# Progress Monitoring and Reporting Network (PMRN 5.1)

**DISTRICT** User Guide

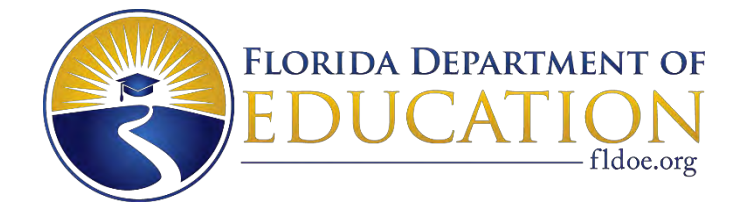

2020-2021

#### **Copyright Statement for This Just Read, Florida! Publication**

Authorization for reproduction of this document is hereby granted to persons acting in an official capacity within the Uniform System of Public K-12 Schools as defined in Section 1000.01(4), Florida Statutes. This copyright notice must be included in all copies.

All trademarks and trade names found in this publication are the property of their respective owners and are not associated with the publisher of this publication.

This publication is provided by the Florida Department of Education to Florida public schools free of charge and is not intended for resale.

Permission is NOT granted for distribution or reproduction outside the Uniform System of Public K– 12 Schools or for commercial distribution of the copyrighted materials without written authorization from the Florida Department of Education. Questions regarding use of these copyrighted materials should be sent to the following:

> Just Read, Florida! Florida Department of Education Tallahassee, Florida 32399

> > Copyright © 2020 State of Florida Department of Education

# **Table of Contents**

| ORGANIZATION OF THE USER GUIDE                                          | 1  |
|-------------------------------------------------------------------------|----|
| PART I. THE PMRN APPLICATION                                            | 1  |
| About the System                                                        | 1  |
| overview                                                                | 1  |
| PMRN Hardware & Connection Requirements                                 | 2  |
| Recommended Bandwidth Specifications                                    | 2  |
| Desktop, Laptop, Netbook & Thin Client / Virtual Desktop Infrastructure | 2  |
| Supported Web Browsers by Operating System for the FAIR-FS              | 3  |
| Survey 8 Data                                                           | 4  |
| Assessment Calendar                                                     | 5  |
| PMRN System District Access Levels                                      | 6  |
| District Access Levels                                                  | 6  |
| Task Permission by Access Level                                         | 7  |
| PMRN Login                                                              | 9  |
| UNHOSTED Users                                                          | 10 |
| HOSTED Users                                                            | 12 |
| Home Page                                                               | 15 |
| Menu Bar Detail                                                         | 16 |
| User Name & Access Level Detail                                         | 21 |
| Function Tiles Detail                                                   | 23 |
| PART II. PMRN DAILY REFERENCE                                           | 27 |
| HOME                                                                    | 27 |
| Change Current Access Level Logon                                       | 27 |
| Update User Profile Information                                         |    |
| View News Updates from DOE                                              | 29 |
| Access WAM Manager                                                      |    |
| Download Paper & Pencil FAIR-FS Alternative Assessments                 |    |
| Access FDOE Online FAIR-FS Resources                                    |    |
| Download Historical FLKRS-WSS District Reports                          |    |

| Sign Out Securely                                                   |    |
|---------------------------------------------------------------------|----|
| DISTRICT Functions Tile                                             |    |
| View District Registration Report                                   |    |
| Download WAM District Missing Score Report                          | 35 |
| Create WAM District Report                                          |    |
| Download the WAM District Data File & Data File Format (TXT or CSV) |    |
| View All District WAM School Keys                                   | 40 |
| View Current User List                                              | 41 |
| View Individual District User Detail                                | 41 |
| Modify User Access Level                                            |    |
| Delete a District User                                              |    |
| Add a New District User                                             | 43 |
| PMRN Registration Tile                                              | 44 |
| Overview                                                            | 44 |
| Tasks by Access Level                                               | 44 |
| View a List of Registered Schools                                   | 45 |
| Modify a School Registration                                        | 45 |
| Register a School                                                   | 47 |
| Add a School Administrator                                          | 50 |
| Add Schools to the District                                         | 51 |
| SCHOOL Functions Tile                                               | 52 |
| Overview                                                            | 52 |
| Tab Display Differences                                             | 52 |
| View Assessment Calendar                                            | 53 |
| Edit School Registration                                            | 54 |
| Create WAM School Report                                            | 55 |
| Download WAM School Data File                                       | 56 |
| Create WAM Missing Score Report                                     | 58 |
| Create WAM Teacher Report                                           | 60 |
| Create WAM Missing Score Report                                     | 61 |
| Create WAM Class Report                                             | 62 |
| Create Task Ability Reports (WRT, VKT, RCT, SKT)                    | 65 |
| Create WAM Parent Letter                                            | 66 |
| Create WAM Student Ability Score Reports                            | 68 |

| Create WAM Student Report                  | 71 |
|--------------------------------------------|----|
| View Current User List                     | 74 |
| Modify School User Access Level            | 75 |
| View Current Class Period List             | 76 |
| Add a New Class Period                     | 76 |
| Add a Student to a Class Period            |    |
| Remove a Student from a Class Period       |    |
| Move Class Roster(s)                       |    |
| Delete a Class Period                      |    |
| View Current Students by Grade             |    |
| Search the Student Directory               |    |
| Enroll a Student                           |    |
| Withdraw a Student                         |    |
| Review Student Attributes                  |    |
| Update Student Attributes                  |    |
| Change Student Grade Level                 |    |
| Identify Students for Modified Task Flow   |    |
| Review Current Import Information          |    |
| Search the Import for a Student            |    |
| Search the Import for a Teacher            |    |
| Access WAM Key                             |    |
| CONCLUSION                                 |    |
| CONTACT INFORMATION                        |    |
| Just Read, Florida!                        |    |
| FDOE Help Desk (District and School Users) |    |

# **ORGANIZATION OF THE USER GUIDE**

The **Progress Monitoring and Reporting Network (PMRN)** users at the district and school levels are provided a User Guide organized for both general information and quick reference.

Both the District and School User Guides contain two major parts:

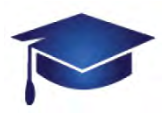

#### PART I. The PMRN Application

Includes About PMRN, Technical Requirements, Access Levels, Login and Parts of the Screen

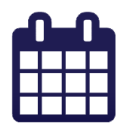

#### PART II. PMRN Daily Reference

Step by step for common operations, such as enrolling students, registering schools and creating Student, Teacher, Class and District Reports<sup>1</sup>

0

WHERE – Navigation location of this PMRN option

WHO – PMRN access levels permitted to access a particular feature

HOW – Step-by-step instructions for PMRN processes

# PART I. THE PMRN APPLICATION

## About the System

#### Overview

The Florida Department of Education (FDOE) **PMRN** system is utilized by district- and school-level administrators and teachers to administer the Florida Assessments for Instruction in Reading – Aligned to the Florida Standards (FAIR-FS) on the 3-12 Web-Assessment Module (3-12 WAM). Additionally, the **PMRN** system provides:

- 1. access to various reports to monitor student progress in grades 3-12
- 2. historical data for the 2014-2016 Florida Kindergarten Readiness Screener Work Sampling System (FLKRS-WSS).

<sup>&</sup>lt;sup>1</sup> Note that all student, teacher, class and school information (name, FLEID, ID, email, location, school name, etc.) found within this User Guide was created for educational and illustrative purposes only. Any similarity to actual persons or locations is purely coincidental.

# PMRN Hardware & Connection Requirements

The table below contains the browser and client/software specifications recommended for optimal use of the PMRN system.

#### Recommended Bandwidth Specifications

| Туре                            | Speed                           |
|---------------------------------|---------------------------------|
| External Connection to Internet | 100 kbps per student or faster  |
| Internal School Network         | 1000 kbps per student or faster |

#### Desktop, Laptop, Netbook & Thin Client / Virtual Desktop Infrastructure

| Element                      | Version              | Recommended Specifications                                                                                                    |  |  |  |
|------------------------------|----------------------|----------------------------------------------------------------------------------------------------|--|--|--|
| Operating System             | Windows              | Windows 7, Windows 8.1, Windows 10                                                                                                    |  |  |  |
|                              | OS X / macOS         | OS X 10.11.4 (El Capitan) or newer, tested through High<br>Sierra                                                                                                    |  |  |  |
|                              | Chrome OS            | Chrome OS 53 or newer                                                                                                    |  |  |  |
| Memory                       |                      | 1 GB RAM or greater                                                                                                    |  |  |  |
| Connectivity                 | Wired or Wireless    | Computers must be able to connect to the Internet                                                                                                    |  |  |  |
| Screen Size                  |                      | 9.5 inch screen size or larger                                                                                                    |  |  |  |
| Screen Resolution            |                      | 1024 x 768 resolution or higher                                                                                                    |  |  |  |
| Output                       | Sound                | Sound must be enabled.                                                                                                    |  |  |  |
| Input Device<br>Requirements | Keyboard<br>Mouse    | The input device must allow students to:<br>Select/deselect, drag and highlight text, objects and areas,<br>enter letters, numbers and symbols and use Shift, Tab,<br>Enter, Backspace and Delete. |  |  |  |
|                              | Bluetooth (Pairing)  | To meet security guidelines, each Bluetooth/wireless<br>keyboard and/or mouse must be configured to pair with<br>only a single computer during assessment administration.                          |  |  |  |
|                              | Headphones/Earphones | Headphones are required for the FAIR-FS for all students.                                                                                                    |  |  |  |
|                              | Microphone           | Some student accommodations may require<br>headphone/microphone equipment in order to enable<br>speech to text input and/or text to speech output.                                                 |  |  |  |

# Supported Web Browsers by Operating System for the FAIR-FS

| Operating System | Browser                | Version            |  |
|------------------|------------------------|--------------------|--|
|                  |                        | (or newer)         |  |
| Windows 7        | Chrome                 | 67.0.3396.87       |  |
|                  | Firefox                | 60.0.2             |  |
|                  | Internet Explorer (IE) | 11.0.96.19         |  |
| Windows 8        | Chrome                 | 67.0.3396.87       |  |
|                  | Firefox                | 60.0.2             |  |
|                  | Internet Explorer (IE) | 11.0.96            |  |
| Windows 10       | Chrome                 | 67.0.3396.99       |  |
|                  | Firefox                | 61.0               |  |
|                  | Internet Explorer (IE) | 11.371.16299.0     |  |
|                  | Edge                   | 41.16299.371.0     |  |
| OS X / macOS     | Safari                 | 11.1.2 (13605.3.8) |  |
|                  | Chrome                 | 67.0.3396.99       |  |

# Survey 8 Data

The Education Information and Accountability Services (EIAS) Office processes initial files daily at 8:00 a.m. and batch updates files at 4:00 p.m. on Thursday due dates. Import of statewide data into the PMRN will take place on Friday evenings. The latest Survey 8 data is available in the **PMRN** system on Mondays during the submission period.

Survey 8 data submitted by the school district automatically populates class rosters and student data in the PMRN system.

- Thursday DUE DATES (by 4:00 p.m. EST) starting July 23, 2020 ending September 24, 2020
- **Friday DATA IMPORT TO THE PMRN SYSTEM** (PMRN offline Friday evenings for import)

#### Monday DATA AVAILABLE IN THE PMRN SYSTEM

|    |    | JL | ILY 2 | 020 |    |    |    |    | AUG | GUST | 202 | 0  |    |    | SE | EPTE | EMBE | ER 20     | )20 |    |
|----|----|----|-------|-----|----|----|----|----|-----|------|-----|----|----|----|----|------|------|-----------|-----|----|
| Μ  | Т  | W  | тн    | F   | S  | S  | Μ  | т  | W   | тн   | F   | S  | S  | Μ  | т  | W    | тн   | F         | S   | S  |
|    |    | 1  | 2     | 3   | 4  | 5  |    |    |     |      |     | 1  | 2  |    | 1  | 2    |      | 4         | 5   | 6  |
| 6  | 7  | 8  | 9     | 10  | 11 | 12 | 3  | 4  | 5   | 6    | 7   | 8  | 9  | 7  | 8  | 9    | 10   | 11        | 12  | 13 |
| 13 | 14 | 15 | 16    | 17  | 18 | 19 | 10 | 11 | 12  | 13   | 14  | 15 | 16 | 14 | 15 | 16   | 17   | <b>18</b> | 19  | 20 |
| 20 | 21 | 22 | 23    | 24  | 25 | 26 | 17 | 18 | 19  | 20   | 21  | 22 | 23 | 21 | 22 | 23   | 24   | 25        | 26  | 27 |
| 27 | 28 | 29 | 30    | 31  |    |    | 24 | 25 | 26  | 27   | 28  | 29 | 30 | 28 | 29 | 30   |      |           |     |    |
|    |    |    |       |     |    |    | 31 |    |     |      |     |    |    |    |    |      |      |           |     |    |

# Assessment Calendar

All School user access levels may view the important PMRN dates for the FAIR-FS 3-12 WAM.

#### Login $\triangleright$ SCHOOL Functions tile $\triangleright$ School Reports tab $\triangleright$ Assessment Calendar

The PMRN Assessment Calendar lists important dates for the WAM:

| eports                           | Teacher<br>Reports                                                      | Class<br>Reports                                     | Student<br>Reports                         | Users   | Classes/<br>Periods | Students    | Survey<br>Status | Access<br>WAM Key         |
|----------------------------------|-------------------------------------------------------------------------|------------------------------------------------------|--------------------------------------------|---------|---------------------|-------------|------------------|---------------------------|
| ssessi                           | nent Cale                                                               | ndar                                                 |                                            |         |                     |             |                  |                           |
|                                  |                                                                         |                                                      |                                            |         |                     |             |                  |                           |
| This rep                         | port shows                                                              | this sch                                             | 100l's cal                                 | endar(s | ) as impl           | emented i   | n the PM         | RN                        |
| Note: D                          | ates specif                                                             | fied may                                             | / change                                   | without | t prior no          | tice. Pleas | e check t        | he calendar periodically. |
|                                  |                                                                         |                                                      |                                            |         |                     | <u>PM</u>   | RN Im            | portant Dates             |
|                                  |                                                                         |                                                      |                                            |         |                     |             |                  |                           |
| WAM Important Dates              |                                                                         |                                                      |                                            |         |                     |             |                  |                           |
|                                  | tart Date:                                                              | 10/202                                               | 020                                        |         |                     |             |                  |                           |
| AP1 S<br>AP1 E                   | tart Date: .<br>nd Date: N                                              | July 9, 2<br>ovembe                                  | 2020<br>r 6, 2020                          |         |                     |             |                  |                           |
| AP1 S<br>AP1 E                   | tart Date: 1<br>nd Date: N                                              | July 9, 2<br>ovembe                                  | 2020<br>r 6, 2020<br>er 9, 202             | 0       |                     |             |                  |                           |
| AP1 S<br>AP1 E<br>AP2 S<br>AP2 E | tart Date: 1<br>nd Date: N<br>tart Date: Fe<br>nd Date: Fe              | July 9, 2<br>ovembe<br>Novemb<br>ebruary             | 2020<br>r 6, 2020<br>er 9, 202<br>12, 2021 | 0       |                     |             |                  |                           |
| AP1 S<br>AP1 E<br>AP2 S<br>AP2 E | tart Date: 1<br>nd Date: N<br>tart Date: 1<br>nd Date: Fe<br>tart Date: | July 9, 2<br>ovembe<br>Novemb<br>ebruary<br>February | 2020<br>r 6, 2020<br>er 9, 202<br>12, 2021 | 0       |                     |             |                  |                           |

The FAIR-FS 3-12 WAM assesses students in grades 3-12 three times a year. The assessment periods (AP1, AP2 and AP3) for the FAIR-FS 3-12 WAM are fixed dates for all schools statewide.

The 2020-2021 assessment periods are:

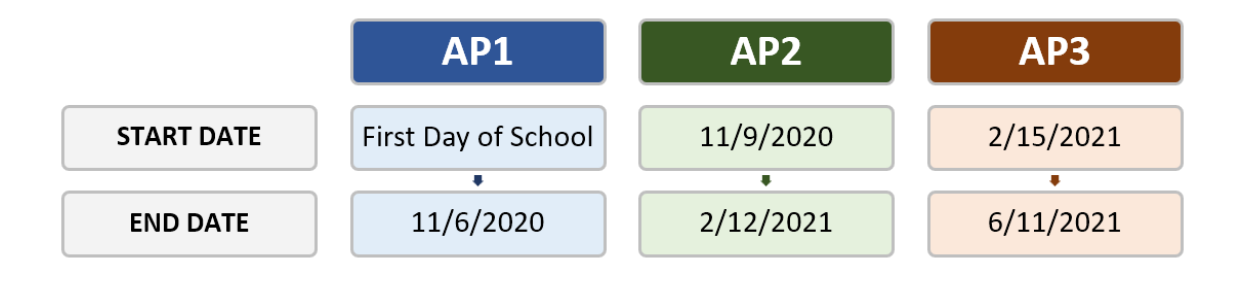

# PMRN System District Access Levels

The user's assigned access level and location determine the functionality available in the PMRN system. Important features dependent upon access level include:

- Menu choice availability
- Home Screen tile display
- Tab availability within function tile selections
- Report availability
- User creation and access level modification authority

#### **District Access Levels**

There are three district access levels: District Administrator, District Designee and District User.

#### **District Administrator**

The District Administrator access level is automatically granted with an FDOE SSO account authorization provided by the School District IT office. The School District Superintendent is typically the District Administrator. The District Administrator may view district reports, add new district-level users, add or remove District Designee and District User access levels, register schools, manage school users, manage classes/periods, manage students (including the ability to identify students for the Modified Task Flow and modify student demographics such as first name, last name, date of birth, gender and grade level), view Survey 8 status and access daily WAM Keys.

#### **District Designee**

The School District Assessment Coordinator and/or reading contacts responsible for coordinating the FAIR-FS administration are typically provided with the District Designee access level. This access level provides the same features as the District Administrator; however, this access level can only assign the District User access level to other district-level users.

#### **District User**

District User access is typically provided by the District Administrator and/or District Designee to assessment office professionals with view-only needs. District Users may view district, school, teacher and class reports, daily WAM keys for all schools in the district and Survey 8 registration status.

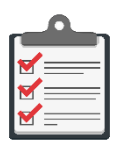

Note: District-level users may only assign access levels below their own:

- District Administrator may assign District Designee or District User status
- District Designee may assign only District User status

# Task Permission by Access Level

| Tile         | Tasks                                                              | District<br>Administrator | District<br>Designee | District User<br>view access only |  |  |
|--------------|--------------------------------------------------------------------|---------------------------|----------------------|-----------------------------------|--|--|
| DISTRICT     | Access District Reports                                            | Ø                         | V                    | V                                 |  |  |
| Functions    | <ul> <li>View District Registration Report</li> </ul>              | Ø                         | V                    | V                                 |  |  |
|              | <ul> <li>Download WAM District Missing Score<br/>Report</li> </ul> | Ø                         | V                    | Ø                                 |  |  |
|              | Create WAM District Report                                         | V                         | Ŋ                    | V                                 |  |  |
|              | <ul> <li>Download District Data File</li> </ul>                    | Ø                         | V                    | V                                 |  |  |
|              | <ul> <li>View WAM School Keys</li> </ul>                           | Ø                         | V                    | V                                 |  |  |
|              | Manage District Users                                              | Ø                         | V                    |                                   |  |  |
|              | <ul> <li>View Current User List</li> </ul>                         | Ø                         | V                    |                                   |  |  |
|              | <ul> <li>Modify User Access Level</li> </ul>                       | Ø                         |                      |                                   |  |  |
|              | <ul> <li>Add a New District Designee</li> </ul>                    | Ø                         |                      |                                   |  |  |
|              | <ul> <li>Add a New District User</li> </ul>                        | Ø                         | V                    |                                   |  |  |
| PMRN         | School Registrations                                               | Ø                         | V                    |                                   |  |  |
| Registration | <ul> <li>View Registered Schools</li> </ul>                        | Ø                         |                      |                                   |  |  |
|              | <ul> <li>Modify School Registrations</li> </ul>                    | Ø                         | V                    |                                   |  |  |
|              | <ul> <li>Register a School</li> </ul>                              | Ø                         | Ŋ                    |                                   |  |  |
|              | <ul> <li>Add a School Administrator</li> </ul>                     | Added via SSO             |                      |                                   |  |  |
|              | <ul> <li>Add Schools</li> </ul>                                    | $\mathbf{\nabla}$         | $\mathbf{\nabla}$    |                                   |  |  |
| SCHOOL       | Access School Reports                                              | Ø                         | V                    | Ø                                 |  |  |
| Functions    | <ul> <li>View Assessment Calendar</li> </ul>                       | Ø                         |                      | V                                 |  |  |
|              | Edit School Registration                                           | Ø                         |                      |                                   |  |  |
|              | Create WAM School Report                                           | Ø                         | V                    | V                                 |  |  |
|              | <ul> <li>Download WAM School Data File</li> </ul>                  | Ø                         | V                    | V                                 |  |  |
|              | Create WAM Missing Score Report                                    | Ø                         | V                    | V                                 |  |  |
|              | Access Teacher Reports                                             | Ø                         | V                    | Ø                                 |  |  |
|              | <ul> <li>Create WAM Teacher Report</li> </ul>                      | V                         | Ŋ                    | Ø                                 |  |  |
|              | <ul> <li>Create WAM Missing Score Report</li> </ul>                |                           | V                    | V                                 |  |  |
|              | Access Class Reports                                               | Ø                         | Ø                    | Ø                                 |  |  |
|              | Create WAM Class Report                                            | V                         | V                    |                                   |  |  |

| Tile | Tasks                                                                         | District<br>Administrator        | District<br>Designee | District User<br>view access only |
|------|-------------------------------------------------------------------------------|----------------------------------|----------------------|-----------------------------------|
|      | <ul> <li>Create Task Ability Reports (WRT, VKT,<br/>RCT, SKT)</li> </ul>      | Ŋ                                | V                    | V                                 |
|      | Access Student Reports                                                        | N                                | V                    | V                                 |
|      | <ul> <li>Create WAM Parent Letter</li> </ul>                                  | V                                | V                    | Ø                                 |
|      | <ul> <li>Create WAM Student Ability Score Reports<br/>(multi-year)</li> </ul> |                                  | V                    | V                                 |
|      | <ul> <li>Create WAM Student Report (current year)</li> </ul>                  | $\mathbf{\overline{\mathbf{A}}}$ | V                    | V                                 |
|      | Manage School Users                                                           | $\mathbf{\nabla}$                | $\mathbf{\nabla}$    |                                   |
|      | <ul> <li>View Current User List</li> </ul>                                    | $\mathbf{\overline{\mathbf{A}}}$ | V                    |                                   |
|      | <ul> <li>Modify School User Access Level</li> </ul>                           | $\mathbf{\overline{\mathbf{A}}}$ | V                    |                                   |
|      | Manage Classes/Periods                                                        | N                                | $\mathbf{\nabla}$    |                                   |
|      | <ul> <li>View Current Class Period List</li> </ul>                            | N                                | V                    |                                   |
|      | <ul> <li>Add a New Class Period</li> </ul>                                    | N                                | V                    |                                   |
|      | <ul> <li>Add or Remove a Student from a Class<br/>Period</li> </ul>           |                                  | $\checkmark$         |                                   |
|      | <ul> <li>Move Class Roster(s)</li> </ul>                                      | $\mathbf{\overline{\mathbf{A}}}$ | V                    |                                   |
|      | Manage Students                                                               | N                                | V                    |                                   |
|      | <ul> <li>View Current Students by Grade</li> </ul>                            | V                                | V                    |                                   |
|      | <ul> <li>Search the Student Directory</li> </ul>                              | $\mathbf{\overline{\mathbf{A}}}$ | V                    |                                   |
|      | <ul> <li>Enroll a Student</li> </ul>                                          | N                                | $\mathbf{\nabla}$    |                                   |
|      | <ul> <li>Withdraw a Student</li> </ul>                                        | N                                | V                    |                                   |
|      | <ul> <li>Review Student Attributes</li> </ul>                                 | V                                | M                    |                                   |
|      | <ul> <li>Update Student Attributes</li> </ul>                                 | N                                | V                    |                                   |
|      | <ul> <li>Identify Students for Modified Task Flow</li> </ul>                  | V                                | $\mathbf{\nabla}$    |                                   |
|      | <ul> <li>Change Student Grade Level</li> </ul>                                | V                                |                      |                                   |
|      | View Survey 8 Status                                                          | V                                | M                    |                                   |
|      | Review Current Import Information                                             | V                                | V                    |                                   |
|      | <ul> <li>Search the Import for a Student</li> </ul>                           | V                                | V                    |                                   |
|      | <ul> <li>Search the Import for a Teacher</li> </ul>                           | Ø                                | V                    |                                   |
|      | Access WAM Key                                                                | $\checkmark$                     | V                    |                                   |

# PMRN Login

In your web browser, go to https://pmrn.fldoe.org:

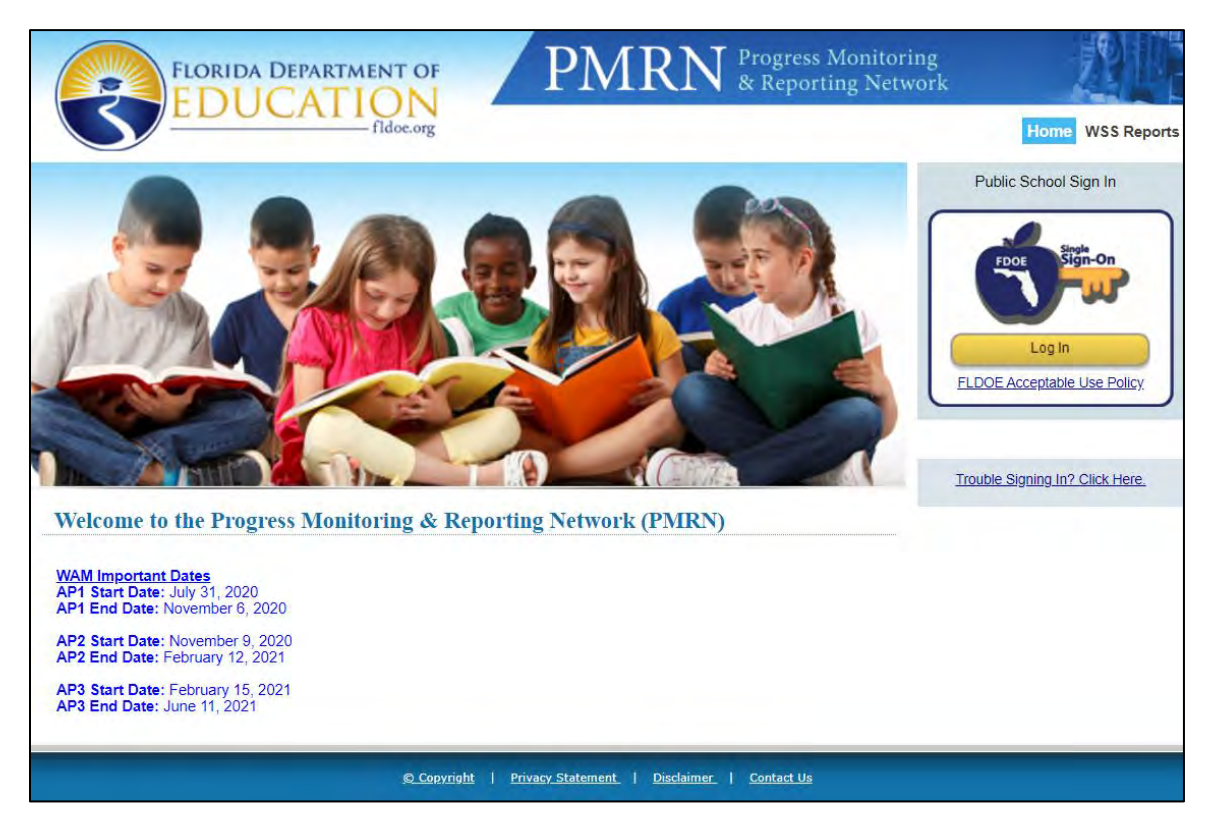

While all Florida districts participate in the FDOE SSO Portal, not all districts have a direct connection. Consequently, within the PMRN system, public school user login is either **unhosted** or **hosted**:

- Unhosted Public school districts with no direct connection to FDOE SSO Portal; user login is validated by a separate district login page.
- Hosted Public school districts with direct connections to FDOE SSO Portal; user login is validated via SSO.

1. From <u>https://pmrn.fldoe.org</u> ▷ **FDOE Single Sign-On** section ▷ **Log In**:

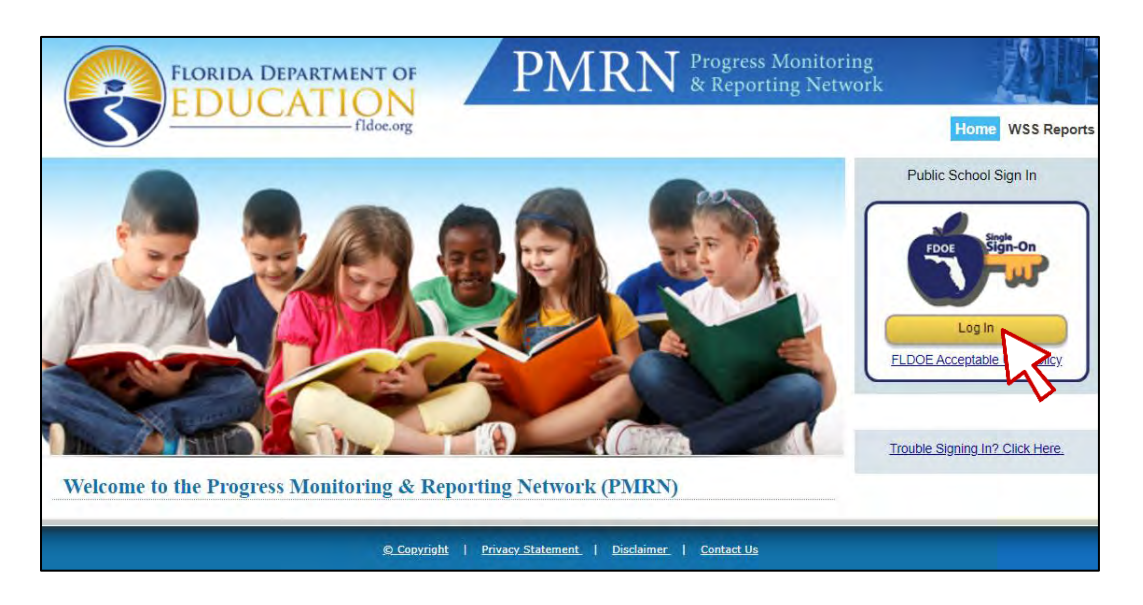

2. Select your School District:

| FLORIDA DEPARTMENT OF<br>EDUCATION<br>fldoe.org | FDOE Sign-On                                |
|-------------------------------------------------|---------------------------------------------|
|                                                 | Sign in with one of these accounts          |
|                                                 | Students<br>Florida Department of Education |
|                                                 | Hernando County School District             |
|                                                 | Highlands County School District            |
|                                                 | Hillsborough County School District         |

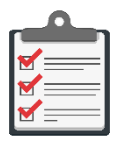

**Note:** If your district does <u>not</u> appear in the list, select **SSO Hosted Users**  $\triangleright$  follow <u>Hosted Users</u> instructions.

3. On District login page, Enter **Username** and **Password**  $\triangleright$  **Sign In**:

| Hillsborough County<br>PUBLIC SCHOOLS<br>Excellence in Education                                     |
|----------------------------------------------------------------------------------------------------|
| Sign in with your organizational account                                                             |
| Sign in<br>Log in with you student number or employee number<br>and your standard district password. |

4. On validation, the PMRN system opens.

1. From <u>https://pmrn.fldoe.org</u> > FDOE Single Sign-On section > Log In:

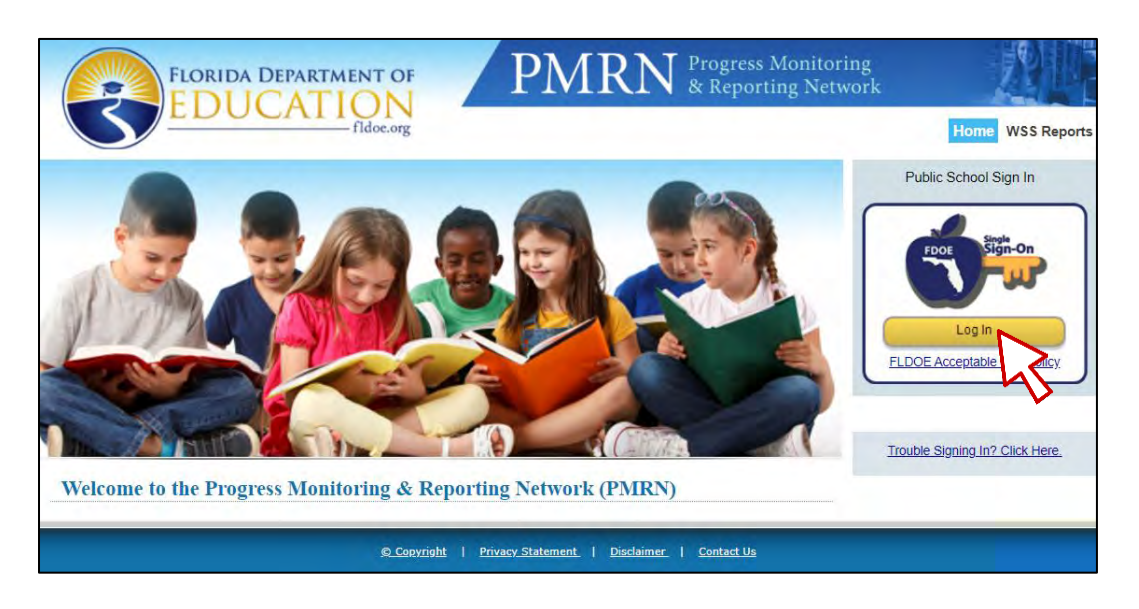

2. If your school district is <u>not</u> listed, select **SSO Hosted Users**:

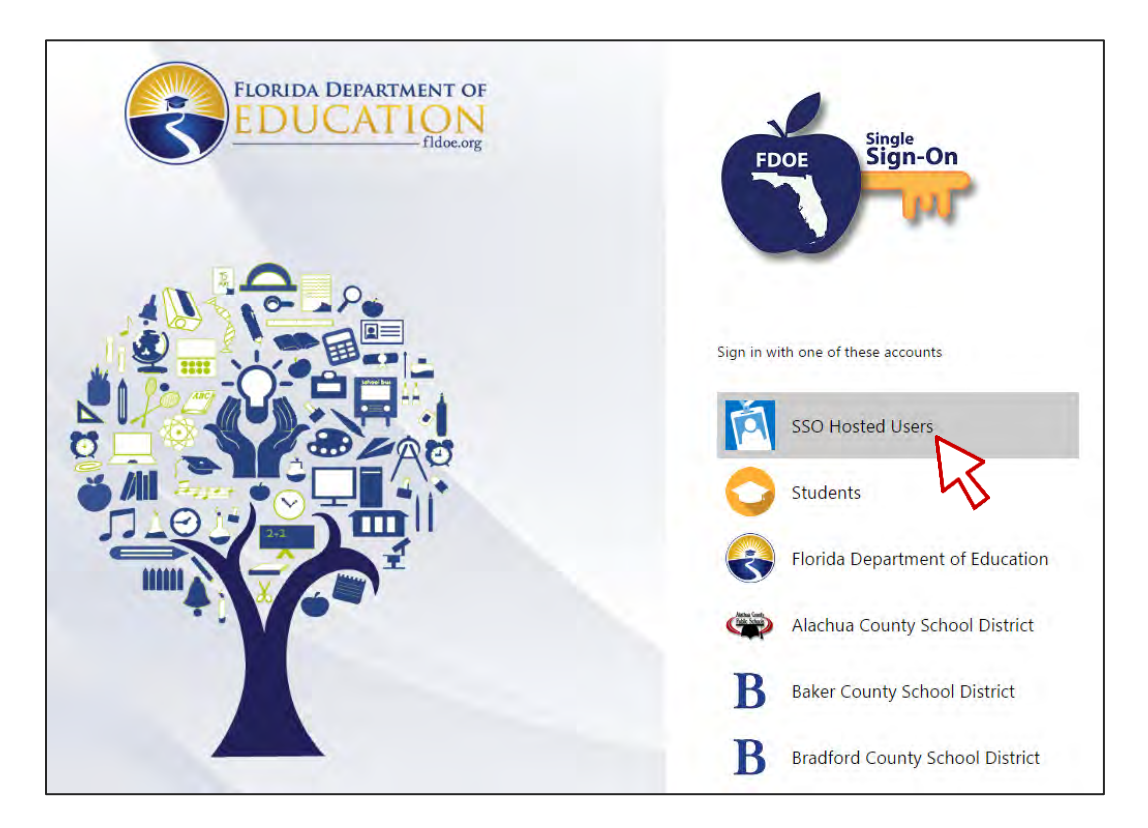

3. Enter Username and Password  $\triangleright$  Sign In:

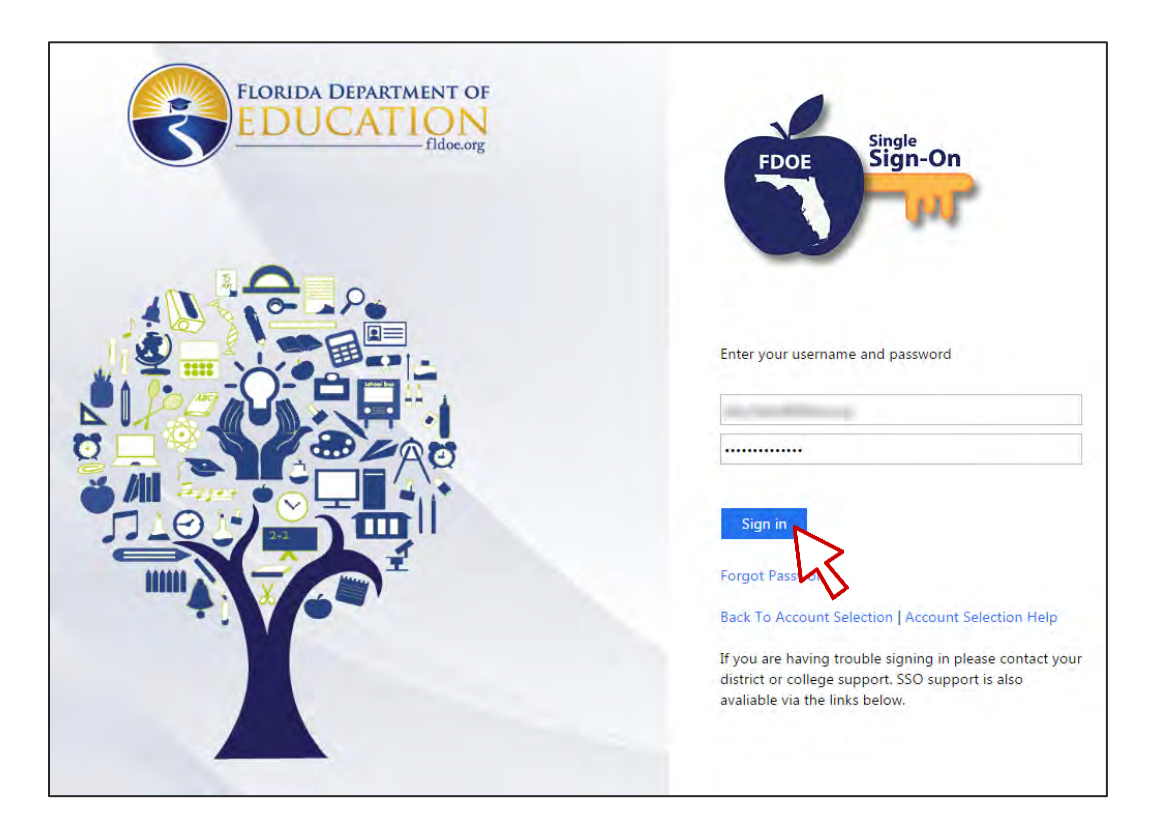

- 4. On validation, the PMRN system opens.
- 5. The PMRN system contains official student records. After signing in, users must agree to adhere to the provisions of the Family Educational Rights and Privacy Act (FERPA) and Florida laws regarding access to and disclosure of these records. Review  $\triangleright$  I agree:

|                                                                                                    | RN Progress Monitoring<br>& Reporting Network                                                                                                    |
|----------------------------------------------------------------------------------------------------|----------------------------------------------------------------------------------------------------|
| EDUCATION                                                                                                    | Home WSS Reports Sign C                                                                                                    |
| FERPA State                                                                                                    | ment                                                                                                    |
| This Website contains official student records. Access to it must be in compliance will<br>and Privacy Act (FERPA). To access the PMRN, please agree to the following statem<br>In accordance with state and federal laws, I am authorized to access this/these re<br>official who has a legitimate educational interest in the information contained in th<br>disclose the information to any unauthorized person, and to otherwise abide by a<br>confidentiality of student records. | th Florida state law (s. 1002.22, FS) and the Family Educational Rights<br>nent:<br>ecord(s) without parent/eligible student consent because I am an<br>his/these records. I agree to keep this information confidential, to not<br>il federal and state laws and local policies regarding the |
|                                                                                                    | 1 do not agree 1 agree                                                                                                    |
|                                                                                                    |                                                                                                    |

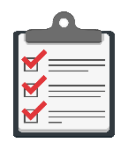

**Note:** Selection of **I do not agree** returns you to the **PMRN** main page (<u>https://pmrn.fldoe.org</u>) but without **PMRN** system access!

 If your PMRN ID has multiple access levels and/or access to multiple locations per your Location setting in SSO, a listing of all unique district/school/access level PMRN combinations opens. Select radio button corresponding to current session access level ▷ Next:

|      | U                               | ser Access Level Se | election |                        |
|------|---------------------------------|---------------------|----------|------------------------|
|      |                                 |                     |          |                        |
| leas | se select one of the following: |                     |          |                        |
| _    | District Name                   | School Name         | Calendar | Access Level           |
| •    | Hernando                        | ALL                 | ALL      | District Administrator |
| /    | Other Than Florida Public Sch   | ALL                 | ALL      | District Administrator |

- 7. Review the News & Information message(s), if any  $\triangleright$  Next
- 8. The PMRN Home page opens.

# Home Page

The Home Page is the key navigation page within the PMRN system. There are three main areas:

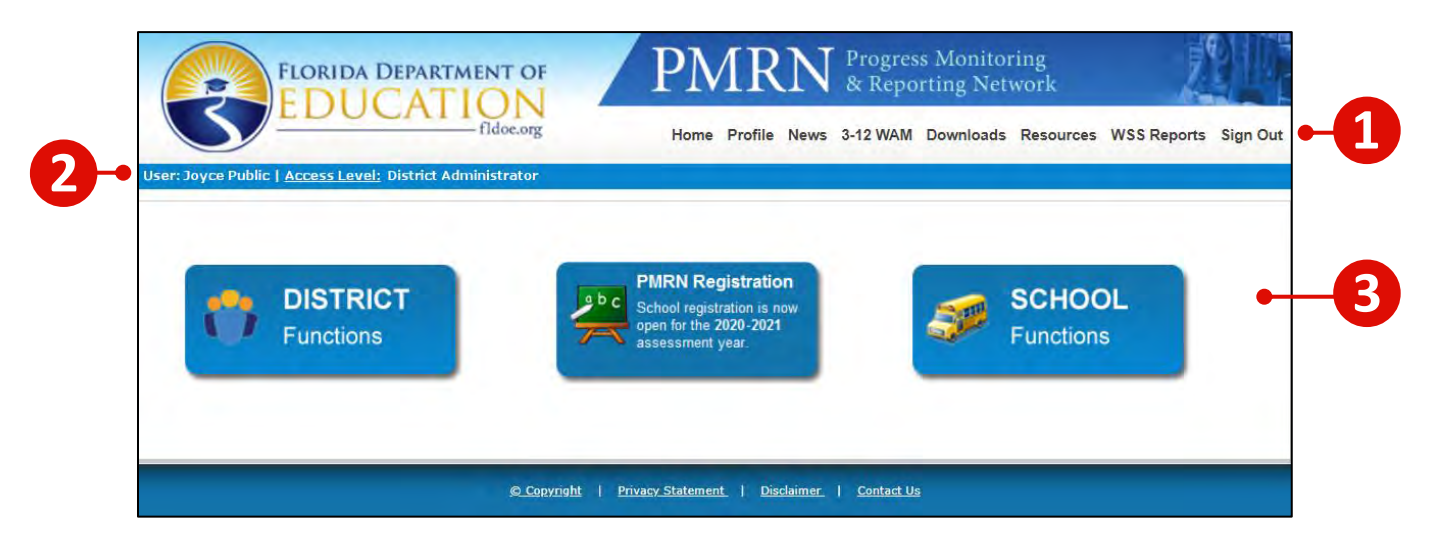

| 1 | Menu Bar                       | The Menu Bar contains major navigational links to the ${ m PMRN}$ system and associated resources, including:                            |
|---|--------------------------------|----------------------------------------------------------------------------------------------------|
|   |                                | Home – Go to the Home page to display Function Tiles                                                                                     |
|   |                                | Profile – Edit your contact information                                                                                                  |
|   |                                | ${f News}$ – Read relevant updates regarding the ${f PMRN}$ system                                                                       |
|   |                                | 3-12 WAM – not available for District users                                                                                              |
|   |                                | <b>Downloads</b> – Download grade-specific paper and pencil FAIR-FS assessments for public schools                                       |
|   |                                | Resources – Visit the Just Read, Florida! website                                                                                        |
|   |                                | $\ensuremath{WSS}\xspace{\ensuremath{Reports}\xspace}$ – Download District and State $FLKRS\text{-}WSS$ reports by Year                  |
|   |                                | Sign $\ensuremath{\text{Out}}$ – Maintain system security by closing your $\ensuremath{PMRN}$ session                                    |
| 2 | Username &<br>Access Level Bar | Displays logged-in user and current access level.                                                                                        |
| 3 | Function Tiles                 | ${ m PMRN}$ system sections relevant to the current user and access level. For District Administrators and Designees function tiles are: |
|   |                                | DISTRICT Functions                                                                                                    |
|   |                                | PMRN Registration                                                                                                    |
|   |                                | SCHOOL Functions                                                                                                    |
|   |                                | District User access level does not have access to the <b>PMRN Registration</b> tile                                                     |

The menu bar contains major navigational elements of the PMRN system and is located at the top of the page under the PMRN banner:

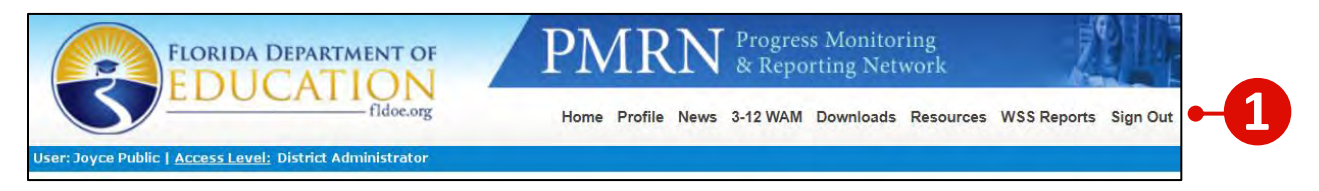

#### Home

**Home** directs users to the Home Page to display function tiles relevant to the user's access level:

| FLORIDA DEPARTMENT OF                                     | PMRN 8                                                                    | ring<br>work     |                       |          |
|-----------------------------------------------------------|---------------------------------------------------------------------------|------------------|-----------------------|----------|
| User: Joyce Public   Access Level: District Administrator | Home Profile News 3-                                                      | 12 WAM Downloads | Resources WSS Reports | Sign Out |
|                                                           | 45                                                                        |                  |                       |          |
|                                                           | PMRN Registration<br>School registration is now<br>open for the 2020-2021 | <b>S</b>         | SCHOOL                |          |
| Punctions                                                 | assessment year.                                                          | _                | Functions             |          |
|                                                           |                                                                           |                  |                       |          |
| © Copy                                                    | right   Privacy Statement   Disclaimer                                    | Contact Us       |                       |          |

#### Profile

Profile fields include Title, First and Last Name, Email, Address, City, State, Zip, (Phone) Extension, Phone and Fax. All users may edit their personal **PMRN** contact information.

Select **Profile**  $\triangleright$  Edit  $\triangleright$  **Save** to update **Profile**:

|                         | FLORIDA DEPARTMENT OF                           | PMRN Progress Monitoring<br>& Reporting Network                                                                                                    | 90          |
|-------------------------|-------------------------------------------------|----------------------------------------------------------------------------------------------------|-------------|
| S                       | EDUCATION<br>fidoe.org                          | Home Profile News 3-12 WAM Downloads Resources WSS Report                                                                                                    | ts Sign Out |
| Change Cor              | Access Level: District Administrator            | K and the second second |             |
| Title                   | Ms. V                                           | SSO U                                                                                                    | User        |
| First Name<br>Last Name | Joyce * Public *                                |                                                                                                    |             |
| Email<br>Address 1      | Joyce.Public@fldoe.org 325 West Gaines Street   | *                                                                                                    |             |
| Address 2<br>City       | Suite 1432 C<br>Tallahassee                     |                                                                                                    |             |
| State<br>Zip            | Florida<br>32399 -                              |                                                                                                    |             |
| Extension<br>Phone      | 7876           850         - 245         - 7876 |                                                                                                    |             |
| Fax * Required Fields   |                                                 |                                                                                                    | Save        |
|                         |                                                 |                                                                                                    | 3           |

#### News

This page contains current PMRN system updates posted by the FDOE. Examples include imminent Assessment Period begin and end dates, new report releases and PMRN system feature updates.

Select **News**  $\triangleright$  Review News updates if any  $\triangleright$  **Next** to continue:

| FLORIDA DEPARTMENT OF                                      | PMRN Progress Monitoring<br>& Reporting Network        | 0              |
|------------------------------------------------------------|--------------------------------------------------------|----------------|
| S EDUCATION<br>fidoe.org                                   | Home Profile News 3-12 WAM Downloads Resources WSS Rep | oorts Sign Out |
| loyce Public   <u>Access Level:</u> District Administrator |                                                        |                |
|                                                            | News & Information                                     |                |
| News & Information                                         |                                                        |                |
| WAM Important Dates                                        |                                                        |                |
| AP1 Start Date: July 31, 2020                              |                                                        |                |
| AP1 End Date: November 6, 2020                             |                                                        |                |
| AP2 Start Date: November 9, 2020                           |                                                        |                |
| AP2 End Date: February 12, 2021                            |                                                        |                |
| AP3 Start Date: February 15, 2021                          |                                                        |                |
| AP3 End Date: June 11, 2021                                |                                                        |                |
|                                                            |                                                        |                |
|                                                            |                                                        | Next           |

#### 3-12 WAM

This page is not available to district-level users.

#### **Downloads**

This page contains printable downloads of the paper and pencil FAIR-FS assessments.

Select **Downloads**  $\triangleright$  Specify **Grade**  $\triangleright$  Choose individual **Download** link for Teacher or Student test, or **Download All** for both:

| Index.org Home Profile News 3-12 WAM Downloads Resources WSS Reports S   Prove Public Access Level: District Administrator   Image: Control of the Control of the FAIR-FS can be given a printed copy of the test.   Preventing a paper/pencil accommodation of the FAIR-FS can be given a printed copy of the test.   Image: Control of the Control of the Control of the Control of the Control of the test.   File Name   Image: Control of the Control of the Cont |                                                                                                    | PMRN Progress Monitoring<br>& Reporting Network |         |             | <u></u> 240 |           |             |          |
|----------------------------------------------------------------------------------------------------|----------------------------------------------------------------------------------------------------|-------------------------------------------------|---------|-------------|-------------|-----------|-------------|----------|
| byce Public   Access Level: District Administrator     FAIR-FS Alternative Assessment Downloads     Students requiring a paper/pencil accommodation of the FAIR-FS can be given a printed copy of the test.     Please select the grade for which you want to download the assessment:     Grade 04 ···     Download     Grade _4_FAIRFS_student_pencil_paper.pdf     Download     Download     Download All                                                                                                    | fidoe.org                                                                                                    | Home Profile                                    | News    | 3-12 WAM    | Downloads   | Resources | WSS Reports | Sign Out |
| FAIR-FS Alternative Assessment Downloads         Students requiring a paper/pencil accommodation of the FAIR-FS can be given a printed copy of the test. Please select the grade for which you want to download the assessment:         Grade Od Colspan="2">Od Colspan="2">Od Colspan="2">Od Colspan="2">Download         File Name         Grade_4_FAIRFS_student_pencil_paper.pdf         Download         Colspan="2">Download                                                                                                    | vyce Public   <u>Access Level</u> : District Administrator                                                       |                                                 |         |             | - 43        |           |             |          |
| Students requiring a paper/pencil accommodation of the FAIR-FS can be given a printed copy of the test.   Please select the grade for which you want to download the assessment:                                                                                                    | FAIR-FS Alt                                                                                                    | ernative Assess                                 | smen    | t Dowr      | nloads      |           |             |          |
| Students requiring a paper/pencil accommodation of the FAIR-FS can be given a printed copy of the test.   Please select the grade for which you want to download the assessment:     Grade 04 v     File Name     Grade_4_FAIRFS_student_pencil_paper.pdf     Download     Grade_4_FAIRFS_teacher_pencil_paper.pdf     Download     Download                                                                                                    |                                                                                                    |                                                 |         |             |             |           |             |          |
| Grade       04         File Name         Grade_4_FAIRFS_student_pencil_paper.pdf       Download         Grade_4_FAIRFS_teacher_pencil_paper.pdf       Download         Download       Download                                                                                                    | Students requiring a paper/pencil accommodation of the<br>Please select the grade for which you want to download | e FAIR-FS can be given a the assessment:        | printed | copy of the | test.       |           |             |          |
| File Name         Grade_4_FAIRFS_student_pencil_paper.pdf         Download         Grade_4_FAIRFS_teacher_pencil_paper.pdf         Download                                                                                                    | Grade 04 V                                                                                                    |                                                 |         |             |             |           |             |          |
| Grade_4_FAIRFS_student_pencil_paper.pdf Download Grade_4_FAIRFS_teacher_pencil_paper.pdf Download Download All                                                                                                    | File Name                                                                                                    |                                                 |         |             |             |           |             |          |
| Grade_4_FAIRFS_student_pencil_paper.pdf     Download       Grade_4_FAIRFS_teacher_pencil_paper.pdf     Download                                                                                                    |                                                                                                    |                                                 |         |             |             |           |             |          |
| Grade_4_FAIRFS_teacher_pencil_paper.pdf Download                                                                                                    | Grade_4_FAIRFS_student_pencil_paper.pdf                                                                          |                                                 |         |             |             | Download  |             | 11       |
| Download All                                                                                                    | Grade_4_FAIRFS_teacher_pencil_paper.pdf                                                                          |                                                 |         |             |             | Download  |             | -        |
| Download All                                                                                                    |                                                                                                    |                                                 |         |             |             |           |             |          |
| Download All                                                                                                    |                                                                                                    |                                                 |         |             |             | (         |             |          |
|                                                                                                    |                                                                                                    |                                                 |         |             |             | Do        | wnload All  | 1        |

|   | / |
|---|---|
|   |   |
| 1 |   |

**Note:** Paper and pencil versions of the FAIR-FS assessments result in scores with greatly reduced validity and reliability and should only be used if required by the student's IEP or Section 504 plan.

#### **Resources**

This page opens a new browser tab for the *Just Read, Florida!* website where various resources are available for public schools. Select **PMRN for Public Schools** or the full link to begin:

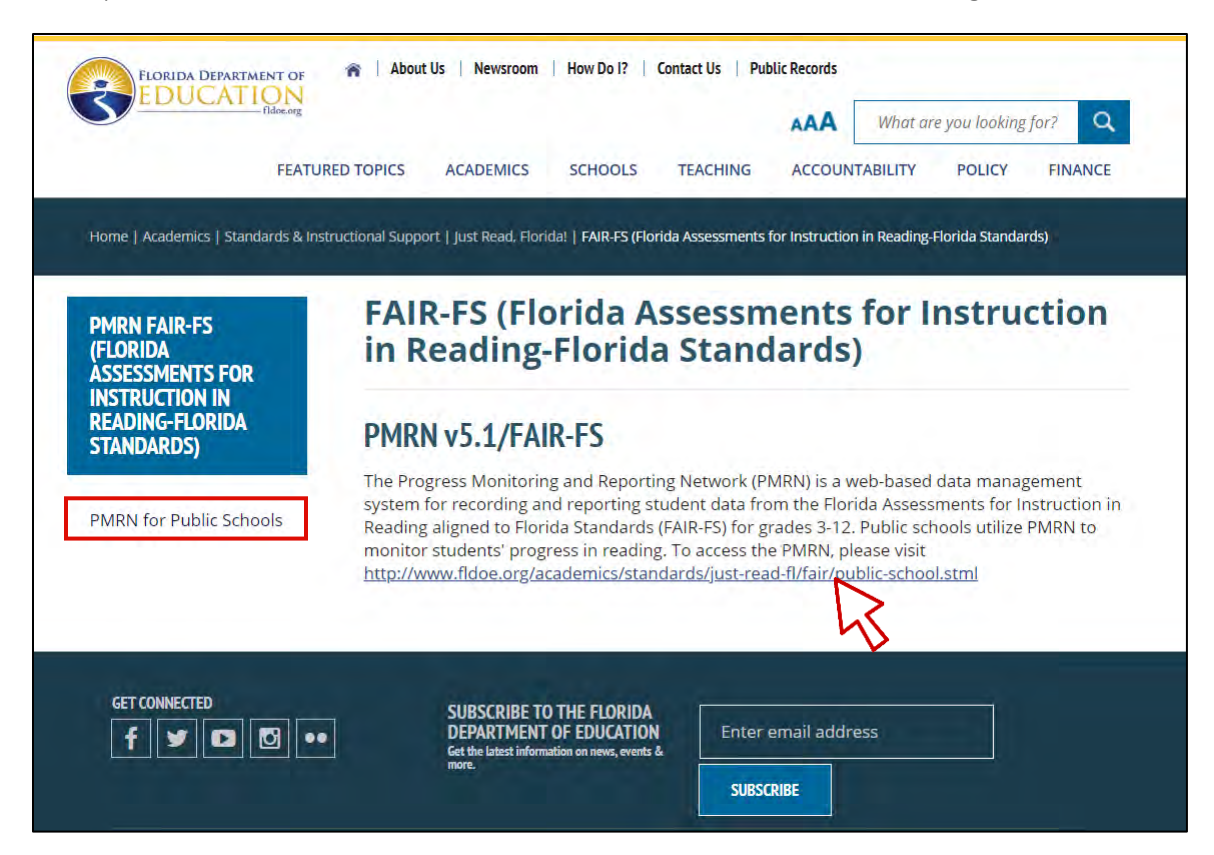

#### **WSS Reports**

This page offers a direct download of the District and State FLKRS-WSS reports for public schools. Historical reports are available for the 2014-2015, 2015-2016 and 2016-2017 school years:

|                   | FLORIDA DEPARTMENT OF PMRN & Reporting Network |                           |                       |                               |                   |             |          |
|-------------------|------------------------------------------------|---------------------------|-----------------------|-------------------------------|-------------------|-------------|----------|
| S                 | LOUCA                                          | fidoe.org                 | Home Profile Ne       | ws 3-12 WAM Downlo            | oads Resources    | WSS Reports | Sign Out |
| User: Joyce Publi | Access Level: District Ad                      | ministrator               |                       |                               |                   | 2           |          |
| 2014-2015, 2      | 015-2016 and 2016-20                           | 17 Historical FLKRS-WSS   | Reports (PDF)         |                               |                   | -V          |          |
| Select the scl    | nool year and the district                     | t, then select the report | to download.          |                               |                   |             |          |
| School Year:      | 2015-2016 🗸 District:                          | Dade                      | ~                     | Download District             | Report of Schoo   | ols         |          |
|                   |                                                |                           |                       | Download State Re             | esults for Public | Schools     |          |
|                   |                                                |                           |                       | Download FLKRS-               | WSS Report Sco    | oring Table |          |
|                   |                                                |                           |                       |                               |                   |             |          |
| PDF files may     | be viewed with Adobe A                         | crobat Reader (available  | free from the Adobe w | ebsite <u>https://get.ado</u> | be.com/reader/    | (); Ger A   | dobe     |
| Adobe Acrobat     | : Pro or assorted iPad, iP                     | hone or Android apps.     |                       |                               |                   |             |          |

#### Sign Out

This link ends a **PMRN** session securely, i.e., ensures that your specific login connection to the **PMRN** system is affirmatively closed. This is especially important on shared devices! Protect your login by signing out at the end of your **PMRN** session:

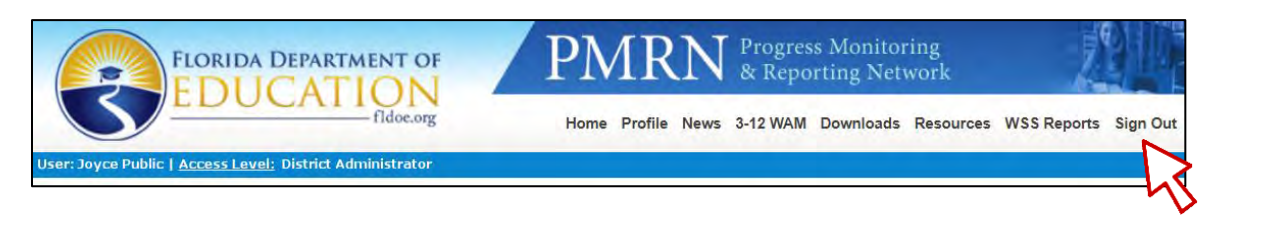

#### User Name & Access Level Detail

The logged-in user's name and current access level display in the blue bar below the main menu. The access level in use determines the functionality available within the **PMRN** system.

If users have more than one access level, **Access Level** is a hyperlink.

To change access level in the current session, select the **Access Level** hyperlink:

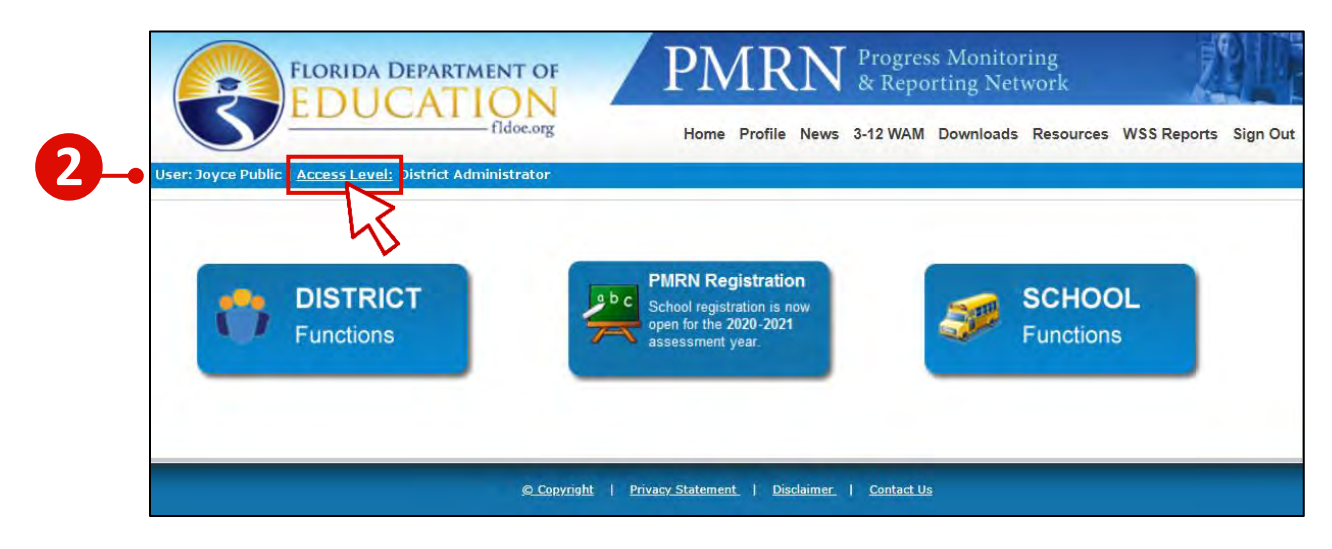

Select radio button corresponding to the alternate **Access Level**  $\triangleright$  **Next**:

| ~      | , mooring                                                        |                           |                        | Home WSS Report                                                  |
|--------|------------------------------------------------------------------|---------------------------|------------------------|------------------------------------------------------------------|
|        | U                                                                | ser Access Level Se       | election               |                                                                  |
|        |                                                                  |                           |                        |                                                                  |
| lear   | se select one of the following:                                  |                           |                        |                                                                  |
| a care |                                                                  |                           |                        |                                                                  |
| 10 ac  | District Name                                                    | School Name               | Calendar               | Access Level                                                     |
| •      | District Name<br>Sample Florida                                  | School Name<br>ALL        | Calendar<br>ALL        | Access Level<br>District Administrator                           |
|        | District Name<br>Sample Florida<br>Other Than Florida Public Sch | School Name<br>ALL<br>ALL | Calendar<br>ALL<br>ALL | Access Level<br>District Administrator<br>District Administrator |

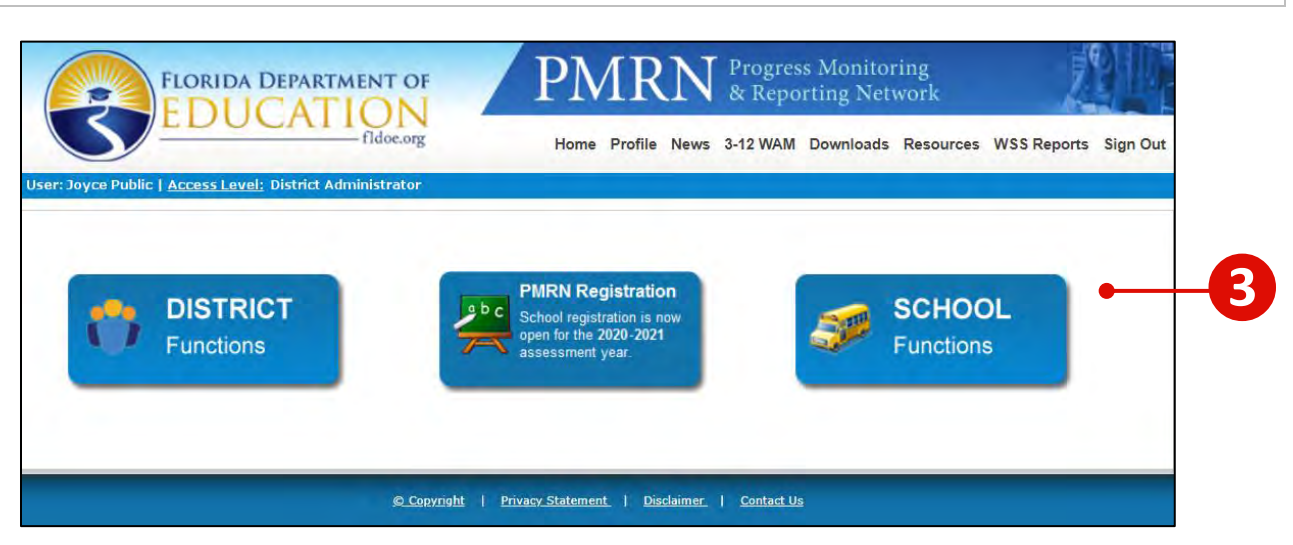

Tiles populate the **Home** page according to access level:

| Access Level                      | DISTRICT Functions | PMRN Registration | SCHOOL Functions |
|-----------------------------------|--------------------|-------------------|------------------|
| District Administrator            | M                  | M                 | M                |
| District Designee                 | M                  | M                 |                  |
| District User<br>view access only | Ø                  |                   | Ø                |

| <b>X</b> |   |
|----------|---|
|          |   |
|          | ļ |

**Note:** If a PMRN user has multiple access levels and/or locations, keep in mind that the Function Tile display is matched to the current-session access level. If you are both District User and District Administrator, for example, you may wish to have a more simplified Function Tile display. Selecting District User access level will accomplish the task! To return to the Function Tile display including PMRN Registration tile, click **Access Level** hyperlink > choose District Administrator access level.

#### **DISTRICT Functions Tile**

The **DISTRICT Functions** tile provides access to district-wide reports and features to manage district-level user tasks such as:

| Report Title                          | Description                                                                                                    | Update<br>Schedule     | New<br>Reports<br>Available |
|---------------------------------------|----------------------------------------------------------------------------------------------------|------------------------|-----------------------------|
| District Registration<br>Report       | List of all registered schools and summary<br>information: registration date, school start<br>date, registered by and registered grades by<br>school    | Real Time              | e Update                    |
| District <b>Coach's Log</b><br>Report | Aggregate report of the information gained<br>from the submission of Coach's Log hours<br>(summary of coach activities within named<br>task categories) |                        | Reports<br>2014-2015        |
| WAM District Missing<br>Score Report  | SSing Aggregate report of WAM assessment tasks<br>not started (NS), started (S) and completed (C)<br>by grade level and school                          |                        | Each<br>Monday              |
| WAM District Report                   | AM District Report Aggregate report of FAIR-FS scores by grade level and school                                                                         |                        | Each<br>Monday              |
| WAM District Text or<br>CSV File      | Student data file including demographics and FAIR-FS scores                                                                                             | Weekly<br>Update       | Each<br>Monday              |
| WAM School Keys                       | Alphabetical listing of all district school daily<br>WAM keys by School Number and Name                                                                 | Keys expire<br>7:00 p. | each day at<br>m. EST       |

• Viewing and downloading district-wide registration, WAM and Coach's Log reports and data files:

- Deleting and Adding new district users
- Modifying (+/-) user access level(s) for existing district users

| FLORIDA DEPARTMENT OF PMRN                                                                                                    | Progress Monitoring<br>& Reporting Network                                                                                                    |
|----------------------------------------------------------------------------------------------------|----------------------------------------------------------------------------------------------------|
| Fildocorg Home Profile News                                                                                                    | 3-12 WAM Downloads Resources WSS Reports Sign O                                                                                                    |
| Joyce Public   <u>Access Level;</u> District Administrator                                                                                                    |                                                                                                    |
| er Than Florida Public Sch                                                                                                    |                                                                                                    |
| ict Users                                                                                                    |                                                                                                    |
|                                                                                                    |                                                                                                    |
|                                                                                                    |                                                                                                    |
|                                                                                                    |                                                                                                    |
| Select a Year: 2020-2021 V                                                                                                    |                                                                                                    |
| Select a Year: 2020-2021 V                                                                                                    |                                                                                                    |
| Select a Year: 2020-2021 ~<br>Report<br>District Registration Report                                                                                                    | Description<br>District Schools Registration Report.                                                                                                    |
| Select a Year: 2020-2021 V<br>Report<br>District Registration Report<br>WAM District Missing Score Report                                                                                                    | Description<br>District Schools Registration Report.<br>3-12 WAM District Missing Score Report.                                                                                          |
| Select a Year: 2020-2021 -<br>Report<br>District Registration Report<br>WAM District Missing Score Report<br>WAM District Report                                                                                       | Description<br>District Schools Registration Report.<br>3-12 WAM District Missing Score Report.<br>3-12 WAM District Aggregate Report.                                                   |
| Select a Year: 2020-2021 -<br>Report<br>District Registration Report<br>WAM District Missing Score Report<br>WAM District Report<br>WAM District Text File ( Show Text File Format ) CSV File ( Show CSV File Format ) | Description<br>District Schools Registration Report.<br>3-12 WAM District Missing Score Report.<br>3-12 WAM District Aggregate Report.<br>3-12 WAM District Data File (TEXT/CSV Format). |

#### **PMRN Registration Tile**

Schools must register each school year in order to participate in the PMRN system. The **PMRN Registration** tile enables District Administrators and Designees to access all registration-related tasks, such as:

- Reviewing a list of unregistered schools
- Completing registrations for unregistered schools, adding demographic information, School Start Date and Grades to be assessed in the PMRN system
- Reviewing school registrations, registration dates, school start dates, original registration author and grades registered
- Adding new public or Department of Juvenile Justice (DJJ) schools to the PMRN system

|             | Pu                               | blic Scho          | ol Registr         | ation for 202          | 0-2021      |                          |
|-------------|----------------------------------|--------------------|--------------------|------------------------|-------------|--------------------------|
| Florida     | Assessments for Instru           | iction in Rea      | nding aligned      | l to the Florida S     | tandards (  | FAIR-FS) for Grades 3-12 |
|             |                                  |                    |                    |                        |             |                          |
|             | Provide the det                  | tails below to reg | ister your school. | Fields marked with * a | e required. |                          |
| 1. School   | Information                      |                    |                    |                        |             |                          |
| School      | Sand Park Junior High Scho       | ool                | School Number      | 990361                 | District    | Other Than Florida P     |
| Address     | 2010 Levy St, Tallahassee,       | FL - 32312         |                    |                        |             |                          |
| Phone       | 850-245-1111                     |                    | Fax                | 850-245-5000           |             |                          |
| 2. School   | Administrator(s)                 |                    |                    |                        |             |                          |
| Current use | rs with the school administrator | access level are   | listed below.      |                        |             |                          |
| Name: Joy   | yce Public                       |                    | Name:              | Peter Mccabe           |             |                          |
|             |                                  |                    |                    |                        |             |                          |

| <b>X</b> |  |
|----------|--|

**Note:** PMRN registration tasks can also be performed by the principal at each school. Additional detail provided in the PMRN School User Guide and on the PMRN Resources page (http://www.fldoe.org/academics/standards/just-read-fl/fair/publicschool.stml), see *Overview of Public School Registration* PDF.

#### **SCHOOL Functions Tile**

The **SCHOOL Functions** tile enables all district-level users to create and view reports related to each school, teacher, class, student, school user, class period, review survey status and obtain school daily WAM Key(s). Specific **SCHOOL Functions** tasks include:

| Report Title                                     | Description                                                                                                    | Update<br>Schedule                                            | New Reports<br>Available |
|--------------------------------------------------|----------------------------------------------------------------------------------------------------|---------------------------------------------------------------|--------------------------|
| WAM School<br>Report                             | Aggregate report of WAM assessment scores by school and AP grouped by grade and class period                                                         | Overnight<br>Update                                           | 7:00 a.m. EST            |
| WAM School Text<br>or CSV File                   | Data file of WAM assessment scores by school and student including demographic data                                                                  | Weekly<br>Update                                              | Each Monday              |
| WAM Missing<br>Score Report                      | Aggregate report of current AP WAM assessment<br>task completion by school, grade level, teacher<br>and/or class section in grade and student order  | Overnight<br>Update<br>Real Time if<br>rosters are in<br>sync | 7:00 a.m. EST            |
| WAM Teacher<br>Report                            | Aggregate report of WAM assessment scores by school, year, AP, teacher and/or class section grouped by grade and class period                        | Overnight<br>Update                                           | 7:00 a.m. EST            |
| WAM Class<br>Report                              | Aggregate report of WAM assessment scores by school, year, AP, grade, teacher and/or class section displayed in student order                        | Overnight<br>Update                                           | 7:00 a.m. EST            |
| WRT, VKT, RCT<br>and SKT Task<br>Ability Reports | Aggregate report of WAM assessment scores by school, year, AP, grade, teacher and/or class section displayed in descending score order               | Overnight<br>Update<br>Real Time if<br>rosters are in<br>sync | 7:00 a.m. EST            |
| WAM Parent<br>Letter                             | Student-specific customizable Parent Letter populated with FAIR-FS assessment results and suggested activities                                       | Real Time Update                                              |                          |
| WAM Student<br>Ability Score<br>Reports          | Student-specific summary report of (up to) three years' PLS and $\ensuremath{\mathbf{FAIR}}\xspace{-}\ensuremath{FS}\xspace$ task scores for each AP | Real Time Update                                              |                          |
| WAM Student<br>Report                            | Student-specific summary report of one year's FAIR-FS task ability scores, with date/time stamp, percentile rank and PLS for specified AP            | Real Tim                                                      | ne Update                |

• Creating school-specific WAM School, Teacher, Class, Student and Missing Score Reports

- Managing school users and PMRN access levels
- Managing class periods and rosters
- Manage student enrollment, demographic attributes and grade level assignment
- Viewing Survey Status and searching your Survey 8 import for students and teachers
- Accessing the daily WAM Key

# PART II. PMRN DAILY REFERENCE

### HOME

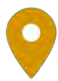

Location: PMRN Home > User Access Bar For District Access Levels:

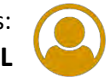

#### Change Current Access Level Logon

Logged-in User Name and Access Level show in the blue bar below the main **Home** menu. It is important to acknowledge the access level in use as this determines the functionality available to the user within the **PMRN** system:

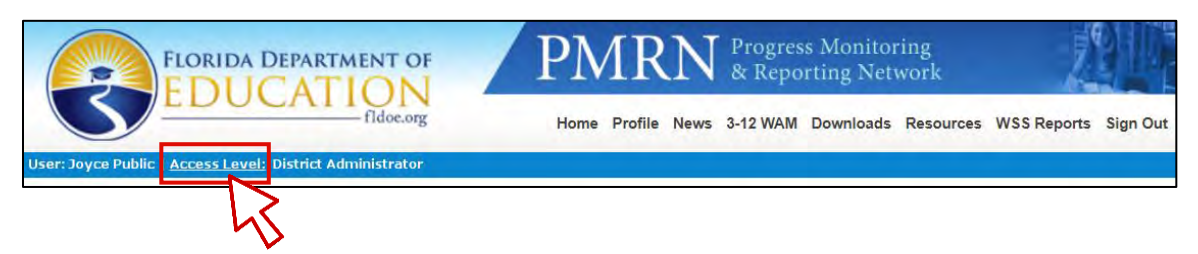

If a single user has more than one access level or has access within several districts or schools, Access Level is a hyperlink. To change access level in the current session:

1. Select the **Access Level** hyperlink ▷ Select radio button corresponding to the alternate access level ▷ **Next**:

|       | fidoe.org                                                        |                           |                        | Home WSS Reports                                                 |
|-------|------------------------------------------------------------------|---------------------------|------------------------|------------------------------------------------------------------|
|       | U                                                                | ser Access Level Se       | election               |                                                                  |
|       |                                                                  |                           |                        |                                                                  |
| Pleas | se select one of the following:                                  |                           |                        |                                                                  |
|       | JU DURUUL DIRU DI URU RURUUTIRA                                  |                           |                        |                                                                  |
| _     |                                                                  |                           |                        |                                                                  |
|       | District Name                                                    | School Name               | Calendar               | Access Level                                                     |
|       | District Name<br>Sample Florida                                  | School Name<br>ALL        | Calendar<br>ALL        | Access Level<br>District Administrator                           |
| 0     | District Name<br>Sample Florida<br>Other Than Florida Public Sch | School Name<br>ALL<br>ALL | Calendar<br>ALL<br>ALL | Access Level<br>District Administrator<br>District Administrator |

2. New Access Level displays in the blue User Name and Access Level bar.

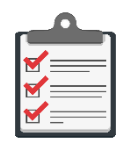

**Note:** Access Level determines the **Home** function tiles available to the user, e.g., the **PMRN Registration** tile is available at the District Administrator and District Designee levels <u>only</u>.

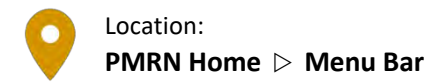

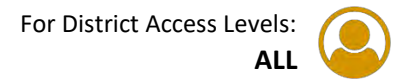

#### Update User Profile Information

Any PMRN user may edit his or her profile. Edits may include changes to last name, email address, physical address, telephone or fax numbers.

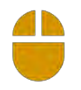

#### 1. PMRN Home $\triangleright$ Profile

2. Edit information as needed  $\triangleright$  Save:

| S          | fldoe.org                            | Home Profi | le News 3-12 WAM | Downloads Resource | s WSS Reports Sign O |
|------------|--------------------------------------|------------|------------------|--------------------|----------------------|
| Change Con | Access Level: District Administrator |            | 12               |                    |                      |
|            |                                      |            |                  |                    | SSO User             |
| Title      | Ms. 🗸                                |            |                  |                    |                      |
| First Name | Joyce *                              |            |                  |                    |                      |
| Last Name  | Public *                             |            |                  |                    |                      |
| Email      | Joyce.Public@fldoe.org               | *          |                  |                    |                      |
| Address 1  | 325 West Gaines Street               | ]          |                  |                    |                      |
| Address 2  | Suite 1432 C                         | ]          |                  |                    |                      |
| City       | Tallahassee                          | ]          |                  |                    |                      |
| State      | Florida                              |            |                  |                    |                      |
| Zip        | 32399 -                              |            |                  |                    |                      |
| Extension  | 7876                                 |            |                  |                    |                      |
| Phone      | 850 - 245 - 7876                     |            |                  |                    |                      |
| Fax        |                                      |            |                  |                    |                      |

3. "Your profile was successfully updated." message confirms update.

| <u></u>  |    |
|----------|----|
|          |    |
| <b>X</b> |    |
|          | ļ. |

**Note:** If your district has changed its email domain, e.g., from <u>address@myschool.org</u> to <u>address@mydistrict.org</u> and has hundreds of PMRN Profiles to update, consider contacting the **IEN Help Desk** via email at <u>IENHELP@fldoe.org</u> or by phone at 855-814-2876 for assistance.

#### View News Updates from DOE

The FDOE adds News & Information messages to the PMRN system, such as Assessment Period start and end dates, PMRN system closure dates and report and download release dates.

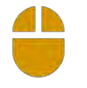

1. PMRN Home  $\triangleright$  News

2. Current **updates display**:

| FLORIDA DEPARTMENT OF                                          | PMRN Progress Monitoring<br>& Reporting Network | 210                  |
|----------------------------------------------------------------|-------------------------------------------------|----------------------|
| fidoe.org                                                      | Home Profile News 3-12 WAM Downloads Resources  | WSS Reports Sign Out |
| er: Joyce Public   <u>Access Level:</u> District Administrator |                                                 |                      |
|                                                                | News & Information                              |                      |
| News & Information                                             |                                                 |                      |
| WAM Important Dates                                            |                                                 |                      |
| AP1 Start Date: July 31, 2020                                  |                                                 |                      |
| AP1 End Date: November 6, 2020                                 |                                                 |                      |
| AP2 Start Date: November 9, 2020                               |                                                 |                      |
| AP2 End Date: February 12, 2021                                |                                                 |                      |
| AP3 Start Date: February 15, 2021                              |                                                 |                      |
| AP3 End Date: June 11, 2021                                    |                                                 |                      |
|                                                                |                                                 |                      |
|                                                                |                                                 |                      |
|                                                                |                                                 | Next                 |
|                                                                |                                                 | 8                    |

3. Next to return to the Home page.

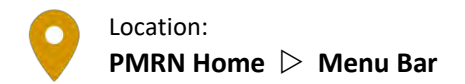

#### Access WAM Manager

For District Access Levels:

The District Administrators, District Designees and District Users do not have sufficient rights to access the **3-12 WAM** menu option and will see only this message if **3-12 WAM** is selected:

| pmrn.fldoe.org says:                        | ×      |
|---------------------------------------------|--------|
| You do not have rights to access this page. |        |
|                                             |        |
|                                             |        |
|                                             | $\sim$ |

Select **OK** to dismiss notice.

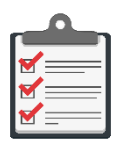

Note: The 3-12 WAM link is available to the following access levels:

- School Administrator
- School Designee
- Reading Teacher
- Resource Teacher
- Assessment Team Member

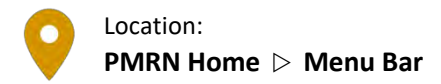

#### Download Paper & Pencil FAIR-FS Alternative Assessments

Students requiring a paper and pencil accommodation may be given a printed copy of the FAIR-FS alternative assessment.

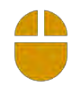

#### 1. PMRN Home $\triangleright$ Downloads

- 2. Specify Grade
- 3. Choose individual **Download** link for teacher copy or student test, or **Download All** for both:

|                                                                                                    | Home Profile News 3-                                  | -12 WAM Downloads Resources WSS Rep                   | ports S |
|----------------------------------------------------------------------------------------------------|-------------------------------------------------------|-------------------------------------------------------|---------|
| ce Public   <u>Access Level:</u> District Administrator                                                                      |                                                       |                                                       |         |
| FAIR-FS Alt                                                                                                    | rnative Assessment                                    | Downloads                                             |         |
|                                                                                                    |                                                       |                                                       |         |
|                                                                                                    |                                                       |                                                       |         |
| Students requiring a paper/pencil accommodation of the                                                                       | FAIR-FS can be given a printed cop                    | py of the test.                                       |         |
| Students requiring a paper/pencil accommodation of the<br>Please select the grade for which you want to download             | FAIR-FS can be given a printed co<br>the assessment:  | py of the test.                                       |         |
| Students requiring a paper/pencil accommodation of the Please select the grade for which you want to download Grade 04 -     | FAIR-FS can be given a printed co<br>the assessment:  | py of the test.                                       |         |
| Students requiring a paper/pencil accommodation of the Please select the grade for which you want to download Grade 04       | FAIR-FS can be given a printed co<br>the assessment:  | py of the test.                                       |         |
| Students requiring a paper/pencil accommodation of the Please select the grade for which you want to download Grade 04       | FAIR-FS can be given a printed co<br>the assessment:  | py of the test.                                       |         |
| Students requiring a paper/pencil accommodation of the<br>Please select the grade for which you want to download<br>Grade 04 | FAIR-FS can be given a printed co<br>the assessment:  | py of the test.<br>Download                           |         |
| Students requiring a paper/pencil accommodation of the<br>Please select the grade for which you want to download<br>Grade 04 | FAIR-FS can be given a printed cop<br>the assessment: | py of the test.<br><u>Download</u><br><u>Download</u> |         |

4. PDFs will download to your browser's **Download** folder location.

| $\overline{}$ |  |
|---------------|--|
|               |  |
|               |  |

**Note:** Alternative assessment scores are not recorded in the PMRN system and are therefore not available to PMRN progress monitoring activities and reports.
#### Access FDOE Online FAIR-FS Resources

The FDOE provides a variety of assessment-related resources on its website for download.

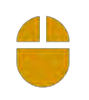

#### 1. PMRN Home $\triangleright$ Resources

2. The Department of Education's Just Read, Florida! PMRN webpage launches:

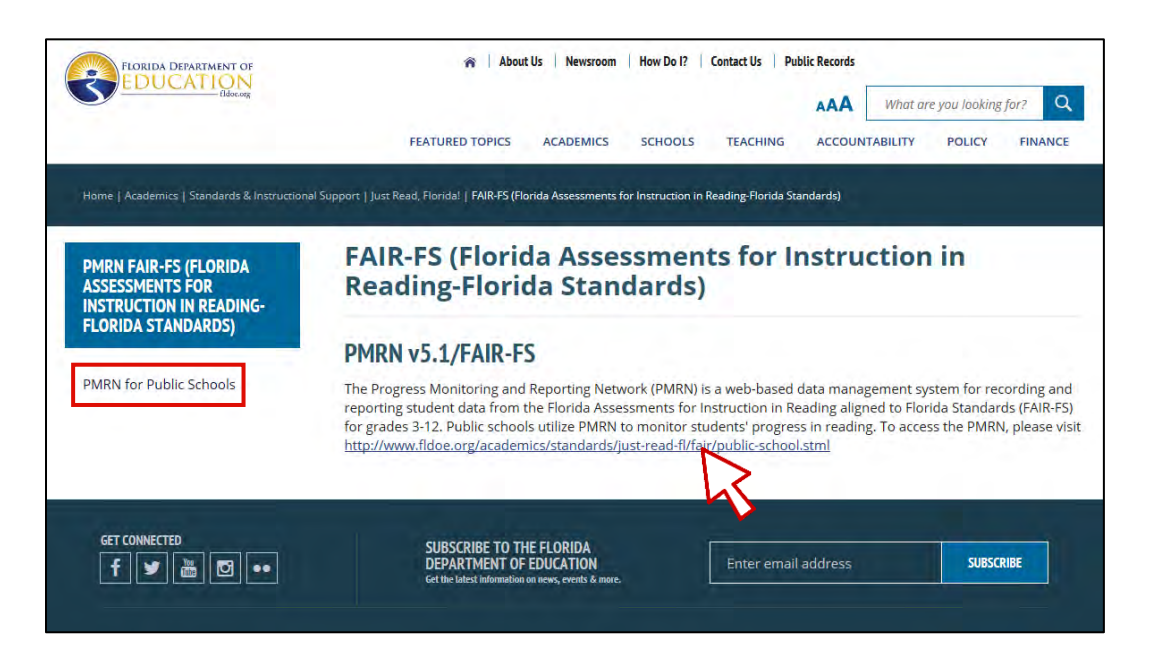

3. Select **PMRN for Public Schools**  $\triangleright$  See information related to the administration of the FAIR-FS assessments and PDF links to PMRN Guides.

#### Download Historical FLKRS-WSS District Reports

FLKRS-WSS historical reports for 2014-2015, 2015-2016 and 2016-2017 are available for download for public school users:

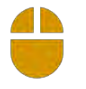

#### 1. PMRN Home $\triangleright$ WSS Reports

- 2. Select School Year  $\triangleright$  District
- 3. Choose individual **Download** link for District Report of Schools, State Results for Public Schools and/or FLKRS-WSS Report Scoring Table(s):

| 2                 | FLORIDA DEPAR<br>EDUCA               | TMENT OF                 | Home Profile           | News 3-12 WAM Dow                 | onitoring<br>g Network<br>mloads Resources | WSS Reports           | Sign Or |
|-------------------|--------------------------------------|--------------------------|------------------------|-----------------------------------|--------------------------------------------|-----------------------|---------|
| ser: Joyce Public | :   <u>Access Level:</u> District Ad | ministrator              |                        |                                   |                                            |                       |         |
| 2014-2015, 2      | 015-2016 and 2016-20                 | 17 Historical FLKRS-W    | SS Reports (PDF)       |                                   |                                            | ろ                     | >       |
| Select the sch    | nool year and the district           | t, then select the repor | t to download.         |                                   |                                            |                       |         |
| School Year:      | 2015-2016 🗸 District:                | Dade                     | ~                      | Download Distri<br>Download State | ct Report of Schoo<br>Results for Public   | <u>ls</u><br>Schools  |         |
|                   |                                      |                          |                        | Download FLKR                     | S-WSS Report Scor                          | ring <u>Table</u>     |         |
| PDF files may     | be viewed with Adobe A               | crobat Reader (availab   | le free from the Adobe | website https://get.a             | dobe.com/reader/`                          | ); Get <mark>A</mark> | dobe    |
| dobe Acrobat      | Pro or assorted iPad, iP             | hone or Android apps.    |                        |                                   |                                            | Re                    | eader:  |

#### Sign Out Securely

Once all PMRN system operations are complete, affirmatively sign out of the PMRN system for best security:

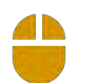

1. **Sign Out** in the top navigation bar to securely exit the PMRN system:

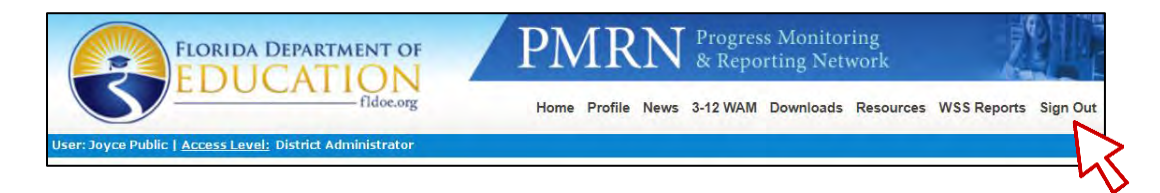

2. "You have signed out. For improved security, we recommend that you close all browser windows at the end of your online session." message confirms Logout.

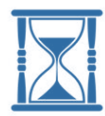

**Timeout & Security:** If you do not sign out, the **PMRN** system will automatically log you out for <u>inactivity</u> in 20 minutes.

If your **PMRN** session is complete and you simply close the browser window and walk away, the next user has 20 minutes to open the browser window, resume your session and keep it active indefinitely assuming no 20-minute periods of inactivity.

## **DISTRICT Functions Tile**

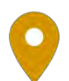

# Location: **DISTRICT Functions** > **District Reports**

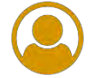

### View District Registration Report

- 1. PMRN Home > DISTRICT Functions tile > District Reports tab
- 2. Select a Year  $\triangleright$  District Registration Report:

| Description                                    |
|------------------------------------------------|
| District Schools Registration Report.          |
| 3-12 WAM District Missing Score Report.        |
| 3-12 WAM District Aggregate Report.            |
| 3-12 WAM District Data File (TEXT/CSV Format). |
|                                                |
|                                                |

3. Report opens in a new browser window:

| FAIR-FS PMRN: Reports                                                                                     |             |                   |                   |                    |                   |  |  |  |  |
|----------------------------------------------------------------------------------------------------|-------------|-------------------|-------------------|--------------------|-------------------|--|--|--|--|
| District Registration Report 08-03<br>District Name: Other Than Florida Public Sch School Year: 2020-2021 |             |                   |                   |                    |                   |  |  |  |  |
| School Name                                                                                               | School Type | Registration Date | School Start Date | Registered By      | Registered Grades |  |  |  |  |
| Box Cove Springs JR High                                                                                  | Public      | 07/21/2020        | 07/08/2020        | Sivakumar Injarapu | 3,4,5,6           |  |  |  |  |
| Darlene Gabo                                                                                              | Public      | 07/21/2020        | 07/09/2020        | Sivakumar Injarapu | 3,4,5,6           |  |  |  |  |
| Sand Park Junior High School                                                                              | Public      | 07/22/2020        | 07/09/2020        | Peter Mccabe       | 6,7,8             |  |  |  |  |
| Sandbox High School                                                                                       | Public      | 07/17/2020        | 07/13/2020        | Artesa Anderson    | 9,10,11,12        |  |  |  |  |
| Sandburg Junior High                                                                                      | Public      | 07/30/2020        | 08/10/2020        | Joyce Public       | 6,7,8             |  |  |  |  |

| $\overline{\checkmark}$ |  |
|-------------------------|--|
|                         |  |
|                         |  |

**Note:** Only schools with <u>completed</u> registration display in the District Registration Report.

## Download WAM District Missing Score Report

- 1. PMRN Home > DISTRICT Functions tile > District Reports tab
- 2. Select a Year > WAM District Missing Score Report:

| strict Users                                                                       |                                                |
|------------------------------------------------------------------------------------|------------------------------------------------|
|                                                                                    |                                                |
|                                                                                    |                                                |
| Select a Year: 2020-2021 🗸                                                         |                                                |
| Report                                                                             | Description                                    |
| District Registration Report                                                       | District Schools Registration Report.          |
| WAM District Missing Score Report                                                  | 3-12 WAM District Missing Score Report.        |
| WAM District Report                                                                | 3-12 WAM District Aggregate Report.            |
| WAM District Text File ( Show Text File Format ) CSV File ( Show CSV File Format ) | 3-12 WAM District Data File (TEXT/CSV Format). |
| WAM School Keys                                                                    | 3-12 WAM School Daily Keys.                    |
|                                                                                    |                                                |

- 3. Browser launches a new window  $\triangleright$  Follow browser-specific instructions to open the file (CSV)
- 4. Report contains data for current year, current AP:

|   | A        | В                            | С       | D      | E     | F     | G      | Н     | 1     | J      | к     | L     | М      | Ν     | 0     |  |
|---|----------|------------------------------|---------|--------|-------|-------|--------|-------|-------|--------|-------|-------|--------|-------|-------|--|
| 1 | SchoolID | SchoolName                   | GradeID | WRT_NS | WRT_S | WRT_C | VKT_NS | VKT_S | VKT_C | RCT_NS | RCT_S | RCT_C | SKT_NS | SKT_S | SKT_C |  |
| 2 | 1056842  | Sandbox High School          | 9       | 10     | 1     | 2     | 11     | 1     | . 1   | 12     | 0     | 1     | 12     | 0     | 1     |  |
| 3 | 1056842  | Sandbox High School          | 10      | 9      | 0     | 1     | 9      | 0     | 1     | 9      | 0     | 1     | 9      | 1     | 0     |  |
| 4 | 1056842  | Sandbox High School          | 11      | 10     | 0     | 1     | 10     | 1     | . 0   | 11     | 0     | 0     | 11     | 0     | 0     |  |
| 5 | 1056842  | Sandbox High School          | 12      | 16     | 0     | 0     | 16     | 0     | 0     | 16     | 0     | 0     | 16     | 0     | 0     |  |
| 6 | 1306836  | Sand Park Junior High School | 6       | 4      | 0     | 11    | 4      | 0     | 11    | 4      | 1     | 10    | 11     | 0     | 4     |  |
| 7 | 1306836  | Sand Park Junior High School | 7       | 8      | 0     | 6     | 8      | 0     | 6     | 8      | 0     | 6     | 9      | 1     | 4     |  |
| 8 | 1306836  | Sand Park Junior High School | 8       | 14     | 0     | 0     | 14     | 0     | 0     | 14     | 0     | 0     | 14     | 0     | 0     |  |

Prior year reports contain data for AP3 of selected year only.

## Create WAM District Report

- 1. PMRN Home > DISTRICT Functions tile > District Reports tab
- 2. Select a **Year** > **WAM District Report**:

| District Reports Users                                                             |                                                |
|------------------------------------------------------------------------------------|------------------------------------------------|
|                                                                                    |                                                |
|                                                                                    |                                                |
| Select a Year: 2020-2021 🗸                                                         |                                                |
| Report                                                                             | Description                                    |
| District Registration Report                                                       | District Schools Registration Report.          |
| WAM District Missing Score Report                                                  | 3-12 WAM District Missing Score Report.        |
| WAM District Report                                                                | 3-12 WAM District Aggregate Report.            |
| WAM District Text File ( Show Text File Format ) CSV File ( Show CSV File Format ) | 3-12 WAM District Data File (TEXT/CSV Format). |
| WAM School Keys                                                                    | 3-12 WAM School Daily Keys.                    |
|                                                                                    |                                                |

3. Report window launches ▷ Use the Active Header Menu drop-downs to select School Year and AP ▷ Show Report:

|           | FAIR-FS PMRN: Reports |          |                |                 |        |  |              |             |   |  |  |
|-----------|-----------------------|----------|----------------|-----------------|--------|--|--------------|-------------|---|--|--|
| WAM Dist  | rict Report           |          |                |                 |        |  |              |             |   |  |  |
| District: | Other than            | FL Put 🗸 | School:        | All             | ~      |  | School Year: | 2020 - 2021 | ~ |  |  |
| Calendar: | All                   | ~        | AP:            | 1               |        |  | Grade Range: | All         | ~ |  |  |
| Teacher:  | All                   | ~        | Class-Section: | No Item Availab | le 🗸   |  | Student(s):  | All         | ~ |  |  |
|           | Click to P            | rint     |                | Show Report     | t      |  |              |             |   |  |  |
|           |                       |          |                |                 | $\geq$ |  |              |             |   |  |  |
|           |                       |          |                | L L             | $\sim$ |  |              |             |   |  |  |

5. Report is organized by **Grade Summary**. Expand/collapse using the **+/-** button to the left of each **Grade Summary** to show school detail:

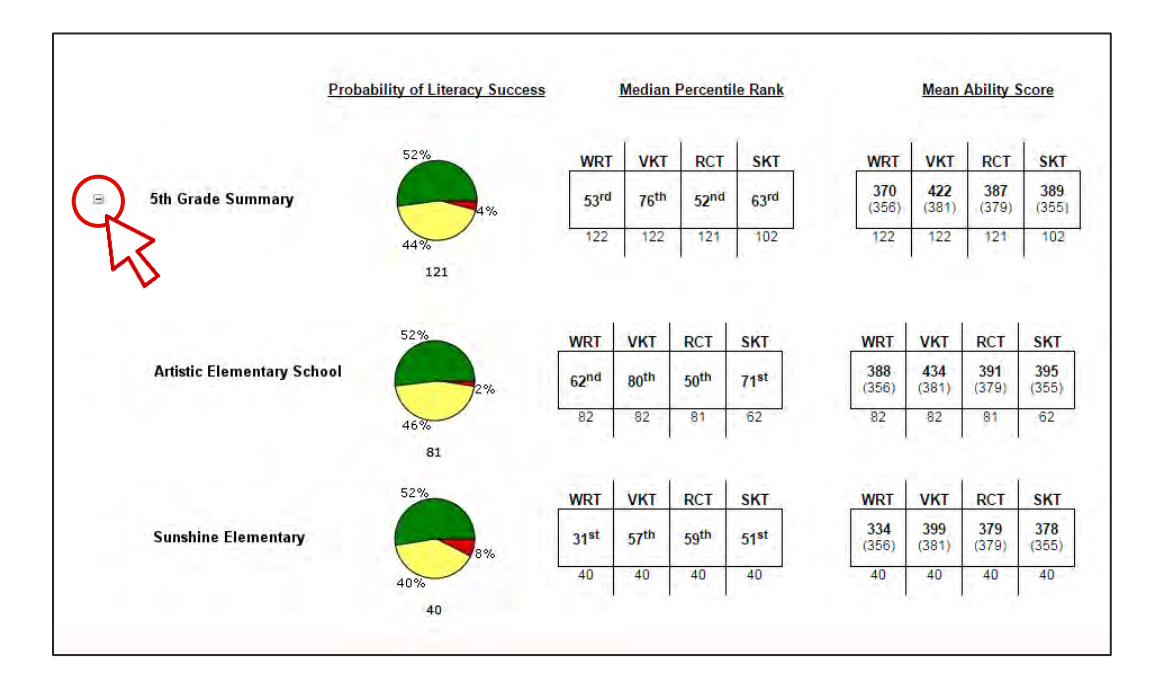

## Download the WAM District Data File & Data File Format (TXT or CSV)

- 1. PMRN Home > DISTRICT Functions tile > District Reports tab
- 2. Select a Year ▷ WAM District Text File & (Show Text File Format) or CSV File & (Show CSV File Format):

| istrict Users                                                                      |                                                |
|------------------------------------------------------------------------------------|------------------------------------------------|
|                                                                                    |                                                |
|                                                                                    |                                                |
| Select a Year: 2020-2021 -                                                         |                                                |
| Report                                                                             | Description                                    |
| District Registration Report                                                       | District Schools Registration Report.          |
| WAM District Missing Score Report                                                  | 3-12 WAM District Missing Score Report.        |
| WAM District Report                                                                | 3-12 WAM District Aggregate Report.            |
| WAM District Text File ( Show Text File Format ) CSV File ( Show CSV File Format ) | 3-12 WAM District Data File (TEXT/CSV Format). |
| WAM School Keys                                                                    | 3-12 WAM School Daily Keys.                    |
|                                                                                    |                                                |

- a. <u>Data File</u> **WAM District Text File** or **CSV File** > new window launches > Follow browser-specific instructions to open the file
- b. <u>Data File Formats</u> ( Show Text File Format ) or ( Show CSV File Format ); these files describe each field, file position, field type and acceptable values for each:
  - i. (Show Text File Format) > PDF launches in a new window:

|                         |                                                                                                    | WAM Di                                       | FAIR-FS 3<br>strict and School<br>Data File | I-12 WAM<br>Data File Description<br>e Format                                          | (тхт)                                                                      |  |
|-------------------------|----------------------------------------------------------------------------------------------------|----------------------------------------------|---------------------------------------------|----------------------------------------------------------------------------------------|----------------------------------------------------------------------------|--|
|                         | FIELD CHAR                                                                                                    | ACTERISTIC                                   | s                                           | DATA                                                                                   | FILE FORMAT EDITS                                                          |  |
| A<br>A/N<br>N<br>R<br>L | A Alphabetic Only Last Ed<br>A/N Alphanumeric Effective E<br>N Numeric Only Format Nui<br>R Right Justified, Leading Zeros<br>L Left Justified | Last Edit<br>Effective Date<br>Format Number | July 13, 2020<br>July 20, 2020<br>0.4       |                                                                                        |                                                                            |  |
| ltem<br>Number          | From - To                                                                                                    | Size                                         | Field<br>Characteristic                     | Field Description                                                                      |                                                                            |  |
| 1                       | 1-4                                                                                                    | 4                                            | N                                           | Year                                                                                   |                                                                            |  |
|                         | $l \in \mathbb{R}$                                                                                                    |                                              | 1.1.27                                      | School Year.<br>Example: 2021                                                          |                                                                            |  |
| 2                       | 5-6                                                                                                    | 2                                            | N/R                                         | District Number, Curr                                                                  | ent Instruction/Service                                                    |  |
|                         |                                                                                                    |                                              |                                             | Two-digit number for the current school district providing<br>instruction or services. |                                                                            |  |
| 3                       | 7-20                                                                                                    | 14                                           | A/N                                         | Florida Education Identifier (FLEID)                                                   |                                                                            |  |
|                         |                                                                                                    |                                              |                                             | Fourteen-character co<br>student, always FL foll<br>Example: FL12345678                | ode used to uniquely identify a<br>lowed by 12 numeric characters.<br>9100 |  |
| 4                       | 21-59                                                                                                    | 39                                           | A/N/L                                       | Student Name, Legal                                                                    | C                                                                          |  |
|                         |                                                                                                    |                                              |                                             | Student first, middle a                                                                | ind last names. These are fixed-wid                                        |  |

ii. (Show CSV File Format ) ▷ PDF launches in a new window:

|                         | w                                                                                             | FAIR-FS<br>AM School Dat<br>Data                                                                                                   | 5 3-12 WAM<br>a File Description (CSV)<br>File Format                                                                                                    |                                       |  |
|-------------------------|-----------------------------------------------------------------------------------------------|----------------------------------------------------------------------------------------------------|----------------------------------------------------------------------------------------------------|---------------------------------------|--|
|                         | FIELD CHARACTERISTIC                                                                          | 5                                                                                                    | DAT                                                                                                    | A FILE FORMAT EDITS                   |  |
| A<br>A/N<br>N<br>R<br>L | Alphabetic Only<br>Alphanumeric<br>Numeric Only<br>Right Justified, Leading<br>Left Justified | g Zeros                                                                                                    | Last Edit<br>Effective Date<br>Format Number                                                                                                    | July 23, 2020<br>July 23, 2020<br>0.4 |  |
| Column                  | Field Characteristic                                                                          | Field Description                                                                                                    | on                                                                                                    |                                       |  |
| A                       | N                                                                                             | School Year                                                                                                    |                                                                                                    |                                       |  |
|                         |                                                                                               | School Year. YY<br>Example: 2021                                                                                                   | YY.                                                                                                    |                                       |  |
| в                       | N                                                                                             | District Code                                                                                                    |                                                                                                    |                                       |  |
|                         |                                                                                               | Two-digit number for the current school district providing instruction or services, 01-99.<br>Florida Education Identifier (FLEID) |                                                                                                    |                                       |  |
| c                       | A/N                                                                                           |                                                                                                    |                                                                                                    |                                       |  |
|                         |                                                                                               | Fourteen-chara<br>followed by 12<br>Example: FL123                                                                                 | acter code used to uniquel<br>numeric characters.<br>3456789100                                                                                                    | y identify a student, always FL       |  |
|                         |                                                                                               |                                                                                                    | and the second second sec |                                       |  |

## View All District WAM School Keys

- 1. PMRN Home > DISTRICT Functions tile > District Reports tab
- 2. Confirm current **Year** > **WAM School Keys**:

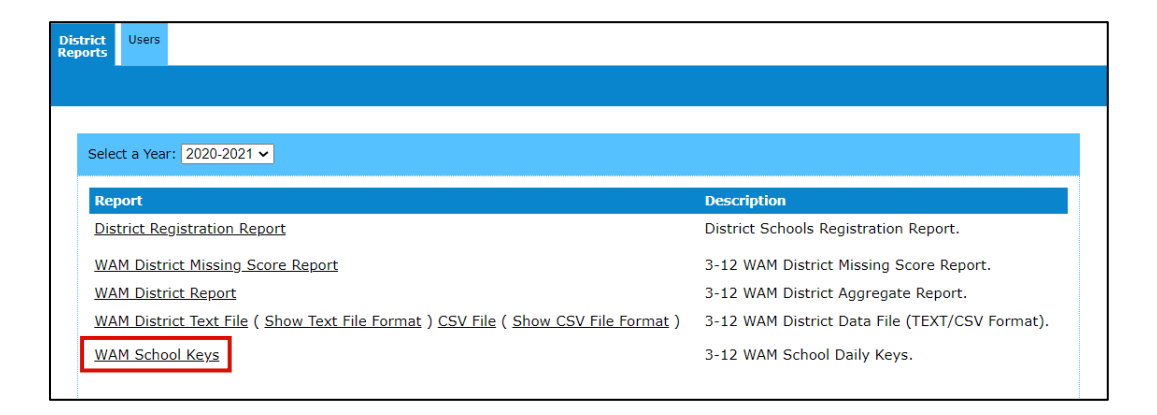

- 3. Report opens in a new window to display a list of all district schools to show **School Number**, **School Name** and current **WAM Key**
- 4. Click to Print.

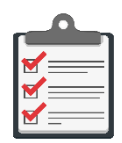

**Note:** Reading teachers and other non-administrative school users may generate a WAM Key for a specific school using **Menu**  $\triangleright$  **3-12 WAM**  $\triangleright$  **Generate Key**.

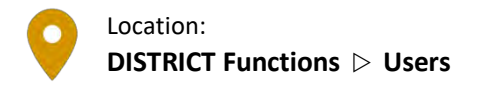

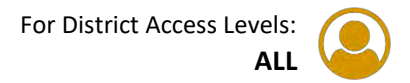

### View Current User List

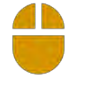

1. PMRN Home > DISTRICT Functions tile > Users tab:

| District<br>Reports                                                           |                |                        |  |  |  |  |  |  |
|-------------------------------------------------------------------------------|----------------|------------------------|--|--|--|--|--|--|
|                                                                               |                |                        |  |  |  |  |  |  |
| Sort by User Name or Access Level. Click a User Name to edit that User. Add I |                |                        |  |  |  |  |  |  |
| <u>User</u>                                                                   | PMRN Unique Id | Access Level           |  |  |  |  |  |  |
| Ainslee, Bart                                                                 | SAMPLE01       | District Administrator |  |  |  |  |  |  |
| Grant, David                                                                  | SAMPLE02       | District Administrator |  |  |  |  |  |  |
| Grant, David                                                                  | SAMPLE02       | District User          |  |  |  |  |  |  |
| Inge, Sarah                                                                   | SAMPLE03       | District Administrator |  |  |  |  |  |  |
| Inge, Sarah                                                                   | SAMPLE03       | District User          |  |  |  |  |  |  |
| Public, Joyce                                                                 | SAMPLE04       | District Administrator |  |  |  |  |  |  |
| Public, Joyce                                                                 | SAMPLE04       | District Designee      |  |  |  |  |  |  |
| <u>Public, Joyce</u>                                                          | SAMPLE04       | District User          |  |  |  |  |  |  |

### View Individual District User Detail

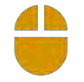

2. From the Users tab ▷ Choose User name ▷ Review PMRN Unique ID, First Name, Last Name, Email and Access Level(s):

| District Users<br>Reports |           |                   |                |
|---------------------------|-----------|-------------------|----------------|
|                           |           |                   |                |
|                           |           |                   |                |
|                           |           |                   |                |
| PMRN Unique ID            | SAMPLEO   | 4                 |                |
| Identifier *              | *******   |                   |                |
| First Name *              | Joyce     |                   |                |
| Last Name *               | Public    |                   |                |
| E-mail *                  | Joyce.Pub | lic@fldoe.org     |                |
|                           |           |                   |                |
| Accord                    |           |                   |                |
| Access                    | Allow?    | Access Level      | Access to PMRM |
|                           |           | District Designee |                |
|                           | ✓         | District User     |                |
|                           |           |                   |                |
| Submit Cancel             |           |                   |                |
| * Denotes required field  | s.        |                   |                |

#### Modify User Access Level

- 3. From the **Users** tab  $\triangleright$  User Record, see **Access** section. Specify **Access**:
  - a. <u>Check box(es) to Add</u> Allow? ▷ Submit ▷ "You have changed this User's information. Please verify that the information below is correct." message appears
     ▷ Review and Continue ▷ "User information was updated successfully." message confirms ▷ Verify in the Users tab
  - b. <u>Uncheck box(es) to Remove</u> Allow? ▷ Submit ▷ "You have changed this User's information. Please verify that the information below is correct." message appears
     ▷ Review and Continue ▷ "User information was updated successfully." message confirms ▷ Verify in the Users tab

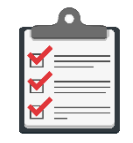

**Note:** A single access level must have both **Allow?** and **Access to PMRN** checked in order to enable the **PMRN** system user.

#### Delete a District User

4. Uncheck <u>ALL</u> **Allow?** checkboxes ▷ **Submit**:

| Access                                 | Allow? | Access Level           | Access to PMRN                                                                                                    |
|----------------------------------------|--------|------------------------|----------------------------------------------------------------------------------------------------|
|                                        |        | District Administrator | station and the state of the state of the st |
|                                        |        | District Designee      | ×.                                                                                                    |
|                                        |        | District User          | ×.                                                                                                    |
| Submit Cancel * Denotes equired fields |        |                        |                                                                                                    |

- 5. "You have removed the last access level from this User. Continuing this action will delete this User." message appears ▷ Review and Continue to confirm ▷ "User information was updated successfully." message confirms
- 6. Verify that the user no longer appears in the **Users** tab.

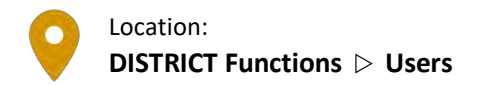

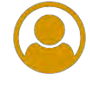

#### Add a New District User

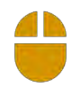

- 1. PMRN Home > DISTRICT Functions tile > Users tab
- 2. Add User:

| District<br>Reports         |                                             |                        |          |
|-----------------------------|---------------------------------------------|------------------------|----------|
| Sort by User Name or Access | Level. Click a User Name to edit that User. | Filter By: All         | Add User |
| <u>User</u>                 | PMRN Unique Id                              | Access Level           | $\sim$   |
| Abbott, Carey               | ASAMPLE01                                   | District User          | •        |
| <u>Dean, Forrest</u>        | ASAMPLE02                                   | District Administrator |          |

- 3. Enter ID, First Name, Last Name, Email or Identifier information > Search
- 4. Confirm user information ▷ Select corresponding radio button ▷ Add SSO User:

| o the respect             | ive fields.                   | ering the Name, Identifie                          | er, District ID or Email            |                         |
|---------------------------|-------------------------------|----------------------------------------------------|-------------------------------------|-------------------------|
| cal ID                    |                               | First Name                                         | Last Name                           |                         |
|                           |                               |                                                    | Public                              |                         |
| nail                      |                               |                                                    | Identifier                          |                         |
| man                       |                               |                                                    | Tochener                            |                         |
|                           |                               |                                                    |                                     |                         |
|                           |                               |                                                    |                                     |                         |
| earch                     |                               |                                                    |                                     |                         |
| earch                     |                               |                                                    |                                     |                         |
| earch                     |                               |                                                    |                                     | F                       |
| earch<br>rst Name         | Last Name                     | E-mail                                             | LocalIO                             | SSOID                   |
| earch<br>rst Name<br>aron | Last Name<br>Public           | E-mail<br>aaron.p@sampleschc                       | Local10<br>bol.org                  | SSOID<br>SMPL1          |
| st Name<br>ron<br>resa    | Last Name<br>Public<br>Public | E-mail<br>aaron.p@samplescho<br>teresapublic@examp | Local10<br>pol.org                  | SSOID<br>SMPL1<br>SMPL2 |
| st Name<br>ron<br>resa    | Last Name<br>Public<br>Public | E-mail<br>aaron.p@samplescho<br>teresapublic@examp | Local (D<br>pol.org<br>leschool.net | SSOID<br>SMPL1<br>SMPL2 |

- 5. Choose Allow? checkboxes to add Access Level(s) ▷ Submit ▷ "You have changed this User's information. Please verify that the information below is correct." message appears ▷ Review and Continue ▷ "User information was updated successfully." message confirms
- 6. Verify in the **Users** tab.

## PMRN Registration Tile

#### Overview

District-level users with a District Administrator or District Designee access level have a **PMRN Registration** tile that provides access to lists of all registered and unregistered schools and features to manage school registration tasks such as modifying existing school registrations, completing registration of unregistered schools and adding schools to the **PMRN** system as needed. School registration allows administrators to specify the school start date and grades to include in **FAIR-FS** testing and Survey 8 updates.

| Tile         | Tasks                     | District<br>Administrator | District<br>Designee | District<br>User |
|--------------|---------------------------|---------------------------|----------------------|------------------|
| PMRN         | Register Schools          | V                         | N                    |                  |
| Registration | Edit School Registrations | V                         | V                    |                  |
|              | Add Schools               |                           | V                    |                  |

#### Tasks by Access Level

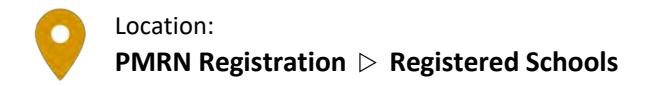

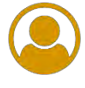

#### View a List of Registered Schools

1. PMRN Home > PMRN Registration tile:

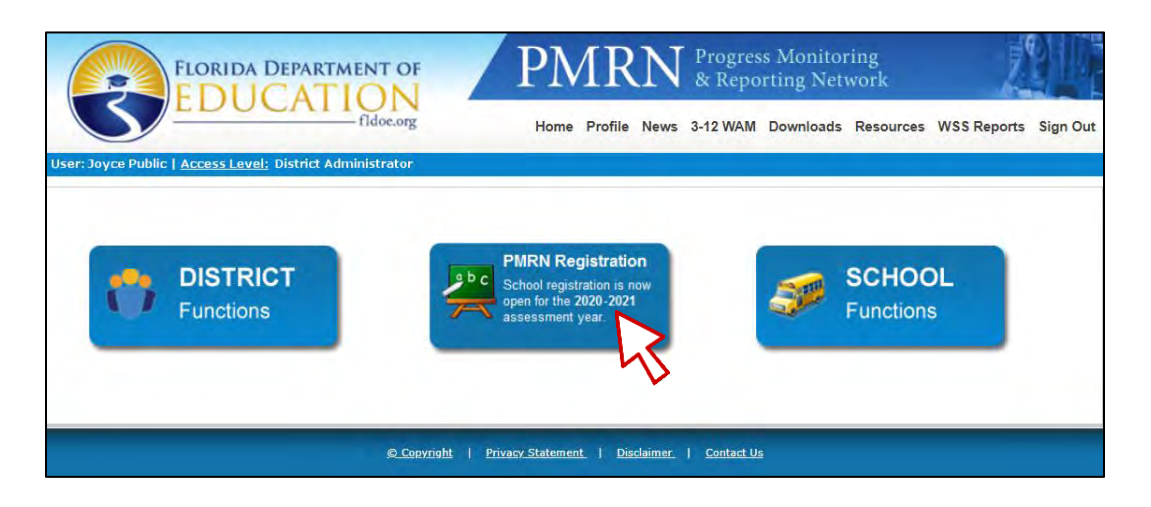

2. Registered Schools tab:

| Unregistered Add<br>Schools Schools Schools |               |                   |                   |                    |                   |
|---------------------------------------------|---------------|-------------------|-------------------|--------------------|-------------------|
|                                             |               |                   |                   |                    |                   |
|                                             |               |                   |                   |                    |                   |
| School Name                                 | School Number | Registration Date | School Start Date | Registered By      | Registered Grades |
| Box Cove Springs JR High                    | 990021        | 07/21/2020        | 07/08/2020        | SIVAKUMAR INJARAPU | 3,4,5,6           |
| Darlene Gabo                                | 999907        | 07/21/2020        | 07/09/2020        | SIVAKUMAR INJARAPU | 3,4,5,6           |
| Sand Park Junior High School                | 990361        | 07/22/2020        | 07/09/2020        | Peter Mccabe       | 6,7,8             |
| Sandbox High School                         | 990341        | 07/17/2020        | 07/13/2020        | Artesa Anderson    | 9,10,11,12        |
| Sandburg Junior High                        | 990391        | 07/30/2020        | 08/10/2020        | Joyce Public       | 6,7,8             |

#### Modify a School Registration

- 1. PMRN Home > PMRN Registration tile > Registered Schools tab
- 2. Choose School Name  $\triangleright$  The FAIR-FS School Registration form opens. Note that the form is divided into five sections:
  - a. <u>School Information</u> To modify this information, contact IENHelpDesk.
  - b. <u>School Administrator(s)</u> This information cannot be modified within this form.
     Following completed school registration, complete <u>Add a School Administrator</u> instructions to add or go to **SCHOOL Functions** tile ▷ **Users** tab to modify the existing administrator(s).

- c. <u>School Start Date</u> (First Student Instructional Day) Enter and confirm the first instructional date of the School Year.
- d. <u>Grades to be Assessed</u> Check to add grades or uncheck to remove grades for the FAIR-FS testing ▷ **Yes** or **No** for students to be updated by Survey 2 & 3.
- e. <u>Acknowledgement</u> Check box to acknowledge.

#### 3. Submit

4. A verification screen opens when submission is error-free  $\triangleright$  Review:

| FLORIDA DEPARTMENT OF                                                | PMRN                          | Progress Monitoring<br>& Reporting Network | 2                  |
|----------------------------------------------------------------------|-------------------------------|--------------------------------------------|--------------------|
| fildoe.org                                                           |                               | Home                                       | e WSS Reports Sign |
| Public Schoo                                                         | ol Registration for           | 2020-2021                                  |                    |
| Please verify that the information below is correct.                 |                               |                                            |                    |
| Box Cove Springs JR High will be utilizing the PMRN system f         | or the 2020-2021 school year. |                                            |                    |
| School Start Date: 07/31/20                                          |                               |                                            |                    |
| Registered Grades: 5, 6, 7, 8                                        |                               |                                            |                    |
| Grades Updated by Surveys 2 & 3: 5, 6, 7, 8                          |                               |                                            |                    |
| If any of the information above is incorrect, click the "Back" butto | Save Can                      | n is correct, click the "Save" button belo | N.                 |

- a. To modify  $\triangleright$  **Back**.
- b. To finalize registration  $\triangleright$  **Save**.
  - i. "Thank you for registering to use the PMRN system for the 2020-2021 school year. A confirmation will be sent to your email. Click Continue to return to the home page." message confirms ▷ Continue:

| EDUCATION                                                                                                    | work            |          |
|----------------------------------------------------------------------------------------------------|-----------------|----------|
| - Tidoc.org                                                                                                    | Home WSS Report | s Sign C |
| Public School Registration for 2020-2021                                                                                                    |                 |          |
|                                                                                                    |                 |          |
|                                                                                                    |                 |          |
| Thank you for registering to use the PMRN system for the 2020-2021 school year. A confirmation will be sent to your email. Click Continue to return to the home page. |                 |          |
|                                                                                                    |                 |          |
|                                                                                                    |                 |          |
| Continue                                                                                                    |                 |          |

c. To exit without saving  $\triangleright$  **Cancel**.

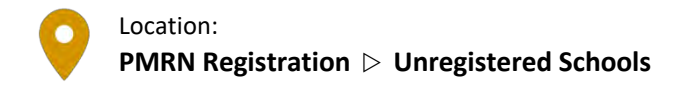

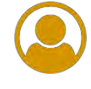

### Register a School

- 1. PMRN Home > PMRN Registration tile > Unregistered Schools tab:

| Unregistered Registered Schools Add Schools |               |
|---------------------------------------------|---------------|
|                                             |               |
|                                             |               |
| School Name                                 | School Number |
| Bay Breeze Elementary                       | 991001        |
| <u>Gulf Breeze High School</u>              | 999002        |
| Sandburg Junior High                        | 990391        |
| Tall Pines Middle School                    | 999018        |

- 2. Choose **School Name** of unregistered school ▷ the School Registration form opens. Note that the form is divided into five sections:
  - a. <u>School Information</u>:

| <b>E</b>                                       | ORIDA DEPARTMENT O                                                                                                   |                                                                                    | MRN &                                                    | rogress Mon<br>: Reporting 1 | itoring<br>Network                              |      |
|------------------------------------------------|----------------------------------------------------------------------------------------------------|------------------------------------------------------------------------------------|----------------------------------------------------------|------------------------------|-------------------------------------------------|------|
|                                                | fldoe.or                                                                                                    | g                                                                                  |                                                          |                              | Home WSS Reports                                | Sign |
|                                                | Publi                                                                                                    | ic School Regis                                                                    | stration for 20                                          | 20-2021                      |                                                 |      |
|                                                |                                                                                                    |                                                                                    |                                                          |                              |                                                 |      |
|                                                | New York Contract of the second                                                                                      |                                                                                    |                                                          |                              |                                                 |      |
| Florida A                                      | Assessments for Instruction                                                                                          | on in Reading alig                                                                 | ned to the Florida                                       | a Standards (                | FAIR-FS) for Grades 3-1                         | 12   |
| Florida /                                      | Assessments for Instruction                                                                                          | on in Reading alig                                                                 | ned to the Florida                                       | a Standards (                | FAIR-FS) for Grades 3-1                         | 12   |
| Florida 4                                      | Assessments for Instruction                                                                                          | below to register your sch                                                         | ned to the Florida                                       | * are required.              | FAIR-FS) for Grades 3-1                         | 12   |
| Florida #<br>1. School Ir                      | Provide the details I                                                                                                | on in Reading alig                                                                 | ned to the Florid:                                       | * are required.              | FAIR-FS) for Grades 3-1                         | 12   |
| Florida #<br>1. School In<br>School            | Provide the details I<br>formation<br>Sandburg Junior High                                                           | below to register your sch                                                         | ned to the Florid:<br>nool. Fields marked with<br>990391 | * are required.<br>District  | FAIR-FS) for Grades 3-1<br>Other Than Florida P |      |
| Florida #<br>1. School In<br>School<br>Address | Provide the details I<br>Provide the details I<br>formation<br>Sandburg Junior High<br>325 W. Gaines St., Tallahasse | on in Keading alig<br>below to register your sch<br>School Number<br>e, FL - 32399 | ned to the Florid:<br>nool. Fields marked with<br>990391 | * are required.<br>District  | FAIR-FS) for Grades 3-1 Other Than Florida P    | 12   |

- i. School Name, Number, District, Address, Phone and Fax are preloaded from the FDOE Master School Identification (MSID) file.
- ii. Review ▷ Contact IEN HelpDesk (email or 855-814-2876) to modify.

b. <u>School Administrator(s)</u>:

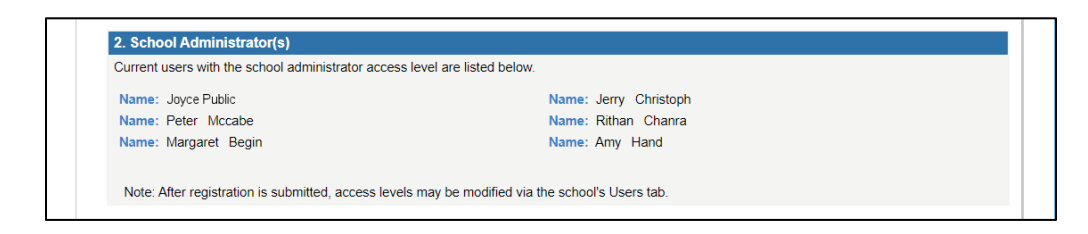

- i. Users with School Administrator access level are listed. If no School Administrator is specified, complete the school registration process. Following completed registration, complete <u>Add a School Administrator</u> instructions.
- c. <u>School Start Date</u>:

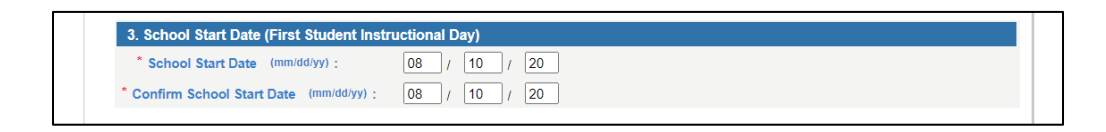

- i. Enter **School Start Date (First Student Instructional Day)**  $\triangleright$  Re-enter to confirm.
- d. Grades to be Assessed:

| Select the grade level(s) that will be assessed. Please no<br>system. To have student enrollment information imported<br>window (July to September). Student enrollment informa<br>below. | te, student enrollment information may be imported and manually added into the PMRN<br>into the PMRN system, the school district must submit Survey 8 data during the specified<br>ion may be updated with Survey 2 data (November) and Survey 3 data (March) if selected |
|----------------------------------------------------------------------------------------------------|----------------------------------------------------------------------------------------------------|
| A. Grades 3-12; The FAIR-FS is available to asses                                                                                                    | s students in grades 3-12 once per assessment period to monitor reading progress.                                                                                                    |
|                                                                                                    | Students Updated by Surveys 2 & 3? (Survey 8 Required)                                                                                                    |
| Third Grade                                                                                                    | ⊖Yes ⊖No                                                                                                    |
| Fourth Grade                                                                                                    | ○ Yes ○ No                                                                                                    |
| Fifth Grade                                                                                                    | ◯ Yes ◯ No                                                                                                    |
| Sixth Grade                                                                                                    | ● Yes ○ No                                                                                                    |
| Seventh Grade                                                                                                    | ● Yes ○ No                                                                                                    |
| Eighth Grade                                                                                                    | ● Yes ○ No                                                                                                    |
| Ninth Grade                                                                                                    | ◯ Yes ◯ No                                                                                                    |
| Tenth Grade                                                                                                    | ◯ Yes ◯ No                                                                                                    |
| Eleventh Grade                                                                                                    | ◯ Yes ◯ No                                                                                                    |
|                                                                                                    |                                                                                                    |

- i. Check box(es) to enable the FAIR-FS assessment for selected grades
- ii. Select **Yes** or **No** for students to be updated by Survey 2 & 3.

e. <u>Acknowledgement</u>:

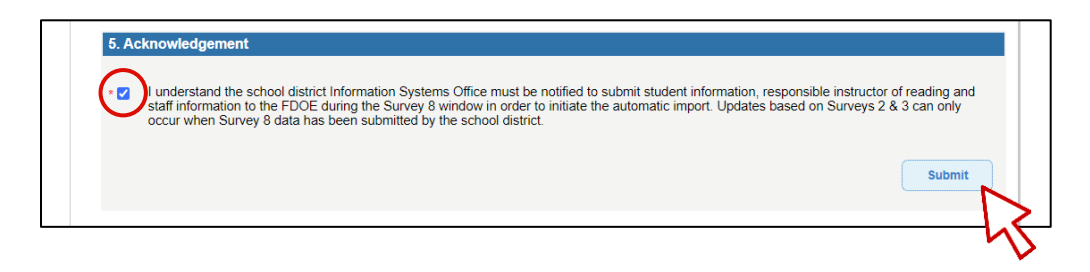

i. Check box to acknowledge

#### 3. Submit

4. A verification screen opens when submission is error-free  $\triangleright$  Review:

| FLORIDA DEPARTMENT OF PMRN                                                                                           | Progress Monitoring<br>& Reporting Network   |
|----------------------------------------------------------------------------------------------------|----------------------------------------------|
| fidoe.org                                                                                                    | Home WSS Reports Sign Ou                     |
| Public School Registration for                                                                                       | 2020-2021                                    |
| Please verify that the information below is correct.                                                                 |                                              |
| Sandburg Junior High will be utilizing the PMRN system for the 2020-2021 school year.                                |                                              |
| School Start Date: 08/10/20                                                                                          |                                              |
| Registered Grades: 6, 7, 8                                                                                           |                                              |
| Grades Updated by Surveys 2 & 3: 6, 7, 8                                                                             |                                              |
| If any of the information above is incorrect, click the "Back" button below. If the above information Back Save Canc | n is correct, click the "Save" button below. |

- a. To modify  $\triangleright$  **Back**.
- b. To finalize registration  $\triangleright$  **Save**.
  - i. "Thank you for registering to use the PMRN system for the 2020-2021 school year. A confirmation will be sent to your email. Click Continue to return to the home page." message confirms ▷ Continue.
- c. To exit without saving  $\triangleright$  **Cancel**.

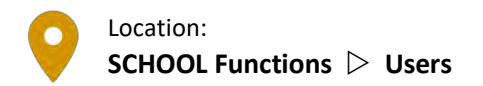

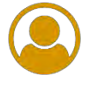

#### Add a School Administrator

If, during school registration, you noted a lack of any designated School Administrators, add at least one for best results:

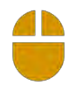

- 1. When registration is complete, new School Administrator access must be granted from the SCHOOL Functions tile  $\triangleright$  Users tab
- 2. Select Username to open user record ▷ See **Access** section. Note two columns of checkboxes: **Allow?** and **Access to PMRN**. Both checkboxes must be checked to enable an individual access level.
- 3. On the School Administrator access level row, click to check **Allow?** box, confirm that **Access to PMRN** box is checked (and if not, check it!) ▷ **Submit**
- 4. "You have changed this User's information. Please verify that the information below is correct." message appears ▷ Review and Continue
- 5. "User information was updated successfully." message confirms
- 6. Verify in the **Users** tab.

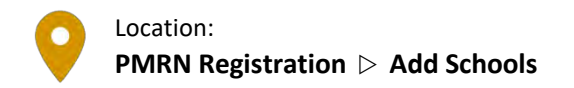

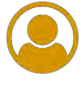

## Add Schools to the District

A school must be added to the list of schools in the PMRN system prior to registration. Check the Unregistered Schools and Registered Schools tabs to determine whether a school is in the PMRN system.

- 1. PMRN Home  $\triangleright$  PMRN Registration tile  $\triangleright$  Add Schools tab
- 2. Select School Type  $\triangleright$  School Name  $\triangleright$  select School
- 3. Complete required fields  $\triangleright$  **Submit**:

| elds marked with * are required.     |                                                                                                    |  |
|--------------------------------------|----------------------------------------------------------------------------------------------------|--|
| School [Back to School Registration] |                                                                                                    |  |
| *District:                           | Other Than Florida Public Sch                                                                                   |  |
| *School Type:                        | Public     ODJ                                                                                                  |  |
| *School Name:                        | BEST RESULTS MIDDLE SCHOOL                                                                                      |  |
| *School Number:                      | SMPL12                                                                                                    |  |
| School Address:                      | 325 W, Gaines St.                                                                                               |  |
| City:                                | Tallahassee                                                                                                    |  |
| State:                               | Florida                                                                                                    |  |
| Zip:                                 | 32399 - 0400                                                                                                    |  |
| Phone:                               | (850))245 - 7876                                                                                                |  |
| Fax:                                 | (850) 245 - 5105                                                                                                |  |
|                                      | Probability of the second second second second second second second second second second second second second s |  |

- 4. "New School added successfully." message confirms successful add
- 5. Unregistered Schools tab  $\triangleright$  Select School Name
- 6. Complete Register a School steps.

## SCHOOL Functions Tile

#### Overview

The **SCHOOL Functions** tile provides access to each school within the district. This includes access to school-level Teacher, Class and Student Reports tabs. It also includes features to manage school-level tasks such as assigning access levels to users, managing classes/periods, managing students, viewing Survey 8 data import status and accessing the daily school WAM Key. While district-level users can perform school-level tasks, these tasks can also be performed by school administrators and school designees.

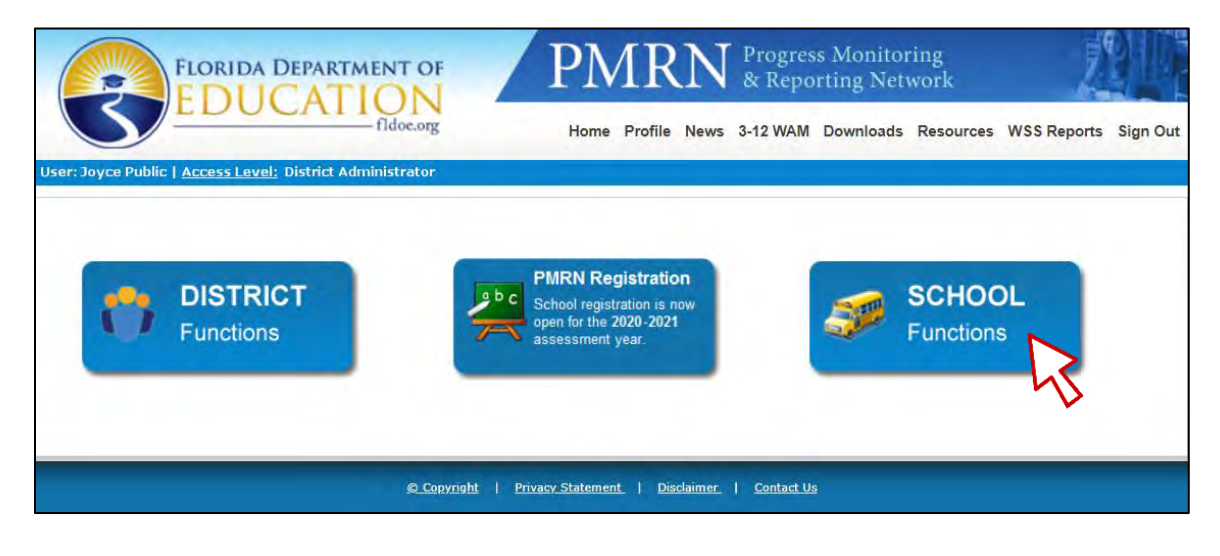

#### Tab Display Differences

#### **District Administrator and District Designee access levels:**

| Other Than Florida Public Sch |  |  |  |  |  |  |  |  |  |  |
|-------------------------------|--|--|--|--|--|--|--|--|--|--|
|                               |  |  |  |  |  |  |  |  |  |  |
|                               |  |  |  |  |  |  |  |  |  |  |

#### **District User access level:**

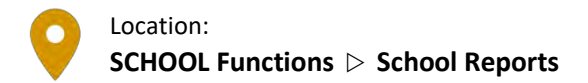

For District Access Levels: ALL (if view or create) District Administrator (if edit) District Designee (if edit)

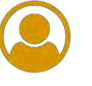

#### View Assessment Calendar

- 1. PMRN Home > SCHOOL Functions tile > School Reports tab
- 2. Select a Year  $\triangleright$  School  $\triangleright$  Assessment Calendar:

| School<br>Reports | Teacher<br>Reports | Class<br>Reports  | Student<br>Reports | Users      | Classes/<br>Periods | Students                   | Survey<br>Status | Access<br>WAM Key |  |
|-------------------|--------------------|-------------------|--------------------|------------|---------------------|----------------------------|------------------|-------------------|--|
|                   |                    |                   |                    |            |                     |                            |                  |                   |  |
|                   |                    |                   |                    |            |                     |                            |                  |                   |  |
| Sele              | t a Year:          | 2020-20           | 21 🗸               |            |                     |                            |                  |                   |  |
| Se                | ect a Scho         | ool: San          | d Park Jur         | nior High  | School 😽            | •                          |                  |                   |  |
|                   | ssessmen           | t Calendai        |                    |            |                     |                            |                  |                   |  |
| E                 | dit School         | Registrati        | ion                |            |                     |                            |                  |                   |  |
| 7                 | VAM Schoo          | ol Report         |                    |            |                     |                            |                  |                   |  |
| 7                 | VAM Schoo          | ol Text File      | ( Show To          | ext File I | Format ) <u>C</u>   | <u>SV File</u> ( <u>Sh</u> | OW CSV F         | ile Format        |  |
| 7                 | VAM Missir         | <u>ng Score R</u> | <u>leport</u>      |            |                     |                            |                  |                   |  |
|                   |                    |                   |                    |            |                     |                            |                  |                   |  |

3. **PMRN Important Dates** for WAM are displayed:

| School<br>Reports | Teacher<br>Reports | Class<br>Reports | Student<br>Reports | Users   | Classes/<br>Periods | Students    | Survey<br>Status | Access<br>WAM Key         |  |
|-------------------|--------------------|------------------|--------------------|---------|---------------------|-------------|------------------|---------------------------|--|
| Assess            | nent Cal           | endar            |                    |         |                     |             |                  |                           |  |
|                   |                    |                  |                    |         |                     |             |                  |                           |  |
| This re           | oort show          | s this scl       | hool's cal         | endar(s | s) as impl          | emented i   | n the PM         | ۲N.                       |  |
| Note: D           | ates spec          | ified may        | y change           | withou  | t prior not         | tice. Pleas | e check t        | ne calendar periodically. |  |
|                   |                    |                  |                    |         |                     | PMI         | RN Imp           | ortant Dates              |  |
|                   |                    |                  |                    |         |                     |             |                  |                           |  |
| AP1 S             | tart Date          | July 9, 2        | 2020               |         |                     | V           | VAM 1mp          | ortant Dates              |  |
| AP1 E             | nd Date:           | Novembe          | er 6, 2020         |         |                     |             |                  |                           |  |
| AP2 S             | tart Date          | Novemb           | er 9, 202          | 0       |                     |             |                  |                           |  |
| AP2 E             | nd Date:           | February         | 12, 2021           |         |                     |             |                  |                           |  |
| AP3 S             | tart Date          | Februar          | y 15, 202          | 1       |                     |             |                  |                           |  |
| АРЗ Е             | nd Date:           | June 11,         | 2021               |         |                     |             |                  |                           |  |
|                   |                    |                  |                    |         |                     |             |                  |                           |  |

#### Edit School Registration

- 1. PMRN Home > SCHOOL Functions tile > School Reports tab
- 2. Select a Year  $\triangleright$  School  $\triangleright$  Edit School Registration:

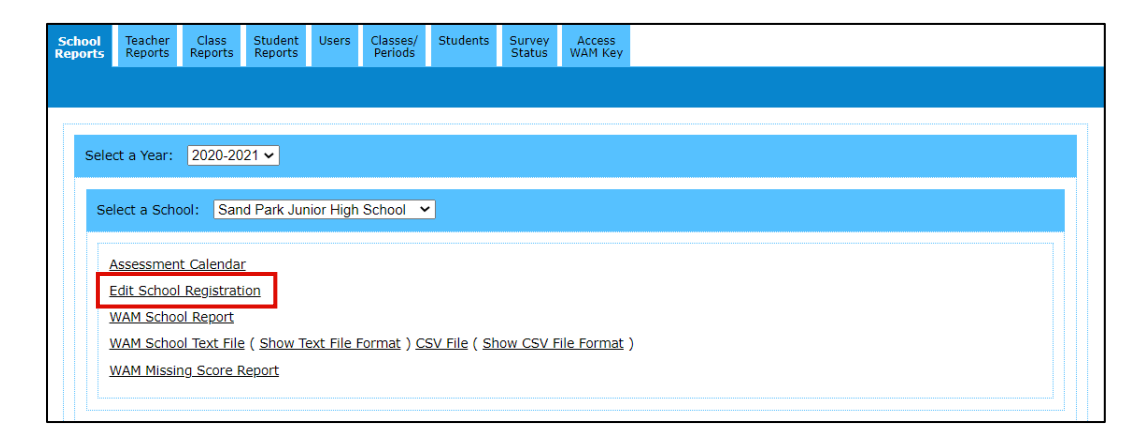

- 3. The FAIR-FS School Registration form opens. Note that the form is divided into five sections:
  - a. <u>School Information</u> To modify this information, contact IENHelpDesk.
  - b. <u>School Administrator(s)</u> To modify this information, complete the form and return to the **SCHOOL Functions** tile  $\triangleright$  **Users** tab to grant School Administrator access.
  - c. <u>School Start Date</u> (First Student Instructional Day) Modify and confirm the first instructional date of the School Year.
  - d. <u>Grades to be Assessed</u> Check box(es) to enable the FAIR-FS assessment for selected grades or uncheck to disable  $\triangleright$  **Yes** or **No** for students to be updated by Survey 2 & 3.
  - e. <u>Acknowledgement</u> Check box to acknowledge.

#### 4. Submit

- 5. A verification screen opens when submission is error-free  $\triangleright$  Review
  - a. To modify  $\triangleright$  **Back**.
  - b. To finalize registration  $\triangleright$  Save.
    - i. "Thank you for registering to use the PMRN system for the 2020-2021 school year. A confirmation will be sent to your email. Click Continue to return to the home page." message confirms ▷ Continue.
  - c. To exit without saving  $\triangleright$  **Cancel**.

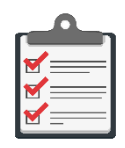

**Note:** Editing school registrations is limited to District Administrators, District Designees and School Administrators with Principal designation.

## Create WAM School Report

- 1. PMRN Home > SCHOOL Functions tile > School Reports tab
- 2. Select a Year  $\triangleright$  School  $\triangleright$  WAM School Report:

| School<br>Reports | Teacher<br>Reports      | Class<br>Reports | Student<br>Reports         | Users      | Classes/<br>Periods | Students                   | Survey<br>Status | Access<br>WAM Key |   |  |
|-------------------|-------------------------|------------------|----------------------------|------------|---------------------|----------------------------|------------------|-------------------|---|--|
|                   |                         |                  |                            |            |                     |                            |                  |                   |   |  |
| Sele              | rt a Year:              | 2020-20          | 21 🗸                       |            |                     |                            |                  |                   |   |  |
|                   |                         |                  |                            |            |                     | _                          |                  |                   |   |  |
| Se                | lect a Scho             | ool: San         | d Park Jur                 | nior High  | School 💊            | ·                          |                  |                   |   |  |
|                   | Assessmen               | t Calendar       | [                          |            |                     |                            |                  |                   |   |  |
|                   | VAM School              | ol Report        |                            |            |                     |                            |                  |                   |   |  |
| 1                 | NAM Schoo<br>NAM Missir | ol Text File     | ( <u>Show Ti</u><br>leport | ext File I | Format ) <u>C</u>   | <u>SV File</u> ( <u>Sh</u> | IOW CSV F        | ile Format        | 1 |  |
|                   |                         |                  |                            |            |                     |                            |                  |                   |   |  |

3. Report window launches ▷ Use the Active Header Menu drop-downs to select **School**, **School Year**, **Calendar** and **AP** ▷ **Show Report**:

|           |                     | PAIN-FS FININI, Reports  |                          |
|-----------|---------------------|--------------------------|--------------------------|
| WAM Scho  | ol Report           |                          |                          |
| District: | Other than FL Put 🗸 | School: Sand Park Junior | School Year: 2020 - 2021 |
| Calendar: | District-Wide 🗸     | AP: 1                    | Grade Range: All 🗸       |
| Teacher:  | All 🗸               | Class-Section:           | Student(s): All ~        |
|           | Click to Print      | Show Report              | Show Legend              |

Note Click to Print and Show Legend hyperlinks.

4. Report is organized by **Grade Summary**. Expand/collapse grades to show class period detail using **+/-** button to the left of each **Grade Summary**:

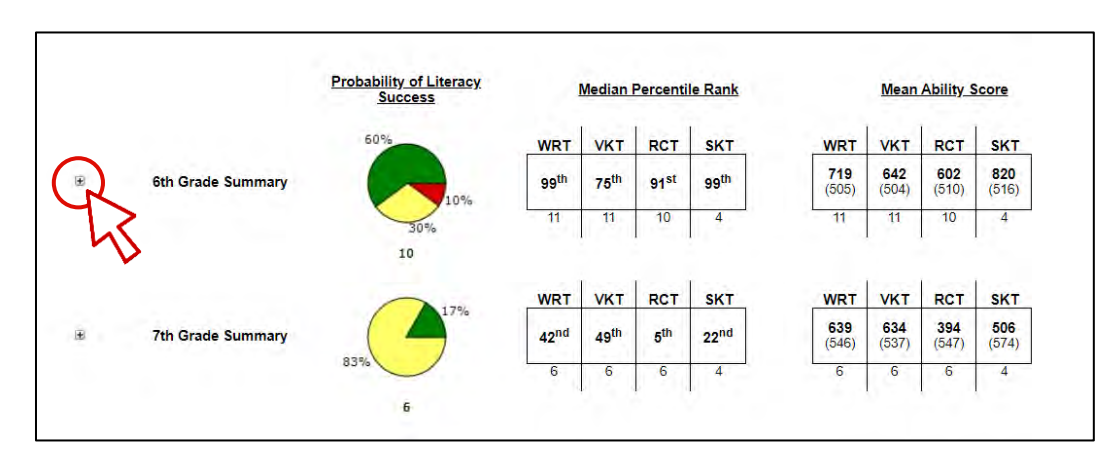

#### Download WAM School Data File

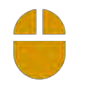

- 1. PMRN Home  $\triangleright$  SCHOOL Functions tile  $\triangleright$  School Reports tab
- 2. Select a Year ▷ School ▷ WAM School Text File & ( Show Text File Format ) or CSV File & ( Show CSV File Format ):

| orts          | Teacher<br>Reports                                             | Class<br>Reports                                                  | Student<br>Reports                       | Users      | Classes/<br>Periods           | Students                   | Survey<br>Status | Access<br>/AM Key |  |
|---------------|----------------------------------------------------------------|-------------------------------------------------------------------|------------------------------------------|------------|-------------------------------|----------------------------|------------------|-------------------|--|
|               |                                                                |                                                                   |                                          |            |                               |                            |                  |                   |  |
|               |                                                                |                                                                   |                                          |            |                               |                            |                  |                   |  |
| Selec         | t a Year:                                                      | 2020-20                                                           | 21 🗸                                     |            |                               |                            |                  |                   |  |
| Sel           | ect a Scho                                                     | ool: San                                                          | id Park Jur                              | nior High  | School V                      | •]                         |                  |                   |  |
|               |                                                                |                                                                   |                                          |            |                               |                            |                  |                   |  |
|               |                                                                |                                                                   |                                          |            |                               |                            |                  |                   |  |
| A             | ssessmen                                                       | t Calenda                                                         | <u>r</u>                                 |            |                               |                            |                  |                   |  |
| <u>A</u><br>E | ssessmen<br>dit School                                         | t Calenda<br>Registrat                                            | <u>r</u><br>ion                          |            |                               |                            |                  |                   |  |
| A<br>E        | ssessmen<br>dit School<br>'AM Schoo                            | t Calenda<br>Registrat                                            | r<br>ion                                 |            |                               |                            |                  |                   |  |
|               | ssessmen<br>dit School<br>(AM School<br>(AM School             | t Calenda<br>Registrat<br>ol Report<br>ol Text File               | r<br>ion<br>e ( <u>Show T</u> i          | ext File F | Format ) <u>CS</u>            | <u>SV File</u> ( <u>Sh</u> | OW CSV F         | <u>Format</u> )   |  |
|               | dit School<br>AM School<br>AM School<br>AM School<br>AM Missir | t Calenda<br>Registrat<br>ol Report<br>ol Text File<br>1g Score F | r<br>ion<br>e ( <u>Show Ti</u><br>Report | ext File F | <del>Format</del> ) <u>CS</u> | SV File ( Sh               | ow CSV F         | Format )          |  |

a. <u>Data File</u> - **WAM School Text File** or **CSV File** > new window launches > Follow browser-specific instructions to open the file

<u>Data File Description</u> – ( Show Text File Format ) or ( Show CSV File Format ); these files describe each field, file position, field type and field acceptable values for each filetype

|                    |                                                                       | WAM Di                                       | FAIR-FS 3<br>strict and School<br>Data Fil | -12 WAM<br>Data File Description<br>e Format                                                                                            | (ТХТ)                                 |  |  |
|--------------------|-----------------------------------------------------------------------|----------------------------------------------|--------------------------------------------|----------------------------------------------------------------------------------------------------|---------------------------------------|--|--|
|                    | FIELD CHAR                                                            | ACTERISTIC                                   | s                                          | DAT                                                                                                    | A FILE FORMAT EDITS                   |  |  |
| A<br>A/N<br>R<br>L | Alphabetic<br>Alphanum<br>Numeric O<br>Right Justifi<br>Left Justifie | : Only<br>eric<br>nly<br>fied, Leading<br>ed | g Zeros                                    | Last Edit July 13, 2020<br>Effective Date July 20, 2020<br>Format Number 0.4                                                            |                                       |  |  |
| ltem<br>Number     | From – To                                                             | Size                                         | Field<br>Characteristic                    | Field Description                                                                                                    |                                       |  |  |
| 1                  | 1-4                                                                   | 4                                            | N                                          | Year                                                                                                    |                                       |  |  |
|                    | $l \in \mathbb{R}$                                                    |                                              | 1.1.1.1                                    | School Year.<br>Example: 2021                                                                                                    |                                       |  |  |
| 2                  | 5-6                                                                   | 2                                            | N/R                                        | District Number, Current Instruction/Service                                                                                            |                                       |  |  |
|                    |                                                                       |                                              |                                            | Two-digit number for<br>instruction or services                                                                                         | the current school district providing |  |  |
| 3                  | 7-20                                                                  | 14                                           | A/N                                        | Florida Education Identifier (FLEID)                                                                                                    |                                       |  |  |
|                    |                                                                       |                                              |                                            | Fourteen-character code used to uniquely identify a<br>student, always FL followed by 12 numeric characters.<br>Example: FL123456789100 |                                       |  |  |
| 4                  | 21-59                                                                 | 39                                           | A/N/L                                      | Student Name, Legal                                                                                                    |                                       |  |  |
|                    |                                                                       |                                              |                                            | Student first, middle a                                                                                                    | and last names. These are fixed-wid   |  |  |

i. (Show Text File Format ) > PDF launches in a new window:

ii. (Show CSV File Format) > PDF launches in a new window:

|                         | w                                                                                            | FAIR-FS<br>AM School Data<br>Data I                | 3-12 WAM<br>a File Description (CSV)<br>file Format                          |                                   |  |  |
|-------------------------|----------------------------------------------------------------------------------------------|----------------------------------------------------|------------------------------------------------------------------------------|-----------------------------------|--|--|
|                         | FIELD CHARACTERISTIC                                                                         | 5                                                  | DAT                                                                          | A FILE FORMAT EDITS               |  |  |
| A<br>A/N<br>N<br>R<br>L | Alphabetic Only<br>Alphanumeric<br>Numeric Only<br>Right Justified, Leadin<br>Left Justified | g Zeros                                            | Last Edit July 23, 2020<br>Effective Date July 23, 2020<br>Format Number 0.4 |                                   |  |  |
| Column                  | Field Characteristic                                                                         | Field Descriptio                                   | n                                                                            |                                   |  |  |
| A                       | N                                                                                            | School Year                                        |                                                                              |                                   |  |  |
|                         |                                                                                              | School Year. YY<br>Example: 2021                   | rr.                                                                          |                                   |  |  |
| в                       | N                                                                                            | District Code                                      |                                                                              |                                   |  |  |
|                         |                                                                                              | Two-digit numb<br>services, 01-99.                 | er for the current school                                                    | district providing instruction or |  |  |
| c                       | A/N                                                                                          | Florida Educati                                    | on Identifier (FLEID)                                                        |                                   |  |  |
|                         |                                                                                              | Fourteen-chara<br>followed by 12<br>Example: FL123 | cter code used to uniquel<br>numeric characters.<br>456789100                | y identify a student, always FL   |  |  |
|                         |                                                                                              | 1. 1. 1. 1. 1. 1.                                  | 2.6                                                                          |                                   |  |  |

## Create WAM Missing Score Report

- 1. PMRN Home > SCHOOL Functions tile > School Reports tab
- 2. Select a Year  $\triangleright$  School  $\triangleright$  WAM Missing Score Report:

| School<br>Reports | Teacher<br>Reports | Class<br>Reports | Student<br>Reports | Users      | Classes/<br>Periods      | Students                   | Survey<br>Status | Access<br>WAM Key |  |
|-------------------|--------------------|------------------|--------------------|------------|--------------------------|----------------------------|------------------|-------------------|--|
|                   |                    |                  |                    |            |                          |                            |                  |                   |  |
|                   |                    |                  |                    |            |                          |                            |                  |                   |  |
| Sele              | ct a Year:         | 2020-20          | 21 🗸               |            |                          |                            |                  |                   |  |
| Se                | lect a Scho        | ool: San         | d Park Jur         | nior High  | School 🗸                 |                            |                  |                   |  |
|                   | Assessmen          | t Calendar       | r                  |            |                          |                            |                  |                   |  |
|                   | Edit School        | Registrati       | ion                |            |                          |                            |                  |                   |  |
|                   | NAM Schoo          | ol Report        |                    |            |                          |                            |                  |                   |  |
|                   | WAM School         | na Score R       | e <u>( Snow I</u>  | ext File I | <u>-ormat</u> ) <u>C</u> | <u>sv File</u> ( <u>Sn</u> | OW CSV F         | -ile Format       |  |
|                   |                    | -2               |                    |            |                          |                            |                  |                   |  |

3. Report window launches ▷ Use the Active Header Menu drop-downs to select School, Calendar, Grade Range, Teacher and Class-Section ▷ Show Report:

|           |                     | F              | AIR-FS PMRN: Reports |              |             |   |
|-----------|---------------------|----------------|----------------------|--------------|-------------|---|
| WAM Miss  | ing Score Report    |                |                      |              |             |   |
| District: | Other than FL Put V | School:        | Sand Park Junior     | School Year: | 2020 - 2021 | ~ |
| Calendar: | District-Wide       | AP:            | 1 ~                  | Grade Range: | 7th Grade   | ~ |
| Teacher:  | 7, Carter, Yolanda  | Class-Section: | 07 - Carter, Yolan   | Student(s):  | All         | ~ |
|           | Click to Print      |                | Show Report          | <u>Shov</u>  | v Legend    |   |
|           |                     |                |                      |              |             |   |

Note Click to Print and Show Legend hyperlinks.

4. Report displays task completion for the <u>current</u> year and AP:

| Grade ID                                     | FLEID                                                                                                    | StudentName                                                                              | WRT | VKT | RCT | <u>SKT</u> | ORT |
|----------------------------------------------|----------------------------------------------------------------------------------------------------|------------------------------------------------------------------------------------------|-----|-----|-----|------------|-----|
| 7                                            | TD000000915882                                                                                                    | Jeffers, Amelia                                                                          | 0   | 0   | 0   |            |     |
| 7                                            | TD000000202813                                                                                                    | Jefferson, Katria                                                                        | 0   | Ō   | 0   |            |     |
| 7                                            | TD00000869909                                                                                                    | Kincaid, Nia                                                                             | •   | •   | •   | •          |     |
| 7                                            | TD000000715248                                                                                                    | Marin, Jill                                                                              | ě   | •   | •   |            |     |
| 7                                            | TD000001921933                                                                                                    | Maximillian, Homer                                                                       | ě   | ĕ   | ě   | •          |     |
| 7                                            | TD000000513049                                                                                                    | Miller, Katherine                                                                        | •   | •   | •   | •          |     |
| 7                                            | TD00000861101                                                                                                    | Morehead, Alanna                                                                         | Õ   | Õ   | Õ   | -          |     |
| 7                                            | TD000000710209                                                                                                    | Mosel, Kathy                                                                             | ě   | ě   | ě   | •          | •   |
| 7                                            | TD000000753652                                                                                                    | OBrien, Shay                                                                             | Õ   | Õ   | Õ   | -          | -   |
|                                              |                                                                                                    |                                                                                          | Ū   | 0   | 0   |            |     |
| Missing :<br>WRT<br>VKT<br>RCT<br>SKT<br>ORT | Score Report Key<br>Word Recogr<br>Vocabulary K<br>Reading Con<br>Syntactic Knc<br>Open Respor                                 | ition Task<br>nowledge Task<br>prehension Task<br>wledge Task<br>se Task                 |     |     |     |            |     |
| Missing :<br>WRT<br>VKT<br>RCT<br>SKT<br>ORT | Score Report Key<br>Word Recogr<br>Vocabulary K<br>Reading Com<br>Syntactic Knc<br>Open Respor<br>Task Komple<br>Task Not Star | iition Task<br>nowledge Task<br>prehension Task<br>wwledge Task<br>ise Task<br>te<br>ted |     |     |     |            |     |

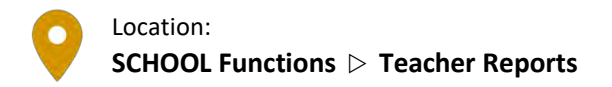

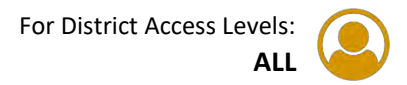

### Create WAM Teacher Report

- 1. PMRN Home > SCHOOL Functions tile > Teacher Reports tab
- 2. Select a Year  $\triangleright$  School  $\triangleright$  WAM Teacher Report:

| School<br>Reports | Teacher<br>Reports | Class<br>Reports | Student<br>Reports | Users    | Classes/<br>Periods | Students | Survey<br>Status | Access<br>WAM Key              |
|-------------------|--------------------|------------------|--------------------|----------|---------------------|----------|------------------|--------------------------------|
|                   |                    |                  |                    |          |                     |          |                  |                                |
| Selec             | t a Year : 💈       | 020-2021         | ~                  |          |                     |          |                  |                                |
|                   |                    |                  |                    |          |                     |          |                  |                                |
| S                 | elect a Scho       | ool: Sand        | l Park Juni        | ior High | School 🗸            |          |                  |                                |
| ſ                 | Report             |                  |                    |          |                     | Descr    | iption           |                                |
| 1                 | VAM Teach          | er Repor         | t                  |          |                     | 3-12     | WAM Tea          | cher report.                   |
|                   | MAM Missi          | na Score         | Report             |          |                     | 3-12     | WAM Ass          | essments Missing Score Report  |
| 7                 | APT PHOSE          | 19 00010         | Report             |          |                     |          |                  | cosments mosting ocore report. |

3. Report window launches ▷ Use the Active Header Menu drop-downs to select School, School Year, Calendar, AP, Teacher and/or Class-Section ▷ Show Report:

|           |                     | FAIR-FS PMRN: Reports    |                          |
|-----------|---------------------|--------------------------|--------------------------|
| WAM Tead  | her Report          |                          |                          |
| District: | Other than FL Put V | School: Sand Park Junior | School Year: 2020 - 2021 |
| Calendar: | District-Wide       | AP: 1                    | Grade Range: All 🗸       |
| Teacher:  | 6, Carter, Yolanda  | Class-Section: All       | Student(s): All ~        |
|           | Click to Print      | Show Report              | Show Legend              |
|           |                     |                          |                          |
|           |                     |                          |                          |

Note **Click to Print** and **Show Legend** hyperlinks.

4. Report is organized by **Grade Summary**. Expand/collapse grade(s) to show class section detail using **+/-** button to the left of each **Grade Summary**:

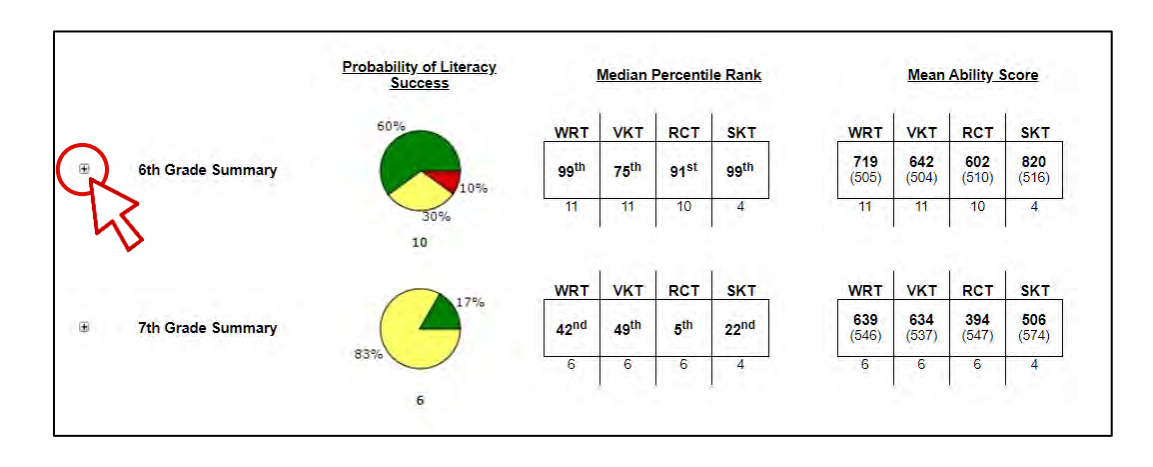

#### Create WAM Missing Score Report

- 1. PMRN Home  $\triangleright$  SCHOOL Functions tile  $\triangleright$  Teacher Reports tab
  - 2. Select a Year  $\triangleright$  School  $\triangleright$  WAM Missing Score Report:

| School<br>Reports | Teacher<br>Reports | Class<br>Reports | Student<br>Reports | Users    | Classes/<br>Periods | Students | Survey<br>Status | Access<br>WAM Key               |  |
|-------------------|--------------------|------------------|--------------------|----------|---------------------|----------|------------------|---------------------------------|--|
|                   |                    |                  |                    |          |                     |          |                  |                                 |  |
| Sele              | ct a Year : 2      | 020-2021         | ~                  |          |                     |          |                  |                                 |  |
|                   |                    |                  |                    |          |                     |          |                  |                                 |  |
|                   | Select a Scho      | ool: Sanc        | d Park Jun         | ior High | School 🗸            |          |                  |                                 |  |
|                   | Report             |                  |                    |          |                     | Descr    | iption           |                                 |  |
|                   | WAM Teach          | er Repor         | t                  |          |                     | 3-12     | WAM Tea          | acher report.                   |  |
|                   | WAM Missir         | ng Score         | <u>Report</u>      |          |                     | 3-12     | WAM Ass          | sessments Missing Score Report. |  |
|                   |                    |                  |                    |          |                     |          |                  |                                 |  |

3. Report window launches ▷ Use the Active Header Menu drop-downs to select School, Calendar, Grade Range, Teacher and Class-Section ▷ Show Report:

|           |                     | F              | FAIR-FS PMRN: Reports |              |             |   |
|-----------|---------------------|----------------|-----------------------|--------------|-------------|---|
| WAM Miss  | ing Score Report    |                |                       |              |             |   |
| District: | Other than FL Put V | School:        | Sand Park Junior      | School Year: | 2020 - 2021 | ~ |
| Calendar: | District-Wide       | AP:            | 1 ~                   | Grade Range: | 7th Grade   | ~ |
| Teacher:  | 7, Carter, Yolanda  | Class-Section: | 07 - Carter, Yolan    | Student(s):  | All         | ~ |
|           | Click to Print      |                | Show Report           | Sho          | w Legend    |   |
|           |                     |                |                       |              |             |   |

Note Click to Print and Show Legend hyperlinks.

4. Report displays task completion for the <u>current</u> year and AP:

| Graue ID                                          | FLEID                                                                                                    | StudentName                                                                                         | WRT | VKT | RCT | <u>SKT</u> | ORT |
|---------------------------------------------------|----------------------------------------------------------------------------------------------------|----------------------------------------------------------------------------------------------------|-----|-----|-----|------------|-----|
| 7                                                 | TD000000915882                                                                                                    | Jeffers, Amelia                                                                                     | 0   | 0   | 0   |            |     |
| 7                                                 | TD000000202813                                                                                                    | Jefferson, Katria                                                                                   | Õ   | Õ   | Õ   |            |     |
| 7                                                 | TD00000869909                                                                                                    | Kincaid, Nia                                                                                        | •   | •   | •   | •          |     |
| 7                                                 | TD000000715248                                                                                                    | Marin, Jill                                                                                         | •   | •   | •   |            |     |
| 7                                                 | TD000001921933                                                                                                    | Maximillian, Homer                                                                                  | •   | ě   | ě   | •          |     |
| 7                                                 | TD000000513049                                                                                                    | Miller, Katherine                                                                                   | •   | •   | •   | •          |     |
| 7                                                 | TD00000861101                                                                                                    | Morehead, Alanna                                                                                    | Õ   | Õ   | Õ   | -          |     |
| 7                                                 | TD000000710209                                                                                                    | Mosel, Kathy                                                                                        | ě   | ě   | ě   | •          | •   |
| 7                                                 | TD00000753652                                                                                                    | OBrion Show                                                                                         | õ   | õ   | õ   | -          | -   |
| 1                                                 | 1200000133032                                                                                                    | Oblien, Shay                                                                                        | 0   | 0   | 0   |            |     |
| Missing S                                         | Score Report Key                                                                                                    | uition Task                                                                                         | 0   | 0   | 0   |            |     |
| Missing :<br>WRT<br>VKT                           | Score Report Key<br>Word Recogr<br>Vocabulary K                                                                                                 | ition Task<br>nowledge Task                                                                         | 0   | 0   | 0   |            |     |
| Missing :<br>WRT<br>VKT<br>RCT                    | Score Report Key<br>Word Recogr<br>Vocabulary K<br>Reading Corr                                                                                 | ition Task<br>nowledge Task<br>prehension Task                                                      | 0   |     |     |            |     |
| Missing :<br>WRT<br>VKT<br>RCT<br>SKT             | Score Report Key<br>Word Recogr<br>Vocabulary K<br>Reading Con<br>Syntactic Kno                                                                 | ition Task<br>nowledge Task<br>prehension Task<br>wledge Task                                       |     |     | 0   |            |     |
| Missing :<br>WRT<br>VKT<br>RCT<br>SKT<br>ORT      | Score Report Key<br>Word Recogr<br>Vocabulary K<br>Reading Com<br>Syntactic Kno<br>Open Respor                                                  | ition Task<br>inowledge Task<br>prehension Task<br>wyledge Task<br>tse Task                         |     |     |     |            |     |
| Missing :<br>WRT<br>VKT<br>RCT<br>SKT<br>ORT<br>● | Score Report Key<br>Word Recogr<br>Vocabulary K<br>Reading Com<br>Syntactic Knc<br>Open Respor<br>Task Comple<br>Task Not Star                  | nition Task<br>nowledge Task<br>prehension Task<br>wiledge Task<br>ise Task<br>te                   |     |     |     |            |     |
| Missing :<br>WRT<br>VKT<br>RCT<br>SKT<br>ORT<br>● | Score Report Key<br>Word Recogr<br>Vocabulary K<br>Reading Com<br>Syntactic Kno<br>Open Respor<br>Task Complet<br>Task Not Star<br>Task Started | ition Task<br>nowledge Task<br>prehension Task<br>wiedge Task<br>se Task<br>te<br>ted<br>Locomplete |     |     |     |            |     |

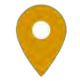

Location: SCHOOL Functions ▷ Class Reports

For District Access Levels: ALL

## Create WAM Class Report

- 1. PMRN Home > SCHOOL Functions tile > Class Reports tab
- 2. Select a Year  $\triangleright$  School  $\triangleright$  WAM Class Report:

| School<br>eports | Teacher<br>Reports                                       | Class<br>Reports                                     | Student<br>Reports | Users     | Classes/<br>Periods                             | Students                                                               | Survey<br>Status                                | Access<br>WAM Key                              |                             |             |      |      |      |      |      |
|------------------|----------------------------------------------------------|------------------------------------------------------|--------------------|-----------|-------------------------------------------------|------------------------------------------------------------------------|-------------------------------------------------|------------------------------------------------|-----------------------------|-------------|------|------|------|------|------|
|                  |                                                          |                                                      |                    |           |                                                 |                                                                        |                                                 |                                                |                             |             |      |      |      |      |      |
| Selec            | ct a Year: 2                                             | 2020-2021                                            | ~                  |           |                                                 |                                                                        |                                                 |                                                |                             |             |      |      |      |      |      |
|                  |                                                          |                                                      |                    |           |                                                 |                                                                        |                                                 |                                                |                             |             |      |      |      | <br> |      |
|                  |                                                          |                                                      |                    |           |                                                 |                                                                        |                                                 |                                                |                             |             | <br> | <br> | <br> |      | <br> |
| s                | elect a Sch                                              | ool: Sand                                            | Park Junic         | or High S | chool 🗸                                         |                                                                        |                                                 |                                                |                             |             |      |      |      |      |      |
| S                | elect a Sch<br><b>Report</b>                             | ool: Sand                                            | Park Junic         | or High S | chool 🗸                                         | cription                                                               |                                                 |                                                |                             |             |      |      |      |      |      |
| s                | Gelect a Sch<br><b>Report</b><br>WAM Class               | ool: Sand                                            | Park Junic         | or High S | chool 🗸<br>Desc<br>3-12                         | cription<br>2 WAM Cla                                                  | ss report                                       | t.                                             |                             |             |      |      |      |      |      |
| S                | Gelect a Sch<br>Report<br>WAM Class<br><u>WR</u> T       | ool: Sand<br><u>s Report</u><br><u>Ability</u>       | Park Junic         | or High S | chool ✓<br>Desc<br>3-12<br>Word                 | c <b>ription</b><br>2 WAM Cla<br>d Recognit                            | ss report                                       | t.<br>: (WRT) Ab                               | lity.                       |             |      |      |      |      |      |
| S                | Select a Sch<br>Report<br>WAM Class<br>WRI<br>VKT        | ool: Sand                                            | Park Junic         | or High S | chool ➤<br>Desc<br>3-12<br>Word<br>Voca         | c <b>ription</b><br>2 WAM Cla<br>d Recognit<br>abulary Kn              | iss report<br>tion Task<br>nowledge             | t.<br>: (WRT) Ab<br>: Task (VKT                | lity.<br>) Abili            | у.          |      |      |      |      |      |
| S                | Select a Sch<br>Report<br>WAM Class<br>WRI<br>VKT<br>RCT | ool: Sand<br>Report<br>Ability<br>Ability<br>Ability | Park Junic         | or High S | Chool ✓<br>Desc<br>3-12<br>Word<br>Voca<br>Read | c <b>ription</b><br>2 WAM Cla<br>d Recognit<br>abulary Kn<br>ding Comp | ss report<br>tion Task<br>nowledge<br>prehensic | t.<br>: (WRT) Ab<br>· Task (VKT<br>on Task (R( | ility.<br>) Abili<br>:T) Ab | y.<br>lity. |      |      |      |      |      |

3. Report window launches ▷ Use the Active Header Menu drop-downs to select School, School Year, Calendar, AP, Grade Range, Teacher and Class-Section ▷ Show Report:

|           |                     | F              | AIR-FS PMRN: Reports |              |             |   |
|-----------|---------------------|----------------|----------------------|--------------|-------------|---|
| WAM Clas  | s Report            |                |                      |              |             |   |
| District: | Other than FL Put V | School:        | Sand Park Junior     | School Year: | 2020 - 2021 |   |
| Calendar: | District-Wide       | AP:            | 1                    | Grade Range: | 6th Grade   | ~ |
| Teacher:  | 6, Carter, Yolanda  | Class-Section: | 06 - Carter, Yolan   | Student(s):  | All         | ~ |
|           | Click to Print      |                | Show Report          | Sho          | w Legend    |   |
|           |                     |                |                      |              |             |   |
|           |                     |                | r V                  |              |             |   |

Note Click to Print and Show Legend hyperlinks

| (Click to Sort)           | Success<br>(Click to Sort) |                                  | Perce                    | ntile Ra                | inks                      |                                | A                     | bility So            | core                  |
|---------------------------|----------------------------|----------------------------------|--------------------------|-------------------------|---------------------------|--------------------------------|-----------------------|----------------------|-----------------------|
|                           |                            | WRT                              | <u>vkt</u>               | RCT                     | <u>skt</u>                | WRT                            | <u>vkt</u>            | RCT                  | <u>skt</u>            |
| <u>Jalopnik, Trinity</u>  | 0.83                       | 99 <sup>th</sup>                 | 75 <sup>th</sup>         | 72 <sup>nd</sup>        | 99 <sup>th</sup>          | <b>1000</b><br>(505)           | <b>562</b><br>(504)   | <b>563</b><br>(510)  | <b>769</b><br>(516)   |
|                           |                            | WRT                              | <u>vkt</u>               | <u>RCT</u>              | <u>skt</u>                | WRT                            | <u>vkt</u>            | <u>RCT</u>           | <u>skt</u>            |
| Jonas, Miracle            |                            | 99 <sup>th</sup>                 | 11 <sup>th</sup>         |                         |                           | <b>1000^</b><br>(505)          | <b>401</b><br>(504)   |                      |                       |
|                           |                            | WRT                              | <u>vkt</u>               | <u>RCT</u>              | <u>skt</u>                | WRT                            | VKT                   | RCT                  | <u>skt</u>            |
| <u>Kelleher, Henry</u>    | 0.99                       | 99 <sup>th</sup>                 | 99 <sup>th</sup>         | 98 <sup>th</sup>        |                           | <b>1000^</b><br>(505)          | <b>727</b><br>(504)   | <b>711</b><br>(510)  |                       |
|                           |                            | WRT                              | <u>vkt</u>               | <u>RCT</u>              | <u>skt</u>                | WRT                            | <u>vkt</u>            | <u>RCT</u>           | <u>skt</u>            |
| Kelly, George             | 0.38                       | 84 <sup>th</sup>                 | 36 <sup>th</sup>         | 29 <sup>th</sup>        | 99 <sup>th</sup>          | <b>592</b><br>(505)            | <b>474</b> (504)      | <b>458</b><br>(510)  | <b>1000^</b><br>(516) |
|                           |                            | WRT                              | <u>vkt</u>               | RCT                     | SKT                       | WRT                            | VKT                   | RCT                  | <u>skt</u>            |
| <u>Kennedy, Arthur</u>    | 0.92                       | 99 <sup>th</sup>                 | 72 <sup>nd</sup>         | 90 <sup>th</sup>        |                           | <b>823</b><br>(505)            | <b>553</b><br>(504)   | <b>627</b><br>(510)  |                       |
|                           |                            | WRT                              | <u>vkt</u>               | <u>RCT</u>              | <u>skt</u>                | WRT                            | <u>vkt</u>            | RCT                  | <u>skt</u>            |
| <u>Kenshaw, Miller</u>    | 0.04                       | 1 <sup>st</sup>                  | 1 <sup>st</sup>          | 4 <sup>th</sup>         | 99 <sup>th</sup>          | <b>0</b> ∨<br>(505)            | <b>303</b><br>(504)   | <b>344</b><br>(510)  | <b>752</b><br>(516)   |
|                           |                            | WRT                              | VKT                      | RCT                     | <u>skt</u>                | WRT                            | <u>vkt</u>            | RCT                  | <u>skt</u>            |
| <u>Kilharn, Maon</u>      | 0.18                       | 26 <sup>th</sup>                 | 39 <sup>th</sup>         | 9 <sup>th</sup>         | 99 <sup>th</sup>          | <b>447</b><br>(505)            | <b>481</b><br>(504)   | <b>383</b><br>(510)  | <b>759</b><br>(516)   |
|                           |                            | WRT                              | <u>vkt</u>               | <u>RCT</u>              | <u>sкт</u>                | WRT                            | <u>vkt</u>            | RCT                  | <u>skt</u>            |
| Kollins, Jared            | 0.99                       | 8 <sup>th</sup>                  | 99 <sup>th</sup>         | 93 <sup>rd</sup>        |                           | <b>383</b><br>(505)            | <b>1000^</b><br>(504) | <b>650</b><br>(510)  |                       |
|                           | 43% This c                 | chart include:<br>lass for the a | s all stude<br>ssessmei  | nts with I<br>nt period | PLS assigned<br>selected. | to                             |                       |                      |                       |
| Class Report Key          | #                          | Additional                       | Report                   | nforma                  | tion                      |                                |                       |                      |                       |
| WRT Word Recognition Tas  | k p                        | An asterisk(<br>vas enrolled     | *) - Indic<br>d in a dif | ates tha                | at the stude              | nt's score was<br>the selected | achieve<br>Assessr    | ed while<br>nent Per | the student           |
| vr.i vocabulary Knowledge |                            | Blank Sco                        | ore - Indi               | cates th                | at the stude              | nt has not tak                 | en any a              | assessm              | ents during           |

4. Report displays student **Probability of Literacy Success (PLS)**, **Percentile Ranks** and **Ability Score** data for the selected class section(s), with summary chart and legend:

## Create Task Ability Reports (WRT, VKT, RCT, SKT)

- 1. PMRN Home > SCHOOL Functions tile > Class Reports tab
- 2. Select a Year  $\triangleright$  School  $\triangleright$  Task Ability:

| chool<br>eports | Teacher<br>Reports                                                   | Class<br>Reports                                                                    | Student<br>Reports | Users     | Classes/<br>Periods                          | Students                                                              | Survey<br>Status                                          | Access<br>WAM Key                                         |                                             |  |  |  |  |
|-----------------|----------------------------------------------------------------------|-------------------------------------------------------------------------------------|--------------------|-----------|----------------------------------------------|-----------------------------------------------------------------------|-----------------------------------------------------------|-----------------------------------------------------------|---------------------------------------------|--|--|--|--|
|                 |                                                                      |                                                                                     |                    |           |                                              |                                                                       |                                                           |                                                           |                                             |  |  |  |  |
| Selec           | t a Year:                                                            | 2020-2021                                                                           | <b>~</b>           |           |                                              |                                                                       |                                                           |                                                           |                                             |  |  |  |  |
|                 |                                                                      |                                                                                     |                    |           |                                              |                                                                       |                                                           |                                                           |                                             |  |  |  |  |
|                 |                                                                      |                                                                                     |                    |           |                                              |                                                                       |                                                           |                                                           |                                             |  |  |  |  |
| S               | elect a Sch                                                          | nool: Sand                                                                          | Park Junio         | or High S | School 🗸                                     |                                                                       |                                                           |                                                           |                                             |  |  |  |  |
| s               | elect a Sch<br>Report                                                | nool: Sand                                                                          | l Park Junic       | or High S | School 🗸<br>Desc                             | ription                                                               |                                                           |                                                           |                                             |  |  |  |  |
| s<br>I<br>J     | elect a Sch<br>Report<br>NAM Clas                                    | nool: Sand                                                                          | l Park Junio       | or High S | School ✓<br>Desc<br>3-12                     | <b>ription</b><br>: WAM Cla                                           | ss report                                                 | t.                                                        |                                             |  |  |  |  |
| s<br>1          | elect a Sch<br>Report<br>WAM Clas<br><u>WR</u>                       | nool: Sand<br>s Report<br><u>T Ability</u>                                          | l Park Junio       | or High S | School ♥<br>Desc<br>3-12<br>Word             | <b>ription</b><br>? WAM Cla<br>d Recognit                             | ss report<br>ion Task                                     | t.<br>: (WRT) Abi                                         | ity.                                        |  |  |  |  |
| s<br>1          | elect a Sch<br>Report<br>WAM Clas<br><u>WR</u><br><u>VKT</u>         | s Report<br><u>S Report</u><br><u>T Ability</u>                                     | I Park Junio       | or High S | School V<br>Desc<br>3-12<br>Word<br>Voca     | <b>ription</b><br>WAM Cla<br>d Recognit                               | ss report<br>ion Task<br>owledge                          | t.<br>: (WRT) Abi<br>: Task (VKT                          | ity.<br>Ability.                            |  |  |  |  |
| S               | elect a Sch<br>Report<br>WAM Clas<br>WR<br><u>VKT</u><br><u>RC</u> 1 | s Report<br>Ability<br>Ability                                                      | l Park Junio       | or High S | Desc<br>3-12<br>Word<br>Voca<br>Read         | r <b>iption</b><br>? WAM Cla<br>d Recognit<br>Ibulary Kn<br>ding Comp | ss report<br>ion Task<br>owledge<br>rehensio              | t.<br>: (WRT) Ab<br>: Task (VKT<br>on Task (RC            | ity.<br>Ability.<br>T) Ability.             |  |  |  |  |
|                 | elect a Sch<br>Report<br>WAM Clas<br>WR<br>VKT<br>RCT<br>SKT         | s Report<br><u>s Report</u><br><u>T Ability</u><br><u>Ability</u><br><u>Ability</u> | l Park Junio       | or High S | Desc<br>3-12<br>Word<br>Voca<br>Read<br>Synt | Pription<br>WAM Cla<br>Recognit<br>Ibulary Kn<br>Jing Comp            | ss report<br>ion Task<br>owledge<br>rehensio<br>vledge Ti | t.<br>(WRT) Abi<br>Task (VKT<br>on Task (RC<br>Task (SKT) | ity.<br>Ability.<br>T) Ability.<br>ıbility. |  |  |  |  |

3. Report window launches ▷ Use the Active Header Menu drop-downs to select **School**, **School Year**, **Calendar**, **AP**, **Grade Range**, **Teacher** and **Class-Section** ▷ **Show Report**:

|           |                     | F              | AIR-FS PMRN: Reports |              |             |   |
|-----------|---------------------|----------------|----------------------|--------------|-------------|---|
| WAM Clas  | s Report            |                |                      |              |             |   |
| District: | Other than FL Put ~ | School:        | Sand Park Junior     | School Year: | 2020 - 2021 | ~ |
| Calendar: | District-Wide       | AP:            | 1                    | Grade Range: | 6th Grade   |   |
| Teacher:  | 6, Carter, Yolanda  | Class-Section: | 06 - Carter, Yolan   | Student(s):  | All         | ~ |
|           | Click to Print      |                | Show Report          | Sho          | w Legend    |   |
|           |                     |                |                      |              |             |   |

Note Click to Print and Show Legend hyperlinks.

4. Report displays student (RCT) Task Ability Scores in descending score order:

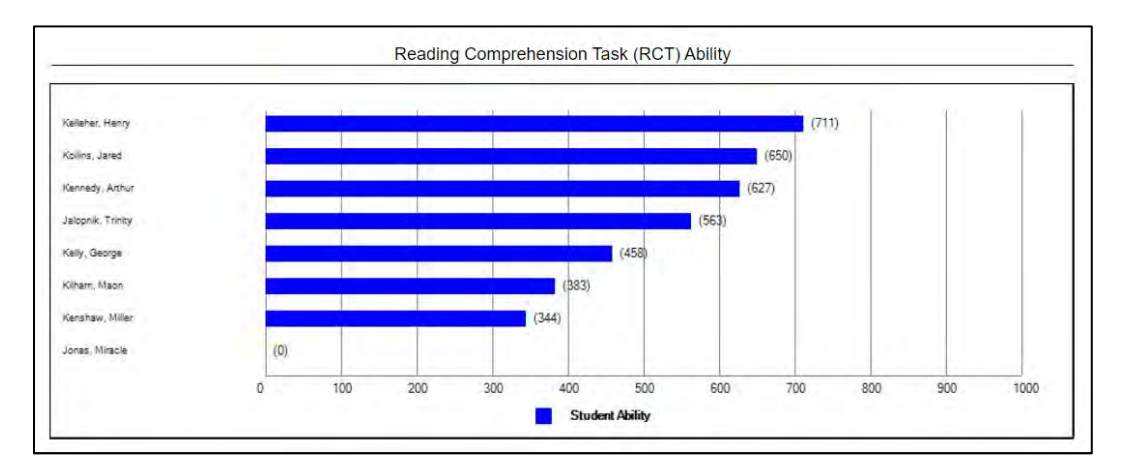

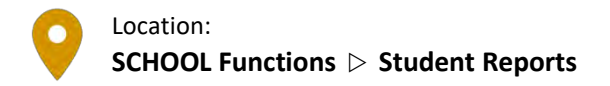

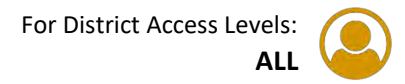

## Create WAM Parent Letter

- 1. PMRN Home > SCHOOL Functions tile > Student Reports tab
- 2. Select a Year  $\triangleright$  School  $\triangleright$  Grade  $\triangleright$  Student  $\triangleright$  WAM Parent Letter:

| nool<br>oorts | Teacher<br>Reports | Class<br>Reports | Student<br>Reports | Users     | Classes/<br>Periods | Students | Survey<br>Status | Access<br>WAM Key                                    |
|---------------|--------------------|------------------|--------------------|-----------|---------------------|----------|------------------|------------------------------------------------------|
|               |                    |                  |                    |           |                     |          |                  |                                                      |
| elec          | t a Year           | : 2020-20        | 21 🗸               |           |                     |          |                  |                                                      |
|               |                    |                  |                    |           |                     |          |                  |                                                      |
| Se            | elect a So         | chool : Sa       | and Park Ju        | nior High | n School 🗸          | )        |                  |                                                      |
|               | Select a           | Grade : 6        | ith 🛩              |           |                     |          |                  |                                                      |
|               | Select             | a Student        | KENSH              | AW, MILI  | .er 🗸               |          |                  |                                                      |
|               | Repor              | t                |                    |           |                     | Descript | ion              |                                                      |
|               | WAM I              | Parent Let       | <u>tter</u>        |           |                     | Generate | e parent         | letter for current year.                             |
|               | WAM S              | Student A        | bility Scor        | e Repor   | <u>ts</u>           | Generate | e 3-12 W         | AM Student Ability Score Reports for multiple years. |
|               | WAM S              | Student R        | leport             |           |                     | Generate | e 3-12 W         | AM Student Report for current year.                  |

3. Report window launches ▷ Use drop-downs and checkboxes to customize the WAM letter ▷ Enter additional comments in the box provided ▷ **Preview Report** 

4. Customized letter opens in a new browser tab  $\triangleright$  **Print Parent Letter**:

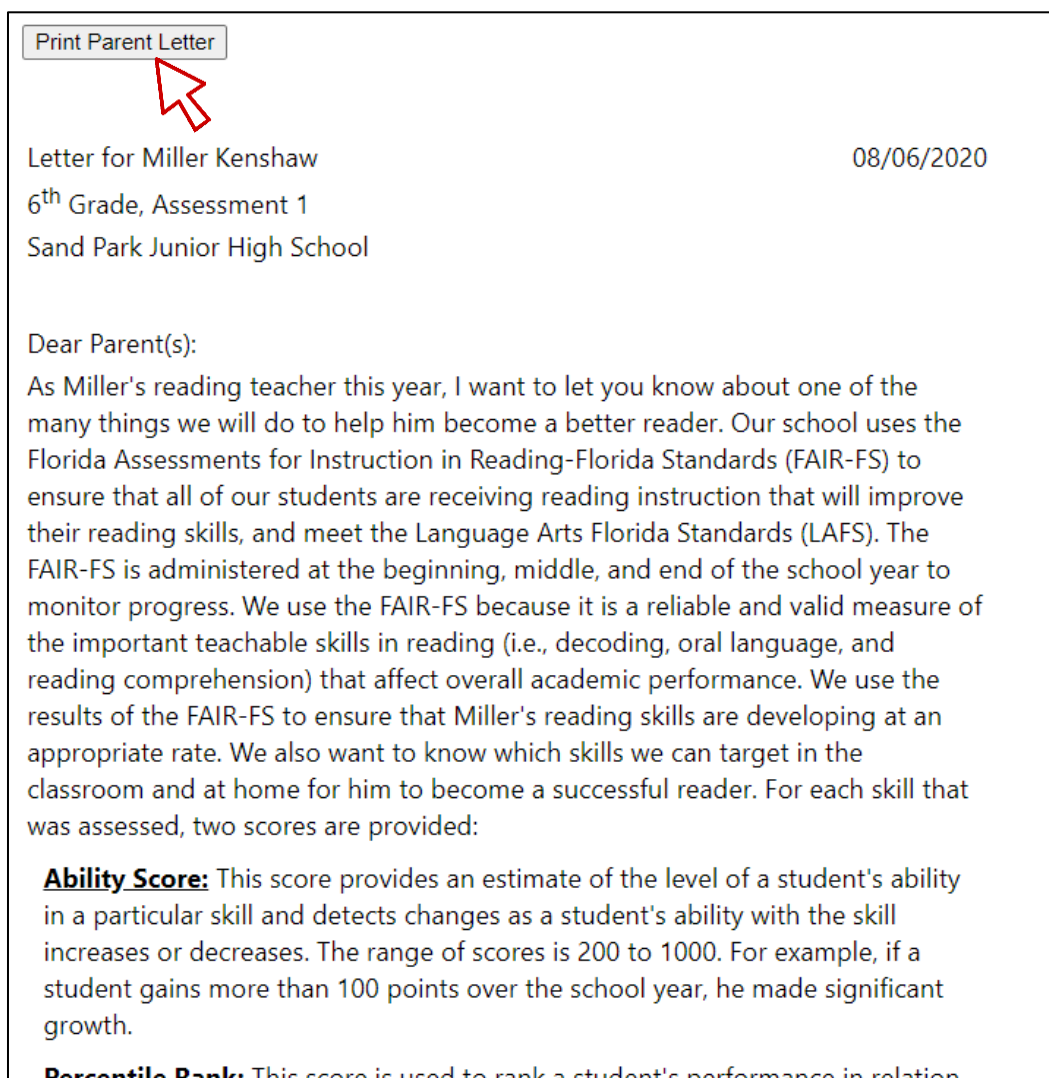

**Percentile Rank:** This score is used to rank a student's performance in relation to other students in 6<sup>th</sup> grade. The range of scores is from 1-99 (25<sup>th</sup> through
#### Create WAM Student Ability Score Reports

- 1. PMRN Home > SCHOOL Functions tile > Student Reports tab
- 2. Select Year ▷ School ▷ Grade ▷ Student ▷ WAM Student Ability Score Reports:

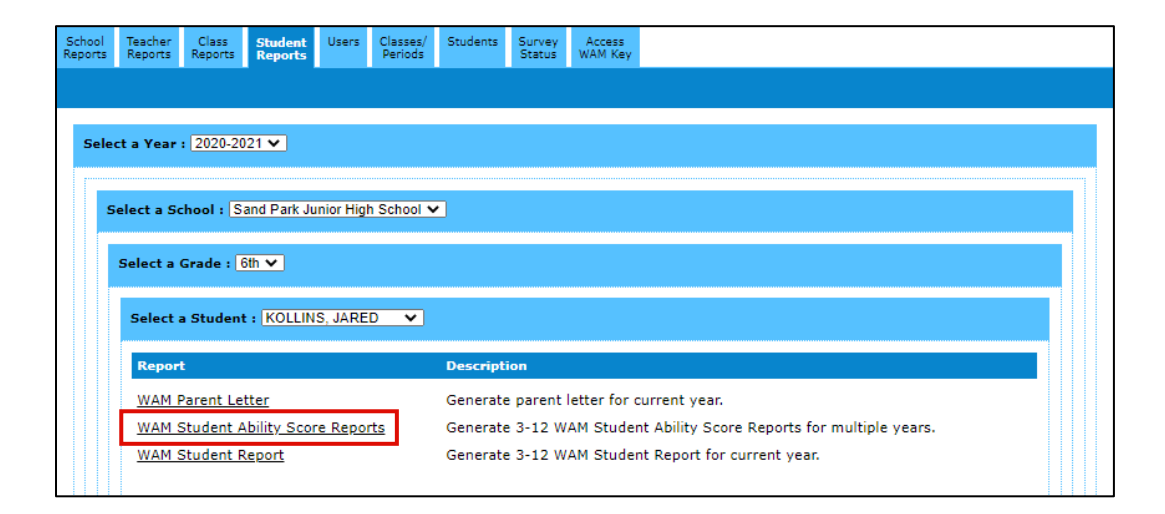

3. Report window launches to show up to three years of the FAIR-FS assessment results including PLS and individual task scores for each AP within each year. Median task scores for the year and AP are noted by a horizontal line within each shaded bar:

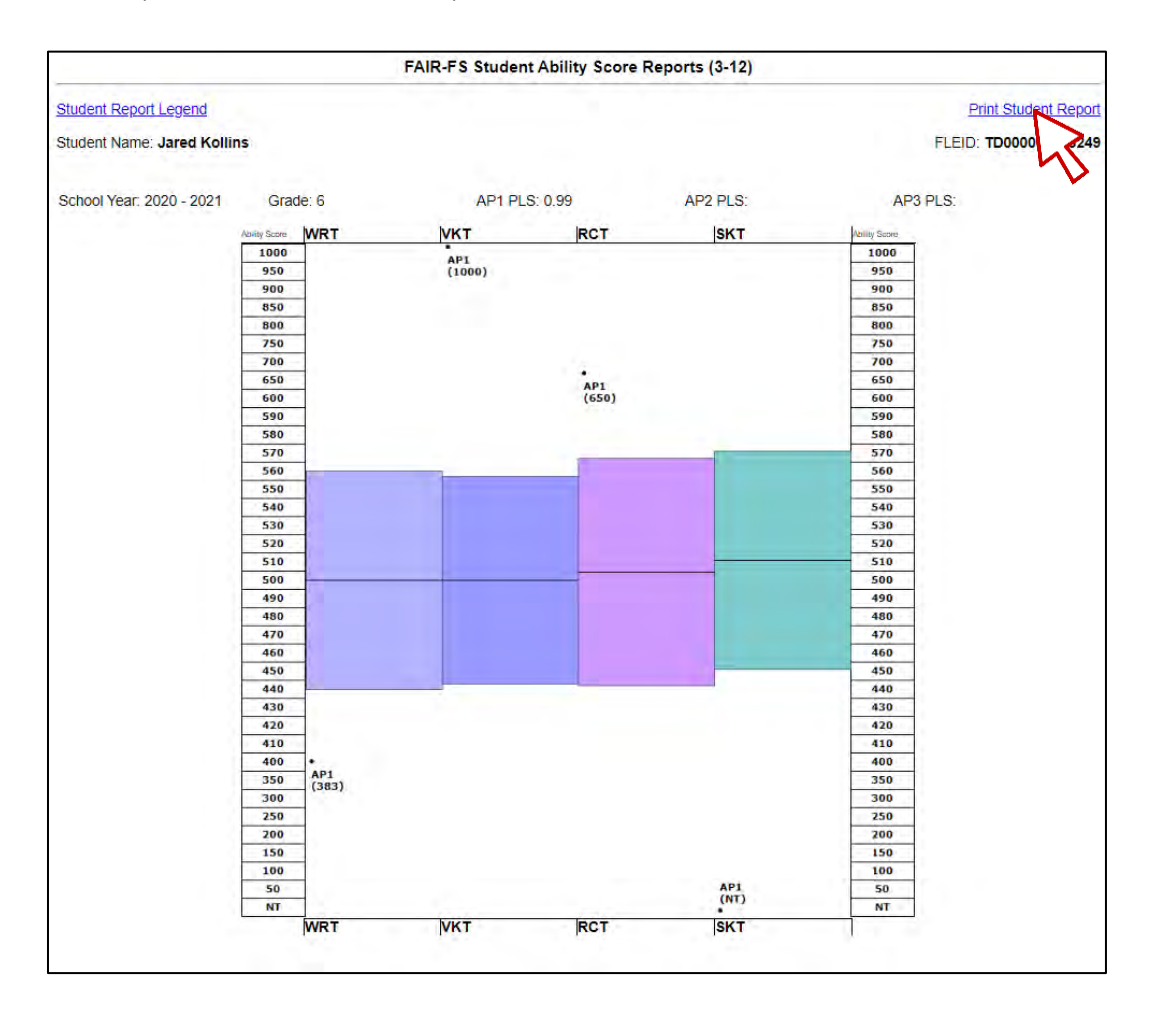

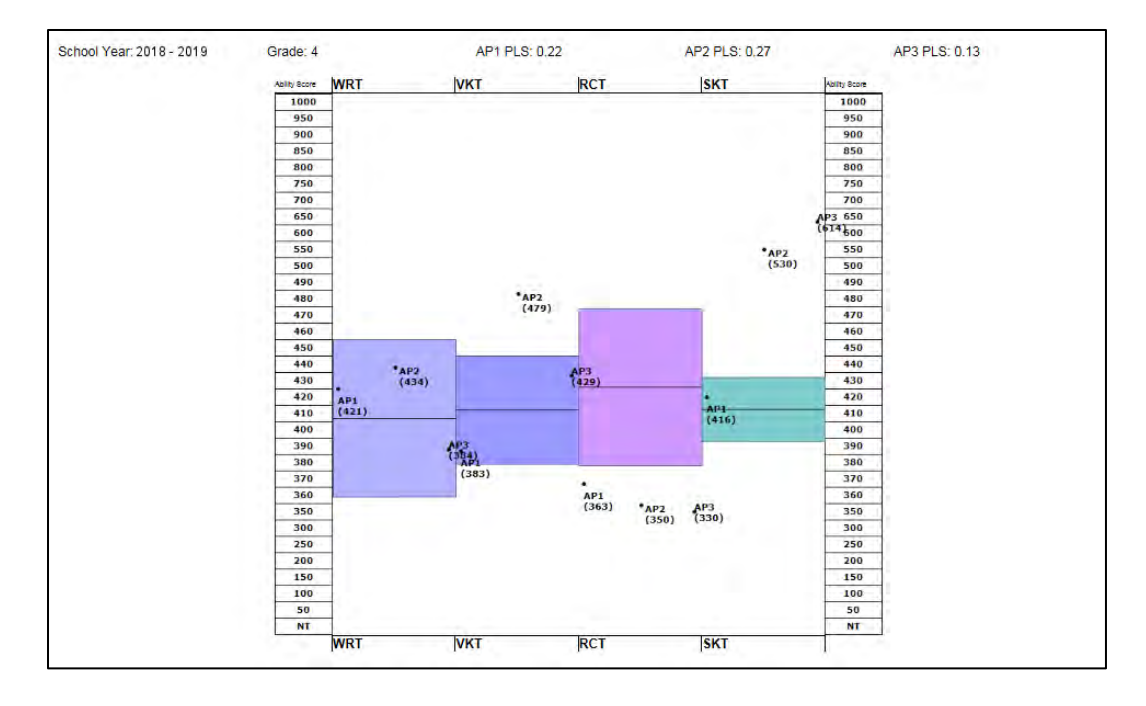

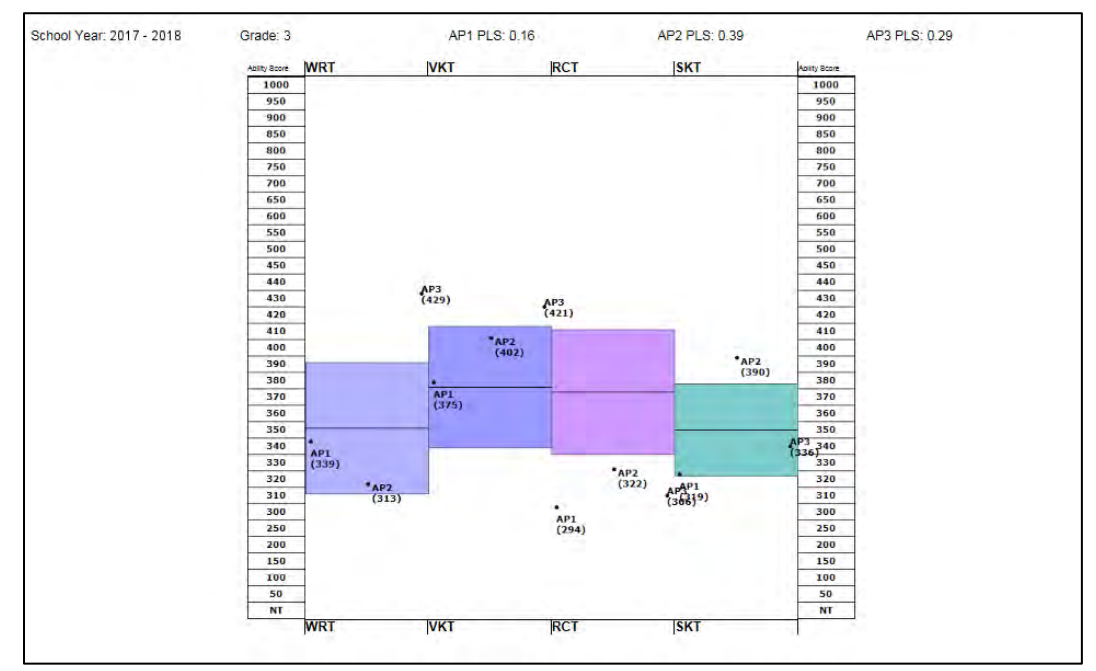

4. Print Student Report.

#### Create WAM Student Report

- 1. PMRN Home > SCHOOL Functions tile > Student Reports tab
  - 2. Select Year  $\triangleright$  School  $\triangleright$  Grade  $\triangleright$  Student  $\triangleright$  WAM Student Report:

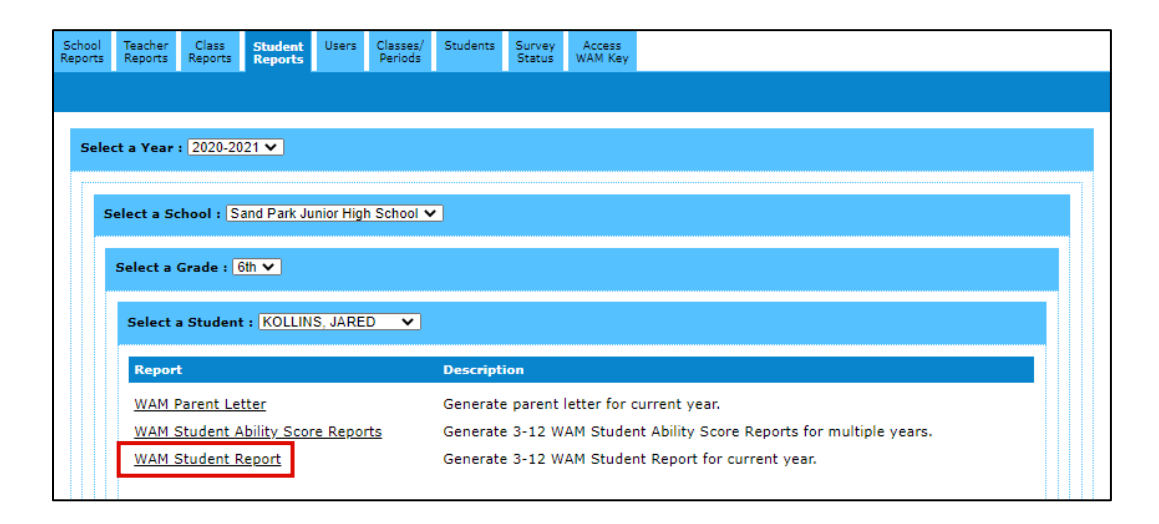

3. Report window launches. The **WAM Student Report** displays the FAIR-FS assessment results for the selected AP. This report displays AP, Grade, Student Name, FLEID, date and time of assessment, Percentile Ranks, Task Ability Scores, PLS and Open Response Task information if administered:

| Assessment Period: Assessment 1 V<br>FAIR-FS Student Report (3-12)                                                                                                    | Print Student Report  |
|----------------------------------------------------------------------------------------------------|-----------------------|
| School Year: 2020-2021<br>Assessment Period: 1<br>Grade: 6<br>Student: Jared Kollins<br>FLEID: TD000000715249                                                                   | Student Report Legend |
| Below indicates the time when the student completed each task        WRT      7/24/2020 12:04:25 PM        VKT      7/24/2020 12:05:27 PM        RCT      7/24/2020 12:07:30 PM |                       |

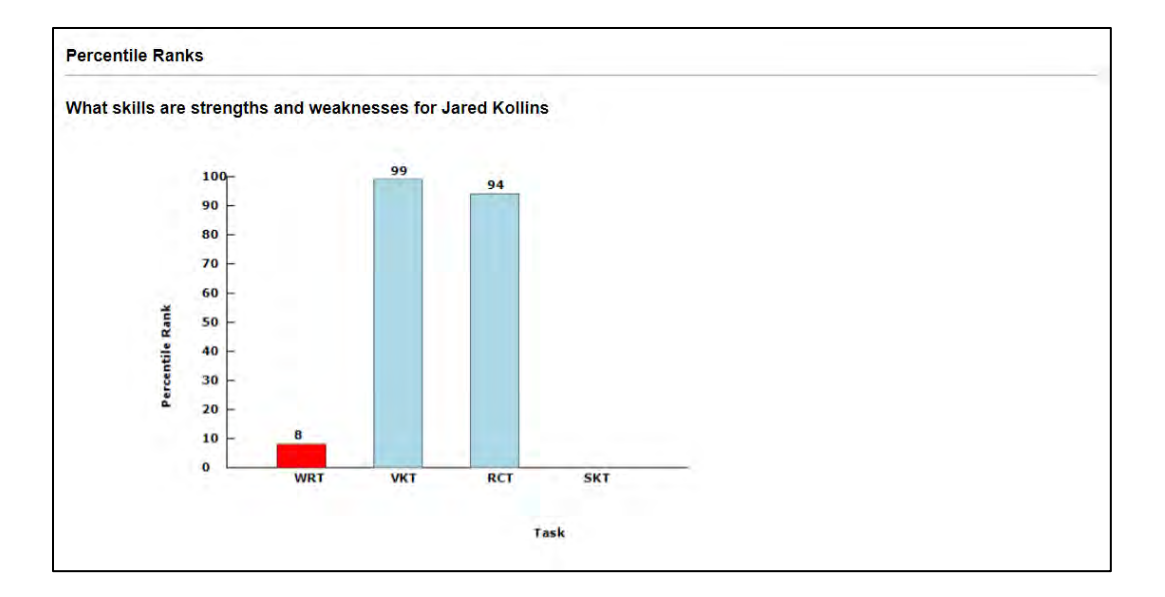

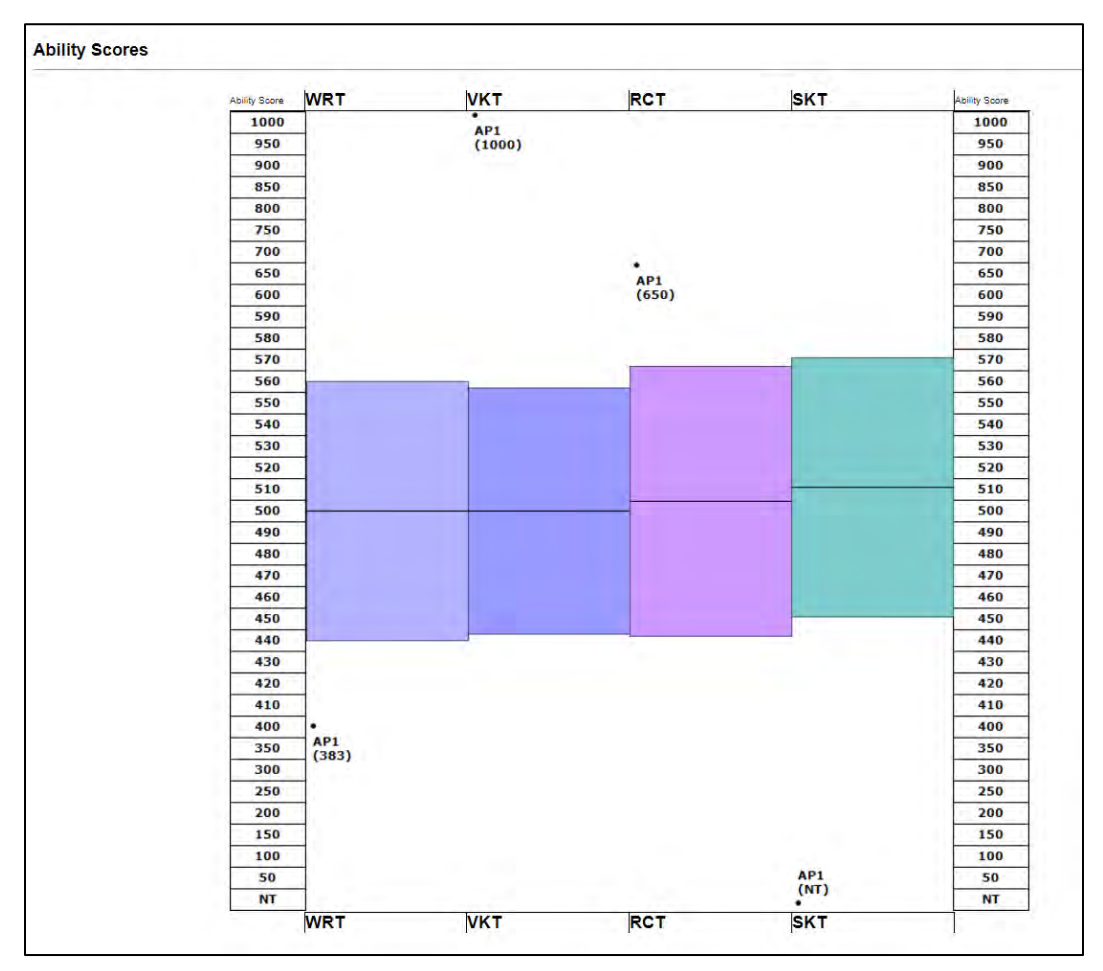

| Probab   | ility of Literacy Success                                                                                  |
|----------|----------------------------------------------------------------------------------------------------|
| 99       | Jared Kollins's chance of achieving the passing score or higher on the End-of-Year Outcome Measure is 99%. |
| Open R   | Response Task (If Administered)                                                                            |
| Numbe    | r of Words Written in First 5 Minutes:                                                                     |
| Total Ta | ask Completion Time:                                                                                       |
| Print St | tudent-Written Response                                                                                    |
|          |                                                                                                    |
| Studen   | t Report Key                                                                                               |
| WRT      | Word Recognition Task                                                                                      |
| VKT      | Vocabulary Knowledge Task                                                                                  |
| RCT      | Reading Comprehension Task                                                                                 |
| SKT      | Syntactic Knowledge Task                                                                                   |
| ORT      | Open Response Task                                                                                         |
| PLS      | Probability of Literacy Success                                                                            |
| NT       | Not Tested                                                                                                 |
| AP1      | Assessment Period 1                                                                                        |
| AP2      | Assessment Period 2                                                                                        |
|          |                                                                                                    |

4. Print Student Report.

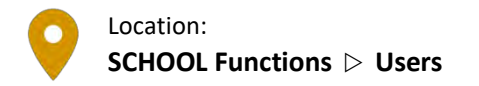

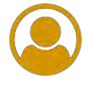

#### View Current User List

- 1. PMRN Home > SCHOOL Functions tile > Users tab
- 2. Select **School**:

|                                   | FLORIDA DEPARTMENT OF                                   | PMRN Progress Monitoring<br>& Reporting Network                     |
|-----------------------------------|---------------------------------------------------------|---------------------------------------------------------------------|
|                                   | fidoe.org                                               | Home Profile News 3-12 WAM Downloads Resources WSS Reports Sign Out |
| User: Joyce Public   /            | Access Level: District Administrator                    |                                                                     |
| School Funct                      | ions                                                    |                                                                     |
| District: Other                   | Than Florida Public Sch 🗸                               |                                                                     |
| School: Sand F                    | Park Junior High School: 990361 🗸                       |                                                                     |
| School Teacher<br>Reports Reports | Class Student Users Classes/<br>Reports Reports Periods | e to edit that User. Filter By: All                                 |
| <u>User</u>                       | PMRN Unique Id                                          | Access Level Ready to Access PMRN                                   |
| <u>Carter, Yolanda</u>            | B7CA4P82A                                               | School Designee                                                     |
| Carter, Yolanda                   | B7CA4P82A                                               | School Reports User                                                 |
| Carter, Yolanda                   | B7CA4P82A                                               | Reading Teacher                                                     |
| Carter, Yolanda                   | B7CA4P82A                                               | Resource Teacher                                                    |
| Grade3, Teacher                   | D4TD3Q21A                                               | SSO credentials are missing for this user                           |
| Grade4, Teacher                   | TOLM4J32C                                               | SSO credentials are missing for this user                           |

- **Sort** by clicking on column header:
  - o <u>User</u> name
  - o <u>Access Level</u>
- **Filter** by drop-down list selection:
  - <u>Access Level Missing</u> user is in your list, which means Location is correct in SSO, but the user has no current access levels
  - o <u>Ready to Access PMRN</u> user Location and access levels specified, ready to go!
  - <u>SSO Credentials Missing</u> user SSO setup is in some way incomplete contact your District SSO Portal Admin and/or <u>IEN Help Desk</u> (or via phone at 855-814-2876); possibilities:
    - User has a duplicate ID
    - User has only one ID, but SSO Location setting is incorrect (user most likely maintains the correct level of access at old location)
    - User SSO Location setting has failed to update to central SSO

#### Modify School User Access Level

- 3. Users tab  $\triangleright$  Choose User  $\triangleright$  Review ID, First Name, Last Name, Email and Access Level:

| School<br>Reports | Teacher<br>Reports | Class<br>Report | Studer<br>s Report | t Users     | Classes/<br>Periods | Students | Survey<br>Status | Access<br>WAM Key |  |        |
|-------------------|--------------------|-----------------|--------------------|-------------|---------------------|----------|------------------|-------------------|--|--------|
|                   |                    |                 |                    |             |                     |          |                  |                   |  |        |
|                   |                    |                 |                    |             |                     |          |                  |                   |  |        |
|                   |                    |                 |                    |             |                     |          |                  |                   |  |        |
| PMRN (            | Unique II          | 0               | B7CA4P8            | 2A          |                     |          |                  |                   |  |        |
| First Na          | ame *              |                 | Yolanda            |             |                     |          |                  |                   |  |        |
| Last Na           | ame *              |                 | Carter             |             |                     |          |                  |                   |  |        |
| E-mail            | *                  |                 | Yolanda.           | Carter@fldo | esandpark.          | org      |                  |                   |  |        |
|                   |                    |                 |                    |             |                     |          |                  |                   |  |        |
| Access            |                    |                 | Allow?             | Access      | Level               |          |                  |                   |  | Access |
|                   |                    |                 |                    | Assessm     | ent Team            | Member   |                  |                   |  |        |
|                   |                    |                 |                    | Reading     | Teacher             |          |                  |                   |  |        |
|                   |                    |                 |                    | Resource    | e Teacher           |          |                  |                   |  |        |
|                   |                    |                 |                    | School A    | dministra           | tor      |                  |                   |  |        |
|                   |                    |                 |                    | School D    | )esignee            |          |                  |                   |  |        |
|                   |                    |                 | <b>1</b>           | School R    | leports Us          | er       |                  |                   |  |        |
| Subm              |                    | ancel           |                    |             |                     |          |                  |                   |  |        |
| Subm              |                    | ancei           |                    |             |                     |          |                  |                   |  |        |
| * Deno            | otes requ          | ired field      | 5.                 |             |                     |          |                  |                   |  |        |

- 4. To modify:
  - a. Check box(es) to add access or Uncheck box(es) to remove access under Allow?
  - b. Submit ▷ "You have changed this User's information. Please verify that the information below is correct." message appears ▷ Review and Continue
  - c. "User information was updated successfully." message confirms.
  - d. Verify in the **Users** tab listing.

| ] |  |
|---|--|
|   |  |
|   |  |
| M |  |

**Note:** A single access level must have <u>both</u> **Allow?** and **Access to PMRN** checked in order to enable the **PMRN** system user. Think of the **Access to PMRN** setting as an SSO setting, i.e., "Is this user enabled at SSO to be a Resource Teacher in the PMRN?" and **Allow?** as a "This PMRN user will be allowed to use this access level" setting.

If one is checked and one isn't as in the case of School Administrator above, we often liken it to a person with a car and a driver's license (**Access**) who may (usually temporarily) not be allowed to drive (**Allow?**). Checking both boxes empowers the user at that access level.

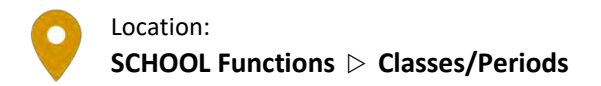

Each reading teacher and resource teacher in the PMRN system is displayed on the **Classes/Periods** tab. District and school administrators and designees may add class periods for each of the teachers listed. Students must be added to a class period in order to be assessed.

#### View Current Class Period List

- 1. PMRN Home > SCHOOL Functions tile
- 2. Select School > Classes/Periods tab:

| School<br>Reports | Teacher<br>Reports | Class<br>Reports | Student<br>Reports | Users         | Classes/<br>Periods | Students     | Survey<br>Status | Access<br>WAM Key |                                   |                            |
|-------------------|--------------------|------------------|--------------------|---------------|---------------------|--------------|------------------|-------------------|-----------------------------------|----------------------------|
|                   |                    |                  |                    |               |                     |              |                  |                   |                                   |                            |
| To add            | a class/pe         | eriod, sele      | ect the "A         | dd Clas       | s/Period"           | ink for a te | eacher.          | acc/paried        | with student annullment cannot be | delated) Then colori the   |
| "Delete           | Class/Per          | riod" link.      | emove ai           | rstuder       | its from th         | e class/pe   | nou (a ci        | ass/period        | with student enrolment cannot be  | deleted). Then, select the |
| Teache            | r                  | Ту               | ре                 | Class         | /Period             |              |                  | Student           | Count                             |                            |
| Carter,           | Yolanda            | Re               | ading              | 06 - (        | Carter, Yola        | inda         |                  | 7                 |                                   |                            |
|                   |                    |                  |                    |               |                     |              |                  |                   | Add Class/Period                  |                            |
| Carter,           | Yolanda            | Re               | ading              | <u>06 - (</u> | Carter, Yola        | inda         |                  | 8                 |                                   |                            |
| Carter,           | Yolanda            | Re               | ading              | <u>07 - (</u> | Carter, Yola        | <u>inda</u>  |                  | 9                 |                                   |                            |
|                   |                    |                  |                    |               |                     |              |                  |                   | Add Class/Period                  |                            |
| Carter,           | Yolanda            | Re               | ading              | <u>07 - (</u> | Carter, Yola        | inda         |                  | 5                 |                                   |                            |
| Carter,           | Yolanda            | Re               | source             |               |                     |              |                  |                   | Add Class/Period                  |                            |

#### Add a New Class Period

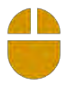

3. From the Classes/Periods tab  $\triangleright$  Locate Teacher  $\triangleright$  Choose Add Class/Period:

| Teacher         | Туре     | Class/Period                | Student Count |                  |
|-----------------|----------|-----------------------------|---------------|------------------|
| Carter, Yolanda | Reading  | <u>06 - Carter, Yolanda</u> | 7             |                  |
|                 |          |                             |               | Add Class/Period |
| Carter, Yolanda | Reading  | <u>06 - Carter, Yolanda</u> | 8             |                  |
| Carter, Yolanda | Reading  | <u>07 - Carter, Yolanda</u> | 9             |                  |
|                 |          |                             |               | Add Class/Period |
| Carter, Yolanda | Reading  | <u>07 - Carter, Yolanda</u> | 5             |                  |
| Carter, Yolanda | Resource |                             |               | Add Class/Period |
| Mccabe, Peter   | Reading  |                             |               | Add Class/Period |
| Orsi, Joyce     | Reading  | <u>08 - Orsi, Joyce - A</u> | 11            |                  |
|                 | Reading  | <u>08 - Orsi, Joyce - U</u> | 3             | 45               |
|                 |          |                             |               | Add Class/Period |

4. Choose Class Type  $\triangleright$  Teacher  $\triangleright$  Grade  $\triangleright$  Periods designation(s)  $\triangleright$  Submit:

| School<br>Reports | Teacher<br>Reports | Class<br>Reports | Student<br>Reports | Users    | Classes/<br>Periods | Students   | Survey<br>Status | Access<br>WAM Key |                                                       |
|-------------------|--------------------|------------------|--------------------|----------|---------------------|------------|------------------|-------------------|-------------------------------------------------------|
| Add C             | ass/Peri           | od               |                    |          |                     |            |                  |                   |                                                       |
| Select t          | he class t         | ype, tead        | her name           | e and gr | ade from            | the drop d | own lists        | and click         | Submit.                                               |
| Note: P           | eriods ma          | y be use         | d to distir        | nguish c | lasses fror         | m each oth | er as ne         | eded. The         | "U" period is the default selection for "unassigned." |
| Class 1           | ype:               |                  | Readin             | ig 🗸     | ]                   |            |                  |                   |                                                       |
| Teache            | r:                 |                  | Mccab              | e, Peter |                     |            | ~                | •                 |                                                       |
| Grade:            |                    |                  | 8th Gra            | ade 🗸    | ]                   |            |                  |                   |                                                       |
| Period            | :                  |                  | A                  | В        |                     | ) []E [    | ]F [](           | G □H              | 🖾 U                                                   |
|                   |                    |                  |                    |          |                     |            | Submit           | Cance             |                                                       |
|                   |                    |                  |                    |          |                     |            | 1                | <u> </u>          |                                                       |

- 5. Edit Class/Period page opens.
  - a. Continue to Add a Student to a Class Period instructions to populate a class, or
  - b. Select Classes/Periods tab to review or repeat steps 3-4 to add more class periods

## Add a Student to a Class Period

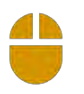

1. From the **Classes/Periods** tab ▷ Select the **Class/Period** to which you would like to add students:

| Teacher         | Туре     | Class/Period                  | Student Count |                     |
|-----------------|----------|-------------------------------|---------------|---------------------|
| Carter, Yolanda | Reading  | <u>06 - Carter, Yolanda</u>   | 7             |                     |
|                 |          |                               |               | Add Class/Period    |
| Carter, Yolanda | Reading  | <u>06 - Carter, Yolanda</u>   | 8             |                     |
| Carter, Yolanda | Reading  | <u>07 - Carter, Yolanda</u>   | 9             |                     |
|                 |          |                               |               | Add Class/Period    |
| Carter, Yolanda | Reading  | <u>07 - Carter, Yolanda</u>   | 5             |                     |
| Carter, Yolanda | Resource |                               |               | Add Class/Period    |
| Mccabe, Peter   | Reading  | <u>08 - Mccabe, Peter - U</u> | 0             | Delete Class/Period |
|                 |          |                               |               | Add Class/Period    |
| Orsi, Joyce     | Reading  | <u>08 - Orsi, Joyce - A</u>   | 11            |                     |
|                 | Reading  | <u>08 - Orsi, Joyce - U</u>   | 3             |                     |
|                 |          |                               |               | Add Class/Period    |

2. From Edit Class/Period page > Add Student to Class:

| School<br>Reports | Teacher<br>Reports          | Class<br>Reports | Student<br>Reports | Users      | Classes/<br>Periods | Students   | Survey<br>Status | Access<br>WAM Key |                    |      |          |        |        |
|-------------------|-----------------------------|------------------|--------------------|------------|---------------------|------------|------------------|-------------------|--------------------|------|----------|--------|--------|
| Edit C            | lass/Per                    | iod              |                    |            |                     |            |                  |                   |                    |      |          |        |        |
| CLASS             | : 08 - Mc                   | cabe, Pet        | ter GRA            | DE: 8th    | n TEACH             | ER: Mccal  | be, Peter        | Studen            | t Count: 0         |      |          |        |        |
| View C            | Class: 08                   | - Mccabe,        | Peter 🗸            | Period     | d: U 🗸              |            |                  |                   |                    |      |          |        |        |
| Class F<br>To add | <b>loster:</b><br>or remove | e student        | s from th          | ie class i | roster or to        | o change t | he period        | l for a stu       | lent, click the bu | tton | s below. |        |        |
| There a           | ire no stu                  | dents in 1       | this Class         |            | A                   | dd Student | to Class         | Remove            | Student from Class |      |          | Submit | Cancel |

3. Search for Students:

| School<br>Reports | Teacher<br>Reports            | Class<br>Reports   | Student<br>Reports | Users             | Classes/<br>Periods | Student           | s Surv<br>State | ey<br>Js 1 | Access<br>WAM Key |                                                   |                      |
|-------------------|-------------------------------|--------------------|--------------------|-------------------|---------------------|-------------------|-----------------|------------|-------------------|---------------------------------------------------|----------------------|
| Add St            | tudent to                     | Class              |                    |                   |                     |                   |                 |            |                   |                                                   |                      |
| CLASS:            | : 08 - Mcc                    | abe, Pete          | er <b>GRA</b>      | NDE: 8th          | TEACH               | ER: Mcca          | abe, Pet        | er         | STUDE             | Return T                                          | o Class Roster       |
| Search<br>Name S  | for stude<br><b>Search</b> fi | nts in 8th<br>eld. | grade b            | y either          | clicking <b>S</b>   | how All,          | a lettei        | r und      | er <b>Stud</b>    | ent Directory Search, or entering a student's nam | e in the <b>Last</b> |
|                   |                               |                    | Stude              | ent Direc         | tory Sear           | ch                |                 |            |                   | Last Name Search                                  |                      |
|                   | Show All                      |                    | <u>A</u> <u>B</u>  | <u>C</u> <u>D</u> | <u>E</u> <u>F</u>   | <u>G</u> <u>H</u> | ĪĪ              | K          | <u>L</u> <u>M</u> | Pr Search                                         |                      |
|                   |                               |                    | <u>N</u> <u>O</u>  | <u>P</u> Q        | <u>R</u> <u>S</u>   | T U Y             | <u>W</u>        | X          | ΥZ                | -                                                 |                      |
|                   |                               |                    |                    |                   |                     |                   |                 |            |                   |                                                   |                      |

- a. Show All View a list of all currently enrolled Class/Period Grade students
- b. Student Directory Search Select first letter of Last Name
- c. Last Name Search Enter Last Name  $\triangleright$  Search

5. Results load below search (**Show All** results below). Note the left-most column indicating current class/period status:

| Class I<br>Studen<br>the per<br>click So<br>Note: | Roster:<br>ts with a checkmark are cur<br>iod in the drop down (if moi<br>ubmit. To enroll a new stud<br>An X indicates that the stud | rently assigned to this teach<br>re than one period is availat<br>ent in the school and class,<br>dent is assigned to another i | ner. To add students t<br>ble) and click <b>Submit</b><br>click the <b>Enroll Stud</b><br>teacher's class roster. | o this teacher, check t<br>, To remove students i<br>ent button.<br>. To be assigned to thi: | he box next to from this teach s class, the stu | ) their Identifi<br>ner, uncheck t<br>udent must fir: | er, indicate<br>he box and<br>st be |
|---------------------------------------------------|----------------------------------------------------------------------------------------------------|----------------------------------------------------------------------------------------------------|----------------------------------------------------------------------------------------------------|----------------------------------------------------------------------------------------------|-------------------------------------------------|-------------------------------------------------------|-------------------------------------|
| emove                                             | ed from the other class.                                                                                                    |                                                                                                    |                                                                                                    |                                                                                              |                                                 |                                                       |                                     |
| Enrol                                             | Student                                                                                                    |                                                                                                    |                                                                                                    |                                                                                              |                                                 |                                                       | Submit                              |
|                                                   |                                                                                                    |                                                                                                    |                                                                                                    |                                                                                              |                                                 |                                                       | ·                                   |
|                                                   | FLEID                                                                                                    | Last Name                                                                                                    | First Name                                                                                                    | Birthdate                                                                                    | Grade                                           | Period                                                |                                     |
| *                                                 | TD000002261073                                                                                                    | Gaines                                                                                                    | Niel                                                                                                    | 7/29/2006                                                                                    | 08                                              |                                                       |                                     |
| *                                                 | TD000001649267                                                                                                    | Gainesborough                                                                                                    | Leola                                                                                                    | 1/21/2007                                                                                    | 08                                              |                                                       |                                     |
| *                                                 | TD000001649271                                                                                                    | Gardin                                                                                                    | Nicholas                                                                                                    | 8/20/2007                                                                                    | 08                                              |                                                       |                                     |
|                                                   | TD000001036172                                                                                                    | Gerard                                                                                                    | Theo                                                                                                    | 9/12/2007                                                                                    | 08                                              | UV                                                    |                                     |
| ×                                                 | TD000001649268                                                                                                    | Giard                                                                                                    | Lee                                                                                                    | 6/11/2007                                                                                    | 08                                              |                                                       |                                     |
| *                                                 | TD000002027172                                                                                                    | Glaster                                                                                                    | Taylor                                                                                                    | 9/6/2006                                                                                     | 08                                              |                                                       |                                     |
| <                                                 | TD000001649269                                                                                                    | Gohm                                                                                                    | Leigh                                                                                                    | 5/11/2007                                                                                    | 08                                              | UV                                                    |                                     |
| <                                                 | TD000001649270                                                                                                    | Grady                                                                                                    | Alison                                                                                                    | 4/22/2007                                                                                    | 08                                              | UV                                                    |                                     |
|                                                   | TD000004223065                                                                                                    | O'shaunnessey                                                                                                    | Paul                                                                                                    | 11/26/2006                                                                                   | 08                                              | UV                                                    |                                     |
| *                                                 | TD00000863302                                                                                                    | Picup                                                                                                    | Samantha                                                                                                    | 6/7/2007                                                                                     | 08                                              |                                                       |                                     |
| *                                                 | TD000000750201                                                                                                    | Porcester                                                                                                    | Teresa                                                                                                    | 5/24/2007                                                                                    | 08                                              |                                                       |                                     |
|                                                   | TD00000862201                                                                                                    | Porter                                                                                                    | Peter                                                                                                    | 12/4/2006                                                                                    | 08                                              | UV                                                    |                                     |
|                                                   | TD000000710345                                                                                                    | Praktik                                                                                                    | Vinda                                                                                                    | 9/7/2007                                                                                     | 08                                              | UV                                                    |                                     |
| *                                                 | TD000000140388                                                                                                    | Student                                                                                                    | А                                                                                                    | 1/1/2007                                                                                     | 08                                              |                                                       |                                     |
| *                                                 | TD000000160377                                                                                                    | Student                                                                                                    | AA                                                                                                    | 1/1/2007                                                                                     | 08                                              |                                                       |                                     |
| *                                                 | TD00000130398                                                                                                    | Student                                                                                                    | Aaa                                                                                                    | 1/1/2007                                                                                     | 08                                              |                                                       |                                     |
|                                                   |                                                                                                    |                                                                                                    |                                                                                                    |                                                                                              |                                                 |                                                       |                                     |
|                                                   |                                                                                                    |                                                                                                    |                                                                                                    |                                                                                              |                                                 |                                                       |                                     |
| Enrol                                             | l Student                                                                                                    |                                                                                                    |                                                                                                    |                                                                                              |                                                 |                                                       | Submit                              |

- a. Currently assigned to this teacher
  - i. Use Period drop-down to assign to a different class/period
- b. \* Currently assigned to another teacher
  - i. Remove from current teacher's classpperiod prior to add, see <u>Remove a Student</u> <u>from a Class Period</u> instructions
- c. Not currently assigned
  - i. Select □ box(es) to the left of student FLEID(s) you wish to add ▷ Select Period
    ▷ Submit
  - ii. **"Student(s) added to class successfully."** message confirms ▷ Student count updates ▷ **Return to Class Roster**.

## Remove a Student from a Class Period

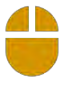

1. On the **Classes/Periods** tab  $\triangleright$  Select the **Class/Period** from which you would like to remove students:

| Teacher         | Туре     | Class/Period                  | Student Co | ınt              |
|-----------------|----------|-------------------------------|------------|------------------|
| Carter, Yolanda | Reading  | <u>06 - Carter, Yolanda</u>   | 7          |                  |
|                 |          |                               |            | Add Class/Period |
| Carter, Yolanda | Reading  | <u>06 - Carter, Yolanda</u>   | 8          |                  |
| Carter, Yolanda | Reading  | <u>07 - Carter, Yolanda</u>   | 9          |                  |
|                 |          |                               |            | Add Class/Period |
| Carter, Yolanda | Reading  | <u>07 - Carter, Yolanda</u>   | 5          |                  |
| Carter, Yolanda | Resource |                               |            | Add Class/Period |
| Mccabe, Peter   | Reading  | <u>08 - Mccabe, Peter - U</u> | 5          |                  |
|                 |          |                               |            | Add Class/Period |

2. From Edit Class/Period page  $\triangleright$  Remove Student from Class:

| School<br>Reports | Teacher<br>Reports F         | Class Student<br>Reports Reports               | Users     | Classes/<br>Periods | Students          | Survey<br>Status | Access<br>WAM Key |                   |                |            |        |        |
|-------------------|------------------------------|------------------------------------------------|-----------|---------------------|-------------------|------------------|-------------------|-------------------|----------------|------------|--------|--------|
| Edit C            | lass/Perio                   | d                                              |           |                     |                   |                  |                   |                   |                |            |        |        |
| CLASS<br>View C   | : 08 - Mcca<br>Class: 08 - N | ibe, Peter <b>GR</b><br>Accabe, Peter <b>v</b> | ADE: 8t   | h TEACHI<br>d: U 🗸  | E <b>R:</b> Mccał | be, Peter        | Student           | Count: 5          |                |            |        |        |
| Class F           | Roster:                      | students from t                                | the class | roster or to        | change t          | he perior        | for a stud        | ant click the h   | uttons below   |            |        |        |
| TO auu            | or remove s                  | students from t                                | the class |                     | o change t        |                  |                   |                   | uccoris below. |            |        |        |
|                   |                              |                                                |           | A                   | dd Student (      | to Class         | Remove            | Student from Clas | s              |            |        |        |
|                   |                              | FLEID                                          |           | Last Name           | 1                 |                  | First Nan         | ie K              | Gender         | Birthdate  | Period |        |
| 1                 |                              | TD000001649                                    | 269       | Gohm                |                   |                  | Leigh             | V                 | F              | 5/11/2007  | U 🗸    |        |
| 2                 |                              | TD000001649                                    | 270       | Grady               |                   |                  | Alison            |                   | F              | 4/22/2007  | U 🗸    |        |
| 3                 |                              | TD000004223                                    | 065       | O'shaunne           | ssey              |                  | Paul              |                   | М              | 11/26/2006 | U 🗸    |        |
| 4                 |                              | TD00000862                                     | 201       | Porter              |                   |                  | Peter             |                   | м              | 12/4/2006  | U 🗸    |        |
| 5                 |                              | TD000000710                                    | 345       | Praktik             |                   |                  | Vinda             |                   | F              | 9/7/2007   | U 🗸    |        |
|                   |                              |                                                |           |                     |                   |                  |                   |                   |                | Subr       | nit    | Cancel |

#### 3. Current roster loads:

| School<br>Reports    | Teacher<br>Reports        | Class<br>Reports             | Student<br>Reports        | Users    | Classes/<br>Periods | Students   | Survey<br>Status | Access<br>WAM Key |           |                   |              |             |                   |
|----------------------|---------------------------|------------------------------|---------------------------|----------|---------------------|------------|------------------|-------------------|-----------|-------------------|--------------|-------------|-------------------|
| Remo                 | ve Stud                   | ent fro                      | m Class                   |          |                     |            |                  |                   |           |                   |              |             |                   |
|                      |                           |                              |                           |          |                     |            |                  |                   |           |                   |              | Retur       | n to Class Roster |
| CLASS:               | 08 - Mcc                  | abe, Pete                    | er GRAE                   | DE: 8th  | TEACHE              | R: Mccabe  | , Peter          | STUDENT           | COUNT:    | 5                 |              |             |                   |
| Class R              | loster:                   |                              |                           |          |                     |            |                  |                   |           |                   |              |             |                   |
| Student<br>Identifie | s with a o<br>er and clio | checkmar<br>ck <b>Subm</b> i | 'k are cur<br><b>it</b> . | rently a | ssigned to          | this teach | er's clas        | s. To remo        | e student | s from this class | s, uncheck t | the box nex | t to their        |
|                      |                           |                              |                           |          |                     |            |                  |                   |           |                   |              |             |                   |
|                      |                           |                              |                           |          |                     |            |                  |                   |           |                   |              |             | Submit            |
| To C                 | <b>1</b> 2.00 I           |                              |                           |          | Last Nam            | •          | T in             | ot Namo           |           | Distbulato        |              | Crada       |                   |
| In C                 | lass i                    | FLEID                        |                           |          | Last Nam            | e          | Fir              | st Name           |           | Birthdate         |              | Grade       |                   |
|                      |                           | 1000000                      | 1649269                   |          | Gonm                |            | Lei              | gn                |           | 5/11/2007         |              | 8th         |                   |
| <b>S</b>             | Г                         | FD00000:                     | 1649270                   |          | Grady               |            | Alis             | son               |           | 4/22/2007         |              | 8th         |                   |
| >                    | ٦                         | FD000004                     | 4223065                   |          | O'shaunne           | ssey       | Pau              | ul                |           | 11/26/2006        |              | 8th         |                   |
| >                    | ٦                         | FD00000                      | 0862201                   |          | Porter              |            | Pet              | ter               |           | 12/4/2006         |              | 8th         |                   |
| >                    | 1                         | FD00000                      | 0710345                   |          | Praktik             |            | Vin              | nda               |           | 9/7/2007          |              | 8th         |                   |
|                      |                           |                              |                           |          |                     |            |                  |                   |           |                   |              |             |                   |
|                      |                           |                              |                           |          |                     |            |                  |                   |           |                   |              |             |                   |
|                      |                           |                              |                           |          |                     |            |                  |                   |           |                   |              |             | Submit            |
|                      |                           |                              |                           |          |                     |            |                  |                   |           |                   |              |             |                   |

All show as Currently assigned to this teacher

4. Uncheck In Class box(es) of students you wish to remove  $\triangleright$  Submit:

|                                     |                                                                                              |                                                       |                                                |                                                                | Return to                         | o Class Ro |
|-------------------------------------|----------------------------------------------------------------------------------------------|-------------------------------------------------------|------------------------------------------------|----------------------------------------------------------------|-----------------------------------|------------|
| C <b>LASS:</b> 08 -                 | Mccabe, Peter <b>GRADI</b>                                                                   | : 8th TEACHER: Mccabe                                 | e, Peter STUDENT COU                           | NT: 5                                                          |                                   |            |
| C <b>lass Roste</b><br>Students wit | r:<br>h a checkmark are curre                                                                | ently assigned to this teach                          | her's class. To remove stu                     | dents from this class, uno                                     | beck the box next to              | o their    |
| Identifier and                      | d click Submit.                                                                              | entry assigned to this teach                          | iler s class. To remove su                     | uents from this class, unc                                     | HECK THE DOX HEXT (               | J LIIEII   |
|                                     |                                                                                              |                                                       |                                                |                                                                |                                   |            |
|                                     |                                                                                              |                                                       |                                                |                                                                |                                   | Su         |
|                                     |                                                                                              |                                                       |                                                |                                                                |                                   |            |
|                                     |                                                                                              |                                                       |                                                |                                                                |                                   |            |
| In Class                            | FLEID                                                                                        | Last Name                                             | First Name                                     | Birthdate                                                      | Grade                             |            |
| In Class                            | FLEID<br>TD000001649269                                                                      | Last Name<br>Gohm                                     | First Name<br>Leigh                            | Birthdate<br>5/11/2007                                         | Grade<br>8th                      |            |
| In Class                            | FLEID<br>TD000001649269<br>TD000001649270                                                    | <mark>Last Name</mark><br>Gohm<br>Grady               | First Name<br>Leigh<br>Alison                  | Birthdate<br>5/11/2007<br>4/22/2007                            | Grade<br>8th<br>8th               |            |
| In Class<br>✓<br>✓                  | FLEID        TD000001649269        TD000001649270        TD000004223065                      | Last Name<br>Gohm<br>Grady<br>O'shaunnessey           | First Name<br>Leigh<br>Alison<br>Paul          | Birthdate<br>5/11/2007<br>4/22/2007<br>11/26/2006              | Grade<br>8th<br>8th<br>8th        |            |
| In Class                            | FLEID        TD000001649269        TD000001649270        TD000004223065        TD00000862201 | Last Name<br>Gohm<br>Grady<br>O'shaunnessey<br>Porter | First Name<br>Leigh<br>Alison<br>Paul<br>Peter | Birthdate<br>5/11/2007<br>4/22/2007<br>11/26/2006<br>12/4/2006 | Grade<br>Sth<br>Sth<br>Sth<br>Sth |            |

- 5. **"Student(s) removed successfully."** message confirms  $\triangleright$  Student count updates
- 6. Return to Class Roster.

#### Move Class Roster(s)

If a teacher has multiple class periods, moving a class roster from that teacher moves <u>all</u> class periods from that teacher. To move only <u>one</u> class period from one teacher to another, use <u>Remove Student</u> <u>from Class</u> instructions, immediately followed by <u>Add Student to Class</u> instructions.

To move <u>all</u> class periods from one teacher to another:

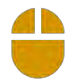

1. On the **Classes/Periods** tab  $\triangleright$  Select the **Class/Period** to be moved to another teacher:

| Teacher             | Туре     | Class/Period                          | Student Count |                  |
|---------------------|----------|---------------------------------------|---------------|------------------|
| Dagostini, Kimberly | Resource |                                       |               | Add Class/Period |
| Dougherty, Alan     | Reading  |                                       |               | Add Class/Period |
| Harner, Keith       | Reading  |                                       |               | Add Class/Period |
| Wade, Theresa Aka   | Reading  | <u>03 - Wade, Theresa Aka Tee - A</u> | 4             |                  |
| Тее                 | Reading  | <u>03 - Wade, Theresa Aka Tee - U</u> | 5             |                  |
|                     |          |                                       |               | Add Class/Period |
| Wilkey, Chris       | Reading  | <u>03 - Wilkey, Chris - U</u>         | 4             |                  |
|                     |          |                                       |               | Add Class/Period |
| Wilkey, Chris       | Reading  | <u>04 - Wilkey, Chris - U</u>         | 11            |                  |
|                     |          |                                       |               | Add Class/Period |
| Wilkey, Chris       | Reading  | <u>05 - Wilkey, Chris - U</u>         | 10            |                  |
|                     |          |                                       |               | Add Class/Period |

#### 2. In the Move Class Roster section, select Move Class to teacher $\triangleright$ Submit

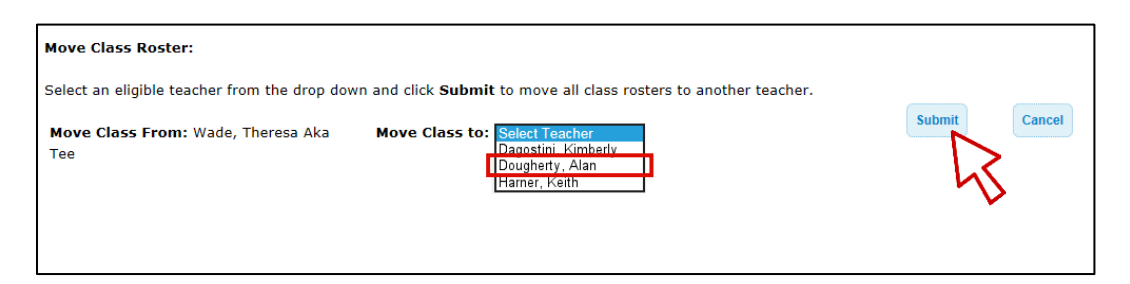

- Only teachers without existing class/periods appear in the Move Class To drop-down. To move students to a teacher <u>with</u> existing classes, remove them from the current class period, then add.
- 3. "The class has been successfully updated." message confirms move
- 4. Updated class roster for new class period displays ▷ Review **Classes/Periods** tab to confirm.

#### Delete a Class Period

Only class periods with no students may be deleted. Once all students are removed from a class period, the **Delete Class/Period** link appears.

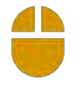

- 1. PMRN Home > SCHOOL Functions tile > Classes/Periods tab
- 2. Select a **School**
- 3. Locate **Teacher**  $\triangleright$  Find class/period  $\triangleright$  **Delete Class/Period**:

| Teacher       | Туре    | Class/Period                  | Student Count |                     |
|---------------|---------|-------------------------------|---------------|---------------------|
| Mccabe, Peter | Reading | <u>08 - Mccabe, Peter - U</u> | 3             |                     |
|               |         |                               |               | Add Class/Period    |
| Orsi, Joyce   | Reading | <u>08 - Orsi, Joyce - A</u>   | 7             |                     |
|               | Reading | <u>08 - Orsi, Joyce - B</u>   | ( 0 )         | Delete Class/Period |
|               | Reading | <u>08 - Orsi, Joyce - U</u>   | 3             |                     |
|               |         |                               |               | Add Class/Period    |
| Pilly, Polly  | Reading | <u>06 - Pilly, Polly - A</u>  | 0             | Delete Class/Period |
|               | Reading | <u>06 - Pilly, Polly - B</u>  | 0             | Delete Class/Period |

4. "Period was successfully deleted." message confirms.

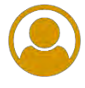

#### View Current Students by Grade

- 1. PMRN Home  $\triangleright$  SCHOOL Functions tile  $\triangleright$  Students tab
- 2. Select a **School**
- 3. Choose a grade level  $\triangleright$  Show All:

| School<br>Reports | Teacher<br>Reports | Class<br>Reports | Student<br>Reports | Users    | Class<br>Perio    | es/ s<br>ds | Students          | Sur<br>Sta | vey<br>itus | Ac<br>WA | cess<br>M Key |      |      |       |                                                     |
|-------------------|--------------------|------------------|--------------------|----------|-------------------|-------------|-------------------|------------|-------------|----------|---------------|------|------|-------|-----------------------------------------------------|
| Searc             | n for Stu          | dents in         | the Scho           | ool      |                   |             |                   |            |             |          |               |      |      |       |                                                     |
| 1. Sele           | ect the gra        | de of the s      | student yo         | u wish t | o find.           |             |                   |            |             |          |               |      |      |       |                                                     |
| Sho               | w student:         | s in 6th C       | Grade              | ``       | ·                 |             |                   |            |             |          |               |      |      |       |                                                     |
| 2. Loca           | ate studen         | ts in your       | school by          | either c | licking a         | letter      | r under S         | tuder      | nt Di       | recto    | ory S         | earc | h or | enter | ing a student's name in the Last Name Search field. |
|                   |                    |                  |                    | Chud     |                   |             | Consels           |            |             |          | -             |      |      |       | - Last Marza Carach                                 |
|                   |                    |                  |                    | Stud     | ent Dir           | ectory      | y search          |            |             |          |               |      |      |       |                                                     |
|                   | Show A             |                  |                    | Α        | <u>B</u> <u>C</u> | D           | ΕE                | <u>G</u>   | Н           | 1        | Ţ             | K    | L    | M     | Search                                              |
|                   |                    | $\mathcal{S}$    |                    | <u>N</u> | <u>0</u> <u>P</u> | Q           | <u>R</u> <u>S</u> | Ι          | <u>U</u>    | V        | W             | X    | Y    | Ζ     |                                                     |
|                   |                    | V                |                    |          |                   |             |                   |            |             |          |               |      |      |       |                                                     |

4. Results display at bottom:

| Enroll a Student |                |                 |            |            |        |       | Withdraw Selected Students |
|------------------|----------------|-----------------|------------|------------|--------|-------|----------------------------|
| Withdraw Student | FLEID          | Last Name       | First Name | Birthdate  | Gender | Grade | Period                     |
|                  | TD000007260933 | <u>Jalopnik</u> | Trinity    | 11/19/2008 | F      | 6th   | 06 - Carter, Yolanda       |
|                  |                | <u>Jeffries</u> | OShea      | 5/8/2009   | F      | 6th   | 06 - Carter, Yolanda       |
|                  |                | <u>Jenkins</u>  | Harley     | 11/12/2009 | F      | 6th   | 06 - Carter, Yolanda       |
|                  |                | Jonas           | Miracle    | 6/9/2009   | F      | 6th   | 06 - Carter, Yolanda       |
|                  |                | <u>Jones</u>    | Charles    | 3/10/2009  | м      | 6th   | 06 - Carter, Yolanda       |
|                  | TD000008042246 | Kelleher        | Henry      | 8/23/2008  | м      | 6th   | 06 - Carter, Yolanda       |
|                  | TD000000880565 | <u>Kelly</u>    | George     | 9/12/2008  | м      | 6th   | 06 - Carter, Yolanda       |
|                  | TD000008043346 | <u>Kennedy</u>  | Arthur     | 10/10/2008 | м      | 6th   | 06 - Carter, Yolanda       |
|                  |                | Kenshaw         | Miller     | 8/19/2009  | м      | 6th   | 06 - Carter, Yolanda       |
|                  | TD000000767291 | <u>Kilharn</u>  | Maon       | 12/21/2008 | F      | 6th   | 06 - Carter, Yolanda       |
|                  | TD000000715249 | Kollins         | Jared      | 2/24/2009  | м      | 6th   | 06 - Carter, Yolanda       |
|                  | TD000000352131 | Patrick         | Alan       | 4/1/2009   | М      | 6th   | 06 - Carter, Yolanda       |
|                  | TD000000273411 | Patterson       | Sian       | 9/9/2009   | F      | 6th   | 06 - Carter, Yolanda       |
|                  | TD000000262421 | <u>Stewart</u>  | Ad         | 3/17/2009  | М      | 6th   | 06 - Carter, Yolanda       |
|                  | TD00000865630  | <u>Taylor</u>   | Petra      | 1/10/2009  | F      | 6th   | 06 - Carter, Yolanda       |

- 1. PMRN Home > SCHOOL Functions tile > Students tab
- 2. Select a **School**
- 3. Choose Student Directory Search or Last Name Search:

| School<br>Reports | Teacher<br>Reports | Class<br>Reports | Student<br>Reports | Users      | Classes/<br>Periods | Stud       | ents     | Survey<br>Status | Ac<br>WAI | cess<br>M Key |       |        |                      |             |            |                                |
|-------------------|--------------------|------------------|--------------------|------------|---------------------|------------|----------|------------------|-----------|---------------|-------|--------|----------------------|-------------|------------|--------------------------------|
| Search            | for Stu            | dents in         | the Scho           | ol         |                     |            |          |                  |           |               |       |        |                      |             |            |                                |
| 1. Sele           | ct the grad        | de of the s      | tudent you         | u wish to  | o find.             |            |          |                  |           |               |       |        |                      |             |            |                                |
| Sho               | w students         | in 6th 0         | Grade              | ~          | ]                   |            |          |                  |           |               |       |        |                      |             |            |                                |
| 2. Loca           | te student         | s in your        | school by e        | either cli | icking a le         | tter und   | ler St   | udent D          | irecto    | ory S         | earcl | h or e | enter                | ing a stude | ent's name | in the Last Name Search field. |
|                   |                    |                  |                    | Stude      | nt Direct           | ory Sea    | arch     |                  |           |               |       |        |                      | Last        | Name Sea   | arch                           |
|                   | Show A             | .II              |                    | AE         |                     | <u>E</u>   | E        | <u>ы</u>         | 1         | ī             | K     | L      | M                    | Pa          |            | Search                         |
|                   |                    |                  |                    | <u>N</u>   | 2 <u>P</u> G        | ₽ <u>R</u> | <u>s</u> | ΙU               | V         | W             | Χ     | Y      | Ζ                    |             |            |                                |
|                   |                    |                  |                    |            |                     |            |          |                  |           |               |       |        |                      |             |            |                                |
|                   |                    |                  |                    |            |                     |            |          |                  |           |               |       |        |                      |             |            |                                |
| Enroll            | a Student          | )                |                    |            |                     |            |          |                  |           |               |       |        |                      |             |            | Withdraw Selected Students     |
| Withd             | lraw Stud          | lent             | FLEID              |            | La                  | ast Nar    | ne       | First M          | lame      | 1             | Birth | date   |                      | Gender      | Grade      | Period                         |
|                   |                    |                  | TD00000            | 035213     | 81 <u>Pa</u>        | atrick     |          | Alan             |           |               | 4/1/2 | 2009   |                      | М           | 6th        | 06 - Carter, Yolanda           |
|                   |                    |                  | TD00000            | n          | Sian                |            | 1        | 9/9/2            | 2009      |               | F     | 6th    | 06 - Carter, Yolanda |             |            |                                |
|                   |                    |                  |                    |            |                     |            |          |                  |           |               |       |        |                      |             |            |                                |

- a. <u>Student Directory Search</u> Select first letter of Last Name
- b. Last Name Search Enter Last Name  $\triangleright$  Search
- 4. Results load below search.

| _ | 0           |
|---|-------------|
|   | · · · · · · |
|   |             |
|   |             |
| M |             |

**Note:** Using **Student Directory Search** options in combination is an easy way to quickly narrow your search results in large datasets, e.g., **6<sup>th</sup> Grade** students with last names starting with **Pa** as shown in the screen shot!

For large schools especially, remember that when we search for anything these days, we are specific by default. If you're looking to make lunch plans, your search is never just *restaurant*. It's *seafood lunch restaurant near me* or *vegan takeout near 2<sup>nd</sup> Avenue*.

#### Enroll a Student

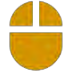

- 1. PMRN Home  $\triangleright$  SCHOOL Functions tile  $\triangleright$  Students tab
- 2. Select a **School**
- 3. Enroll a Student:

| School<br>Reports | Teacher<br>Reports | Class<br>Reports | Student<br>Reports | Users    | Cla<br>Pe | asses/<br>eriods | Stud     | ents     | Sur<br>Sta | rvey<br>atus | Ac<br>WA | cess<br>M Key |      |      |        |                                                       |
|-------------------|--------------------|------------------|--------------------|----------|-----------|------------------|----------|----------|------------|--------------|----------|---------------|------|------|--------|-------------------------------------------------------|
| Search            | ı for Stu          | dents in         | the Scho           | ol       |           |                  |          |          |            |              |          |               |      |      |        |                                                       |
| 1. Sele           | ct the grad        | de of the s      | student you        | u wish t | to fin    | d.               |          |          |            |              |          |               |      |      |        |                                                       |
| Sho               | w students         | in All G         | rades              |          | -         |                  |          |          |            |              |          |               |      |      |        |                                                       |
| 2                 |                    |                  |                    |          |           | 1-1              |          |          |            |              |          |               |      |      |        | ring a student's source in the Last Name Counct field |
| 2. Loca           | ite student        | s in your        | SCHOOL DY 6        | either c | lickin    | ig a leti        | ter und  | ier St   | uder       | nt Di        | recto    | ory S         | earc | nore | enteri | ring a student's name in the Last Name Search field.  |
|                   |                    |                  |                    | Stud     | ent D     | Directo          | ry Sea   | arch     |            |              |          |               |      |      |        | Last Name Search                                      |
|                   |                    |                  |                    | A        | B         |                  | E        | E        | <u>G</u>   | H            | 1        | Ţ             | K    | Ŀ    | M      | Search                                                |
|                   |                    |                  |                    | <u>N</u> | <u>o</u>  | P Q              | <u>R</u> | <u>s</u> | Ι          | <u>U</u>     | V        | W             | X    | Y    | Z      |                                                       |
|                   |                    |                  |                    |          |           |                  |          |          |            |              |          |               |      |      |        |                                                       |
|                   |                    |                  |                    |          |           |                  |          |          |            |              |          |               |      |      |        |                                                       |
| Enroll            | a Student          |                  |                    |          |           |                  |          |          |            |              |          |               |      |      |        | Withdraw Selected Students                            |
| (                 | $\sum$             |                  |                    |          |           |                  |          |          |            |              |          |               |      |      |        |                                                       |
|                   | 5                  | •                |                    |          |           |                  |          |          |            |              |          |               |      |      |        |                                                       |

4. Enter FLEID or First Name, Last Name and Birthdate  $\triangleright$  Search:

| School<br>Reports | Teacher<br>Reports | Class<br>Reports | Student<br>Reports | Users   | Classes/<br>Periods | Students | Survey<br>Status | Access<br>WAM Key |                            |        |              |  |
|-------------------|--------------------|------------------|--------------------|---------|---------------------|----------|------------------|-------------------|----------------------------|--------|--------------|--|
| PMRN              | Databas            | e Search         | n                  |         |                     |          |                  |                   |                            |        |              |  |
|                   |                    |                  |                    |         |                     |          |                  |                   |                            |        |              |  |
| Searc<br>FLF1     | h By:              | o                | )r Fi              | rst Nan | ne                  | Last     | lame             |                   | Birthdate                  |        |              |  |
| (14 (             | digits)            |                  | di                 | ana     |                     | brooke   | ;                |                   | (MM/DD/YYYY)<br>12/12/2006 |        |              |  |
|                   |                    |                  |                    |         |                     |          |                  |                   |                            |        |              |  |
|                   |                    |                  |                    |         |                     |          |                  |                   |                            | Search | Cancel       |  |
|                   |                    |                  |                    |         |                     |          |                  |                   |                            |        | >            |  |
|                   |                    |                  |                    |         |                     |          |                  |                   |                            | V      | $\checkmark$ |  |

5. Review results  $\triangleright$  Select radio button under **Select** column  $\triangleright$  **Next**:

| ike to attempt to add.   | First Name | Last Name | Birthdate  | Gender | Grade | Select     |
|--------------------------|------------|-----------|------------|--------|-------|------------|
| FD000001297837           | Diana      | Brooke    | 12/12/2006 | F      | 7th   | $\bigcirc$ |
| I want to enroll a new s | student.   |           |            |        |       |            |
|                          |            |           |            |        |       | Next       |
|                          |            |           |            |        |       | L          |

6. Review and/or update **Grade** information as needed  $\triangleright$  **Enroll in School**:

| School<br>Reports | Teacher<br>Reports | Class<br>Reports | Student<br>Reports | Users  | Classes/<br>Periods | Students | Survey<br>Status | Access<br>WAM Key |  |       |             |   |        |
|-------------------|--------------------|------------------|--------------------|--------|---------------------|----------|------------------|-------------------|--|-------|-------------|---|--------|
| Enroll            | Student            | in Scho          | ol                 |        |                     |          |                  |                   |  |       |             |   |        |
| Verify            | y the gra          | ide for ti       | he stude           | nt     |                     |          |                  |                   |  |       |             |   |        |
| FLE               | ID                 |                  |                    | TD0000 | 0012978             | 37       |                  |                   |  |       |             |   |        |
| Firs              | st Name            |                  | I                  | Diana  |                     |          |                  |                   |  |       |             |   |        |
| Mid               | idle Nam           | e                |                    |        |                     |          |                  |                   |  |       |             |   |        |
| Las               | t Name             |                  | 1                  | Brooke |                     |          |                  |                   |  |       |             |   |        |
| Birt              | thdate             |                  |                    | 12/12/ | 2006                |          |                  |                   |  |       |             |   |        |
| Gra               | de                 |                  | (                  | 7th 🗸  |                     |          |                  |                   |  |       |             |   |        |
| Ger               | nder               |                  | I                  | F      |                     |          |                  |                   |  |       |             |   |        |
|                   |                    |                  |                    |        |                     |          |                  |                   |  | Enrol | l in School | > | Cancel |
|                   |                    |                  |                    |        |                     |          |                  |                   |  |       | h           | 6 |        |

7. **"Student enrolled successfully."** message confirms and you are returned to the Students tab.

| <b>_</b> |  |
|----------|--|
| <b>*</b> |  |
| <b>M</b> |  |

Note: <u>Only</u> use the I want to enroll a new student radio button on the left if your search yields <u>no</u> matching results! If a student has an ID, but is enrolled again, duplicates are created and (most importantly) assessment history is split.

#### Withdraw a Student

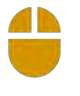

- 1. PMRN Home  $\triangleright$  SCHOOL Functions tile  $\triangleright$  Students tab
- 2. Select a **School**
- 3. Using Grade search, Directory and/or Last Name search, locate student(s) you wish to withdraw ▷ Select corresponding **Withdraw Student** checkbox(es) ▷ **Withdraw Selected Students**:

| School<br>Reports | Teacher<br>Reports | Class<br>Reports | Student<br>Reports | Users      | Classes<br>Period | / Stud            | lents         | Survey<br>Status | A WA   | ccess<br>\M Key |      |               |        |        |                  |            |               |        |
|-------------------|--------------------|------------------|--------------------|------------|-------------------|-------------------|---------------|------------------|--------|-----------------|------|---------------|--------|--------|------------------|------------|---------------|--------|
| Searc             | h for Stu          | dents in         | the Scho           | ool        |                   |                   |               |                  |        |                 |      |               |        |        |                  |            |               |        |
| 1. Sele           | ect the grad       | de of the s      | student yo         | u wish to  | o find.           |                   |               |                  |        |                 |      |               |        |        |                  |            |               |        |
| Sho               | w students         | s in All G       | irades             | ~          | ]                 |                   |               |                  |        |                 |      |               |        |        |                  |            |               |        |
| 2. Loca           | ate student        | ts in your       | school by          | either cli | cking a           | letter un         | der <b>St</b> | udent I          | Direct | ory S           | earc | <b>h</b> or e | nterir | ng a s | tudent's name in | the Last N | ame Search    | field. |
|                   |                    |                  |                    | Stude      | nt Dire           | ctory Se          | arch          |                  |        |                 |      |               |        | La     | ast Name Sear    | h          |               |        |
|                   |                    |                  |                    | A          | <u>C</u>          | <u>D</u> E        | E             | <u>G</u> H       | 1      | ī               | K    | L             | M      |        |                  |            | Search        |        |
|                   |                    |                  |                    | <u>N</u>   | <u>P</u>          | <u>Q</u> <u>R</u> | <u>s</u>      | τU               | V      | W               | X    | Y             | Ζ      |        |                  |            |               |        |
|                   |                    |                  |                    |            |                   |                   |               |                  |        |                 |      |               |        |        |                  |            |               |        |
|                   |                    |                  |                    |            |                   |                   |               |                  |        |                 |      |               |        |        |                  |            |               |        |
| Enrol             | ll a Student       | ]                |                    |            |                   |                   |               |                  |        |                 |      |               |        |        |                  | Withdraw   | Selected Stud | lents  |
| With              | draw Stud          | lent             | FLEID              |            |                   | Las               | st Nan        | ne               | First  | Nam             | e    | Bi            | rthda  | te     | Gender           | Grade      | Period        |        |
|                   |                    |                  | TD000              | 001297     | 837               | Bro               | <u>ooke</u>   |                  | Dian   | а               |      | 12            | /12/2  | 2006   | F                | 7th        |               | 5      |

4. **"You have asked to withdraw students."** message appears  $\triangleright$  Verify and **Continue**:

5. "Student(s) withdrawn successfully." message confirms.

#### Review Student Attributes

- 1. PMRN Home  $\triangleright$  SCHOOL Functions tile  $\triangleright$  Students tab
- 2. Select a **School**
- 3. (Optional) Select a Grade
- 4. Search for enrolled students:

| School<br>Reports | Teacher<br>Reports | Class<br>Reports | Student<br>Reports | Users    | Classe:<br>Period  | / 5    | tudents    | s S  | urvey<br>Status | Ac<br>WAI | cess<br>M Key |          |      |       |            |            |                                 |
|-------------------|--------------------|------------------|--------------------|----------|--------------------|--------|------------|------|-----------------|-----------|---------------|----------|------|-------|------------|------------|---------------------------------|
| Searc             | ı for Stu          | dents in         | the Scho           | ool      |                    |        |            |      |                 |           |               |          |      |       |            |            |                                 |
| 1. Sele           | ect the gra        | de of the :      | student yo         | u wish t | o find.            |        |            |      |                 |           |               |          |      |       |            |            |                                 |
| Sho               | w student:         | s in 6th (       | Grade              | ~        | ·                  |        |            |      |                 |           |               |          |      |       |            |            |                                 |
| 2 1 000           | ato studoni        | te in your       | school by          | aither c | licking a          | lottor | under      | Stud | ont Di          | rocto     |               | 0.250    | h or | ontor | ing a stud | ent's name | a in the Last Name Search field |
| 2. LUU            | ite studen         | ts in your       | School by 1        | either t | iickiilig a        | letter | unuer :    | 3100 | ent Di          | recu      | Луз           | earc     |      | enter | ing a stud | ent s name | e in the Last Name Search held. |
|                   |                    |                  |                    | Stude    | ent Dire           | ctory  | Search     | n    |                 |           |               |          |      |       | Last       | Name Se    | arch                            |
|                   | Show A             | AII .            |                    | A        | <u>s</u> <u>c</u>  | D      | EE         | G    | Н               | 1         | J             | <u>K</u> | L    | М     | Pa         | )          | Search                          |
|                   | L                  | 2                |                    | <u>N</u> | <u></u> 2 <u>P</u> | Q      | R <u>S</u> | I    | <u>U</u>        | V         | W             | X        | Y    | Ζ     |            |            |                                 |
|                   |                    | V                |                    |          |                    |        |            |      |                 |           |               |          |      |       |            |            |                                 |
|                   |                    |                  |                    |          |                    |        |            |      |                 |           |               |          |      |       |            |            |                                 |
| Enrol             | l a Student        | )                |                    |          |                    |        |            |      |                 |           |               |          |      |       |            |            | Withdraw Selected Students      |
| With              | draw Stud          | lent             | FLEID              |          |                    | Last I | Name       | F    | irst N          | ame       |               | Birth    | date |       | Gender     | Grade      | Period                          |
|                   |                    |                  | TD00000            | 03521    | 31                 | Patric | <u>:k</u>  | A    | Alan            |           |               | 4/1/     | 2009 |       | М          | 6th        | 06 - Carter, Yolanda            |
|                   |                    |                  | TD00000            | 02734    | 11                 | Patte  | rson       | S    | Sian            |           | 9             | 9/9/:    | 2009 |       | F          | 6th        | 06 - Carter, Yolanda            |
|                   |                    |                  |                    |          |                    |        |            |      |                 |           |               |          |      |       |            |            |                                 |

- a. Show All View a list of all currently enrolled students
- b. Student Directory Search Select first letter of Last Name
- c. Last Name Search Enter (full or partial) Last Name ▷ Search
- 5. Results load below search  $\triangleright$  Select **Last Name** to view student information:

| Enroll a Student |                |           |            |           |        |       | Withdraw Selected Students |
|------------------|----------------|-----------|------------|-----------|--------|-------|----------------------------|
| Withdraw Student | FLEID          | Last Name | First Name | Birthdate | Gender | Grade | Period                     |
|                  | TD000000352131 | Patrick   | Alan       | 4/1/2009  | М      | 6th   | 06 - Carter, Yolanda       |
|                  | TD000000273411 | Patterson | Sian       | 9/9/2009  | F      | 6th   | 06 - Carter, Yolanda       |
|                  |                |           |            |           |        |       |                            |

#### Update Student Attributes

6. Within the student record:

| School<br>Reports                                                    | Teacher<br>Reports                                                                              | Class<br>Reports | Student<br>Reports                                                          | Users                | Classes/<br>Periods | Students      | Survey<br>Status | Access<br>WAM Key |               |                 |
|----------------------------------------------------------------------|-------------------------------------------------------------------------------------------------|------------------|-----------------------------------------------------------------------------|----------------------|---------------------|---------------|------------------|-------------------|---------------|-----------------|
| Stude<br>PMR<br>FLEI<br>First<br>Midd<br>Last<br>Birth<br>Gen<br>Mod | ent Infor<br>ent Attrib<br>N ID<br>D *<br>: Name*<br>ile Name*<br>idete*<br>ified Task F<br>ble | mation<br>outes  | 9117382<br>TD000000<br>Sian<br>Patterson<br>09/09/200<br>F v<br>Not Eligibi | 273411<br><br>9<br>e |                     |               | Distri           | ct users i        | nay edit      |                 |
| * Re                                                                 | equired fiel                                                                                    | ds               | Update<br>Calendar                                                          | Cancel               |                     |               |                  |                   | Current Grade | Change Grade To |
| 202                                                                  | 0-2021                                                                                          | S                | Sand Park                                                                   | Junior I             | High Scho           | ool - Distric | t-Wide           |                   | 06            | Change Change   |

a. <u>Student Attributes</u> – Review information  $\triangleright$  Edit as needed  $\triangleright$  **Update** 

#### Change Student Grade Level

- b. <u>Grade Level</u> Select Grade level ▷ Change ▷ "You have selected to change this Student's grade to grade <#>. Click Continue to confirm." message confirms selection
   ▷ Continue
- 7. Student Information page appears with updated information.

#### Modified Task Flow

Students identified in Survey data as **Deaf or Hard of Hearing** or **Dual-Sensory Impaired** are eligible for modified task flow in the PMRN system. However, there may be a delay between when the Survey data is provided and when the student takes the FAIR-FS assessment. Therefore, there is a manual two-step process for identifying and selecting students for modified task flow within the PMRN:

STEP 1 – District Administrator or District Designee identifies the student for modified task flow

STEP 2 – School Administrator or School Designee selects the student for modified task flow

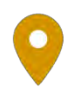

Location:For District Access Levels:SCHOOL FunctionsStudentsDistrict Administrator or District Designee

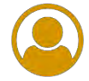

#### Identify Students for Modified Task Flow

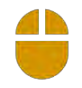

- 1. PMRN Home  $\triangleright$  SCHOOL Functions tile  $\triangleright$  Students tab
- 2. Select a School
- 3. (Optional) Select **Grade** level ▷ Select first letter of Last Name or enter student Last Name ▷ **Search**
- 4. Select Last Name to open student record:

|                  |                |           |            |           |        |       | Withdraw Selected Students |
|------------------|----------------|-----------|------------|-----------|--------|-------|----------------------------|
| Withdraw Student | FLEID          | Last Name | First Name | Birthdate | Gender | Grade | Period                     |
|                  | TD000000352131 | Patrick   | Alan       | 4/1/2009  | М      | 6th   | 06 - Carter, Yolanda       |
|                  | TD000000273411 | Patterson | Sian       | 9/9/2009  | F      | 6th   | 06 - Carter, Yolanda       |

5. Select the appropriate ESE indicator from the **Modified Task Flow Eligible** drop-down ▷ **Update**:

| School<br>Reports                                              | Teacher<br>Reports                                                                           | Class<br>Reports | Student<br>Reports                                                           | Users                    | Classes/<br>Periods | Students     | Survey<br>Status | Access<br>WAM Key |           |      |        |          |  |
|----------------------------------------------------------------|----------------------------------------------------------------------------------------------|------------------|------------------------------------------------------------------------------|--------------------------|---------------------|--------------|------------------|-------------------|-----------|------|--------|----------|--|
| Stud                                                           | ent Infor                                                                                    | mation           |                                                                              |                          |                     |              |                  |                   |           |      |        |          |  |
|                                                                |                                                                                              |                  |                                                                              |                          |                     |              |                  |                   |           |      |        |          |  |
| Stu                                                            | dent Attrib                                                                                  | utes             |                                                                              |                          |                     |              |                  |                   |           |      |        |          |  |
| PMI<br>FLE<br>Firs<br>Mid<br>Las<br>Birt<br>Ger<br>Moo<br>Elig | RN ID<br>ID *<br>it Name*<br>dle Name<br>t Name*<br>ihdate*<br>ider<br>dified Task F<br>ible | īow              | 9117382<br>TD0000000<br>Sian<br>Patterson<br>09/09/2009<br>E •<br>Dual - Sen | 273411<br>9<br>sory Impa | iired v             |              |                  |                   |           |      |        |          |  |
| * R                                                            | equired fiel                                                                                 | ds               | Update                                                                       | Cancel                   |                     |              |                  |                   |           |      |        |          |  |
| Sc                                                             | hool Year                                                                                    | C                | alendar                                                                      | Name                     |                     |              |                  |                   | Current G | rade | Change | Grade To |  |
| 203                                                            | 20-2021                                                                                      | S                | and Park                                                                     | Junior I                 | High Scho           | ol - Distric | t-Wide           |                   | 06        |      | ~      | Change   |  |

6. "Student updated successfully." message confirms.

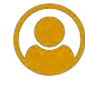

#### **Review Current Import Information**

- 1. PMRN Home > SCHOOL Functions tile > Survey Status tab
- 2. Select a School
- 3. Survey 8 Import Information detail displays:
  - a. If Survey 8 data has <u>not</u> been received and imported:

| District: | Other   | Than Flo  | ida Public | Sch      | $\sim$   | School Year: | 2020-2 | 2021    | ~ |
|-----------|---------|-----------|------------|----------|----------|--------------|--------|---------|---|
| School:   | Sand    | Park Juni | or High Sc | hool: 99 | 0361 🖌   |              |        |         |   |
|           |         |           |            |          |          |              |        |         |   |
| School    | Teacher | Class     | Student    | Users    | Classes/ | Students     | Survey | Access  |   |
| ports     | Reports | Reports   | Reports    |          | Periods  |              | Status | WAM Key |   |
|           |         |           |            |          |          |              |        |         |   |

b. If Survey 8 data has been received and imported:

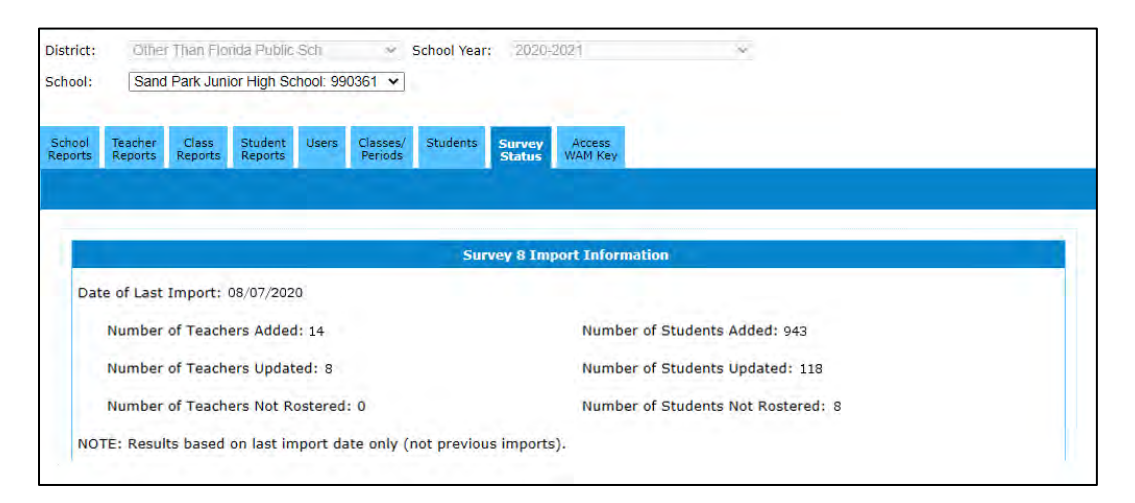

| M |
|---|

**Note:** Survey 8 data submitted by the school district automatically populates class rosters and student data in the **PMRN** system. 2020-2021 Survey dates are:

Thursday DUE DATES (by 4:00 p.m. EST) starting July 23, 2020 ending September 24, 2020

Friday DATA IMPORT TO THE PMRN SYSTEM (PMRN offline Friday evenings for import)

Monday DATA AVAILABLE IN THE PMRN SYSTEM

#### Search the Import for a Student

- 4. In the <u>Student Details</u> section of the **Survey Status** tab:
  - a. Enter at least two letters of Student Last Name
  - b. Enter at least two letters of Student First Name (optional)
  - c. Search:

| Student Details                                                          |            |            |        |       |                |              |          |  |
|--------------------------------------------------------------------------|------------|------------|--------|-------|----------------|--------------|----------|--|
| Enter at least two letters for the student's last name and click Search. |            |            |        |       |                |              |          |  |
| Student Last Name [ca Student First Name (optional):                     |            |            |        |       |                |              |          |  |
| Last Name                                                                | First Name | Birthdate  | Gender | Grade | Teacher's Name | Action Taken | Rosteled |  |
| CABELLO                                                                  | CALISTA    | 01/01/2008 | F      | 5     | CHRIS WILKEY   | Updated      | Yes      |  |
| CALDRY                                                                   | ANNA       | 01/01/2010 | F      | 3     | THERESA WADE   | Updated      | No       |  |

# Search the Import for a Teacher

- 5. In the <u>Teacher Details</u> section of the **Survey Status** tab:
  - a. Enter at least two letters of Teacher Last Name
  - b. Search:

| eacher Details        |                                |                     |                      |        |
|-----------------------|--------------------------------|---------------------|----------------------|--------|
| nter at least two let | ers for the teacher's last nam | e and click Search. |                      |        |
| eacher Last Name:     | ma                             |                     |                      |        |
|                       |                                |                     |                      |        |
| -                     |                                |                     |                      | Search |
|                       |                                |                     |                      | Search |
| ast Name              | First Name                     | PMRN Unique ID      | Action Taken         | Search |
| ast Name<br>IABRY     | First Name<br>ALEXANDRA        | PMRN Unique ID      | Action Taken<br>None | Search |

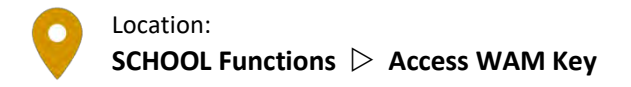

### Access WAM Key

- 1. PMRN Home  $\triangleright$  SCHOOL Functions tile  $\triangleright$  Access WAM Key tab
- 2. Select a **School**
- 3. Today's Assessment Key is provided:

| Schoo             | l Func                | tions                                  |                    |           |                     |             |                  |                   |
|-------------------|-----------------------|----------------------------------------|--------------------|-----------|---------------------|-------------|------------------|-------------------|
| District:         | Other                 | Other Than Florida Public Sch          |                    |           |                     |             |                  |                   |
| SCHOOL.           | Sanu                  | Sand Park Junior High School: 990361 V |                    |           |                     |             | _                | _                 |
| School<br>Reports | Teacher<br>Reports    | Class<br>Reports                       | Student<br>Reports | Users     | Classes/<br>Periods | Students    | Survey<br>Status | Access<br>WAM Key |
| As                | sessme:<br>ay's asses | nt Key<br>sment key                    | r is display       | ed belov  | 128                 | 5           |                  |                   |
| The               | assessme              | ent key is                             | effective to       | oday for  | this school         | only from 6 | :30 AM to        | 7:00 PM ES        |
| Plea              | ase provide           | e this key                             | to students        | s to sign | in to the W         | AM at https | s://wam.fl       | doe.org.          |

# CONCLUSION

The Progress Monitoring & Reporting Network (PMRN) provides an opportunity for administrators, teachers, students and others to monitor students' progress in reading within the current school year and across multiple school years. The FAIR-FS data provides individual student reports and parent letters and summary class, teacher, grade-level and school reports. The data generated may be utilized to monitor and tailor instruction to meet students' specific reading needs.

The PMRN District and School User Guides provide an overview and daily reference for FAIR-FS assessment-related activities. All online PMRN resources are available from the **Resources** link within the PMRN navigation menu:

| FLORIDA DEPARTMENT OF<br>EDUCATION                                | PMRN Progre<br>& Repo                                                                         | ss Monitoring<br>orting Network          |
|-------------------------------------------------------------------|-----------------------------------------------------------------------------------------------|------------------------------------------|
| User: Joyce Public   <u>Access Level</u> : District Administrator | Home Profile News 3-12 WAM                                                                    | Downloads Resources WSS Reports Sign Out |
| DISTRICT<br>Functions                                             | PMRN Registration<br>School registration is now<br>open for the 2020-2021<br>assessment year. | SCHOOL<br>Functions                      |
| © <u>Сору</u>                                                     | ight   <u>Privacy Statement</u>   <u>Disclaimer</u>   <u>Contact L</u>                        | <u>15</u>                                |

Access via direct link on the Just Read, Florida! page at <a href="http://www.fldoe.org/academics/standards/just-read-fl/fair/public-school.stml">http://www.fldoe.org/academics/standards/just-read-fl/fair/public-school.stml</a>.

As always, District- and School-level users may contact the Help Desk at **IENHelp@fldoe.org** or (Toll Free) 855-814-2876 for your **PMRN** support needs.

# **CONTACT INFORMATION**

#### Just Read, Florida!

325 West Gaines Street, Suite 1432 Tallahassee, Florida 32399-0400 On the web: <u>http://www.fldoe.org/academics/standards/just-read-fl/</u> Email: <u>JustRead@fldoe.org</u> Telephone: 850-245-0503 Fax: 850-245-5105

Contact: Amy Hand Just Read, Florida! FAIR-FS Tier 2 Support Telephone: 850-245-7876 Email: <u>amy.hand@fldoe.org</u>

FDOE Help Desk (District and School Users)

Email: IENHelp@fldoe.org Telephone (Toll Free): 855-814-2876

| <b>~</b> |
|----------|
| ≤==      |
| M        |

#### Note: Help for District- and School-Level Users vs. Parents and Students @Home

Please note that there is no direct support path for students to **IENHelp**.

If a student is completing the FAIR-FS at home and encounters difficulties, he or she should contact the school <u>first</u>. If the school contact cannot solve the issue and then needs to email or call **IENHelp**, then the school contact may do so as normal.

# PMRN 5.1 District User Guide

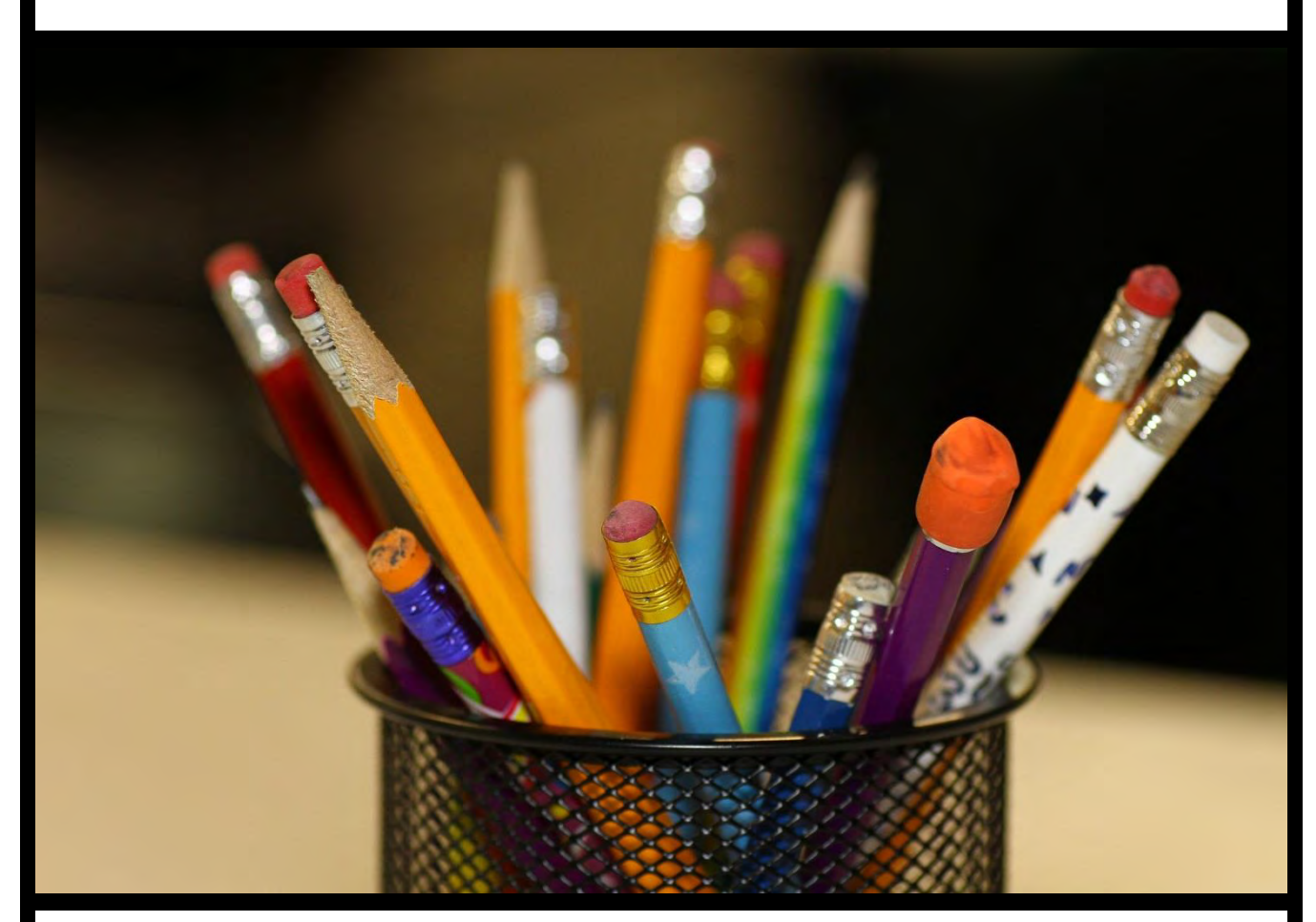

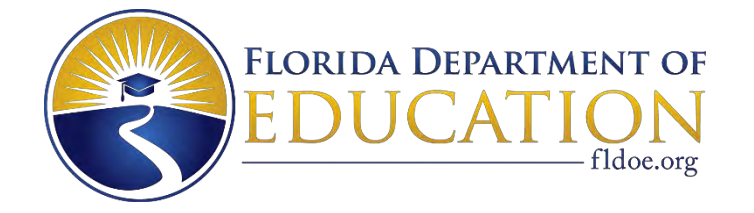

2020-2021